# Banner Student General Person Training Workbook

May 2006 Release 7.3

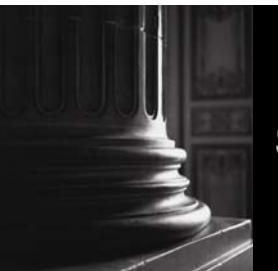

SUNGARD HIGHER EDUCATION

What can we help you achieve?

#### **Confidential Business Information**

This documentation is proprietary information of SunGard Higher Education and is not to be copied, reproduced, lent or disposed of, nor used for any purpose other than that for which it is specifically provided without the written permission of SunGard Higher Education.

| Prepared By: | SunGard Higher Education    |
|--------------|-----------------------------|
|              | 4 Country View Road         |
|              | Malvern, Pennsylvania 19355 |
|              | United States of America    |

© 2004-2006 SunGard. All rights reserved. The unauthorized possession, use, reproduction, distribution, display or disclosure of this material or the information contained herein is prohibited.

In preparing and providing this publication, SunGard Higher Education is not rendering legal, accounting, or other similar professional services. SunGard Higher Education makes no claims that an institution's use of this publication or the software for which it is provided will insure compliance with applicable federal or state laws, rules, or regulations. Each organization should seek legal, accounting and other similar professional services from competent providers of the organization's own choosing.

Without limitation, SunGard, the SunGard logo, Banner, Campus Pipeline, Luminis, PowerCAMPUS, Matrix, and Plus are trademarks or registered trademarks of SunGard Data Systems Inc. or its subsidiaries in the U.S. and other countries. Third-party names and marks referenced herein are trademarks or registered trademarks of their respective owners.

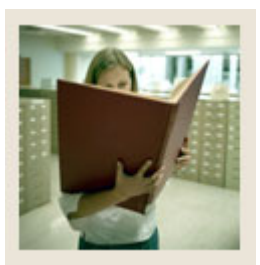

# Table of Contents

| Section A: Introduction                                 | 5   |
|---------------------------------------------------------|-----|
| Overview                                                | 5   |
| Process Introduction                                    | 6   |
| Terminology                                             | 8   |
| Section B: Set Up                                       | 9   |
| Overview                                                | 9   |
| Validation Forms Used in the General Person Module      | .11 |
| Recruiter Code Validation (STVRECR)                     | .13 |
| Appointment Result Code Validation (STVRSLT)            | .14 |
| Comment Type Code Validation (STVCMTT)                  | .15 |
| Originator Code Validation (STVORIG)                    | .16 |
| Contact Type Validation (STVCTYP)                       | .18 |
| Relation Code Validation (STVRELT)                      | .19 |
| Medical Code Validation (STVMEDI)                       | .20 |
| Disability Type Code Validation (STVDISA)               | .21 |
| Medical Equipment Code Validation (STVMDEQ)             | .22 |
| Disability Service Code Validation (STVSPSR)            | .23 |
| Name Type Validation (GTVNTYP)                          | .24 |
| State/Province Code Validation (STVSTAT)                | .25 |
| Address Type Code Validation (STVATYP)                  | .26 |
| Zip Postal Code Validation (GTVZIPC)                    | .27 |
| County Code Validation (STVCNTY)                        | .29 |
| Nation Code Validation (STVNATN)                        | .30 |
| Telephone Type Validation (STVTELE)                     | .31 |
| Address Source Validation (STVASRC)                     | .32 |
| E-Mail Address Type Validation (GTVEMAL)                | .33 |
| EDI/ISO Standard Code Validation (GTVSCOD)              | .34 |
| Language Code Validation (STVLANG)                      | .35 |
| Port of Entry Validation (STVPENT)                      | .36 |
| Visa Type Code Validation (STVVTYP)                     | .37 |
| International Student Sponsor Code Validation (STVSPON) | .38 |
| Employment Validation Form (STVEMPT)                    | .39 |
| Citizen Type Code Validation (STVCITZ)                  | .40 |
| Ethnic Code Validation (STVETHN)                        | .41 |
| Marital Status Code Validation (STVMRTL)                | .42 |
| Religion Code Validation (STVRELG)                      | .43 |
| Legacy Code Validation (STVLGCY)                        | .44 |
| IPEDS Ethnic Code Validation (STVETCT)                  | .45 |
| Self Check                                              | .46 |
| Answer Key for Self Check                               | .50 |

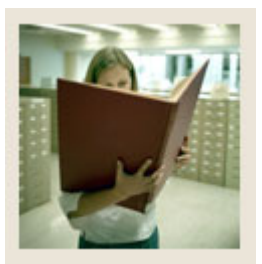

# Table of Contents (Continued)

| Section C: Day-to-Day Operations                 | 54 |
|--------------------------------------------------|----|
| Overview                                         | 54 |
| Process Introduction                             | 56 |
| Establishing a Person/Generating an ID           | 57 |
| Assigning an Address/Multiple Addresses to an ID | 63 |
| Making Changes to a Name                         | 67 |
| Entering Multiple Telephone Numbers              | 69 |
| Capturing Biographic Information                 | 72 |
| Entering Comments                                | 75 |
| Entering Medical Information                     | 77 |
| Entering Emergency Contact Information           | 79 |
| Adding or Updating Appointments and Contacts     | 81 |
| Assigning and Releasing Holds                    |    |
| Person Directory Report                          | 85 |
| Self Check                                       | 86 |
| Answer Key for Self Check                        |    |
| Summary                                          | 91 |
| Section D: Reference                             |    |
| Overview                                         |    |
| Setup Forms and Where Used                       |    |
| Dav-to-Dav Forms and Setup Needed                |    |
| Forms Job Aid                                    |    |
|                                                  |    |

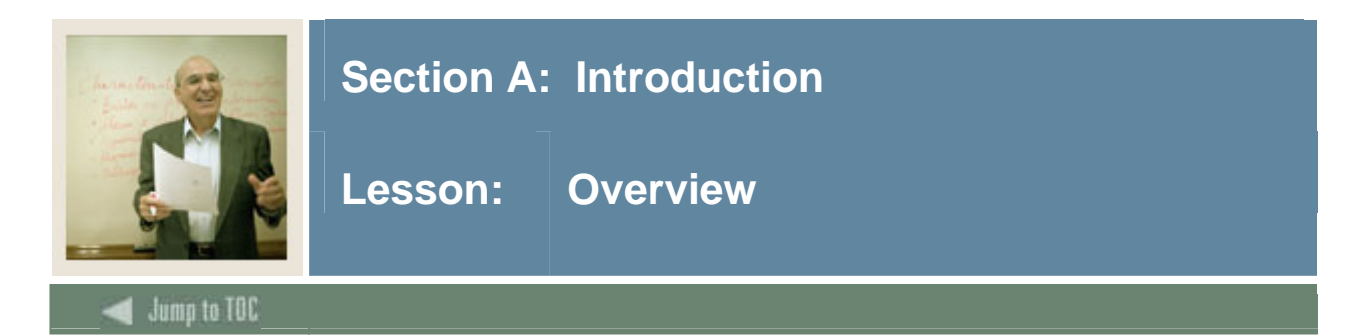

#### Workbook goal

The goal of this workbook is to provide you with the knowledge and practice to capture and maintain biographic/demographic data for persons at your institution. The workbook is divided into these sections:

- Introduction
- Set Up
- Day-to-Day Operations
- Support Services
- Reports Used in the General Person Module
- Reference

Note: Later in the training process, Tape Load processing will be detailed further.

#### Intended audience

The staff of the Admissions Office and Recruitment Office, as well as selected personnel who maintain biographic and demographic data for prospects

#### **Section contents**

| Overview       |         | 5 |
|----------------|---------|---|
| Process Introd | luction | 6 |
| Terminology    |         | 8 |

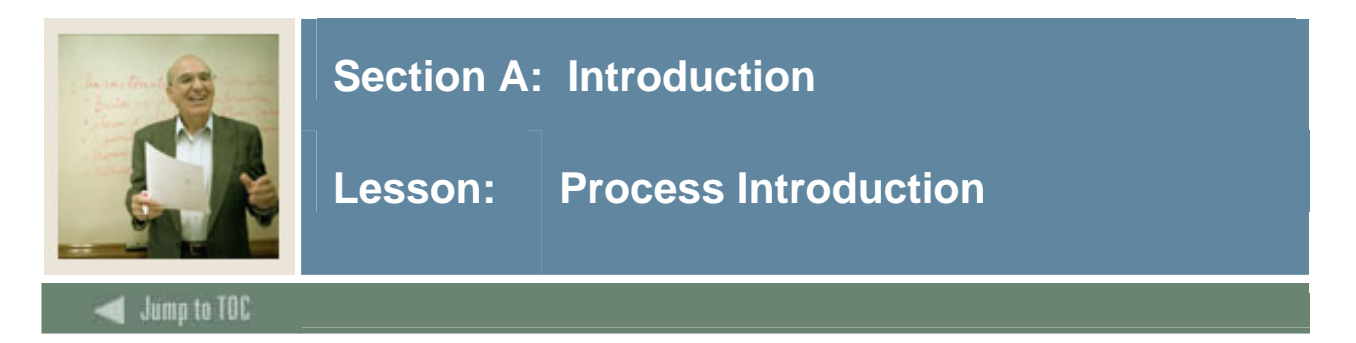

The staffs of the Admissions Office and Recruitment Office, as well as selected personnel who maintain biographic data for prospects will maintain supporting General Person information. Biographic, demographic, medical, contact information and General Person reports will be created and defined.

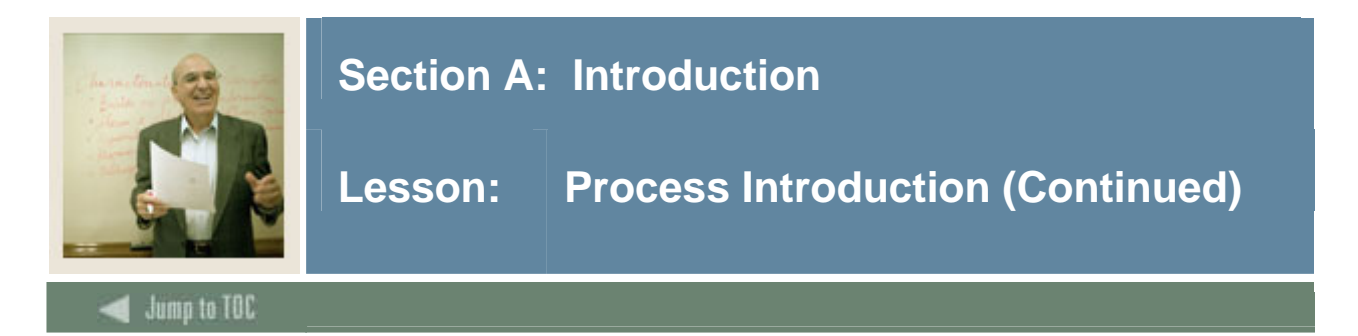

#### **Flow diagram**

This diagram highlights the processes used to create and maintain biographic and demographic student data within the overall Student process.

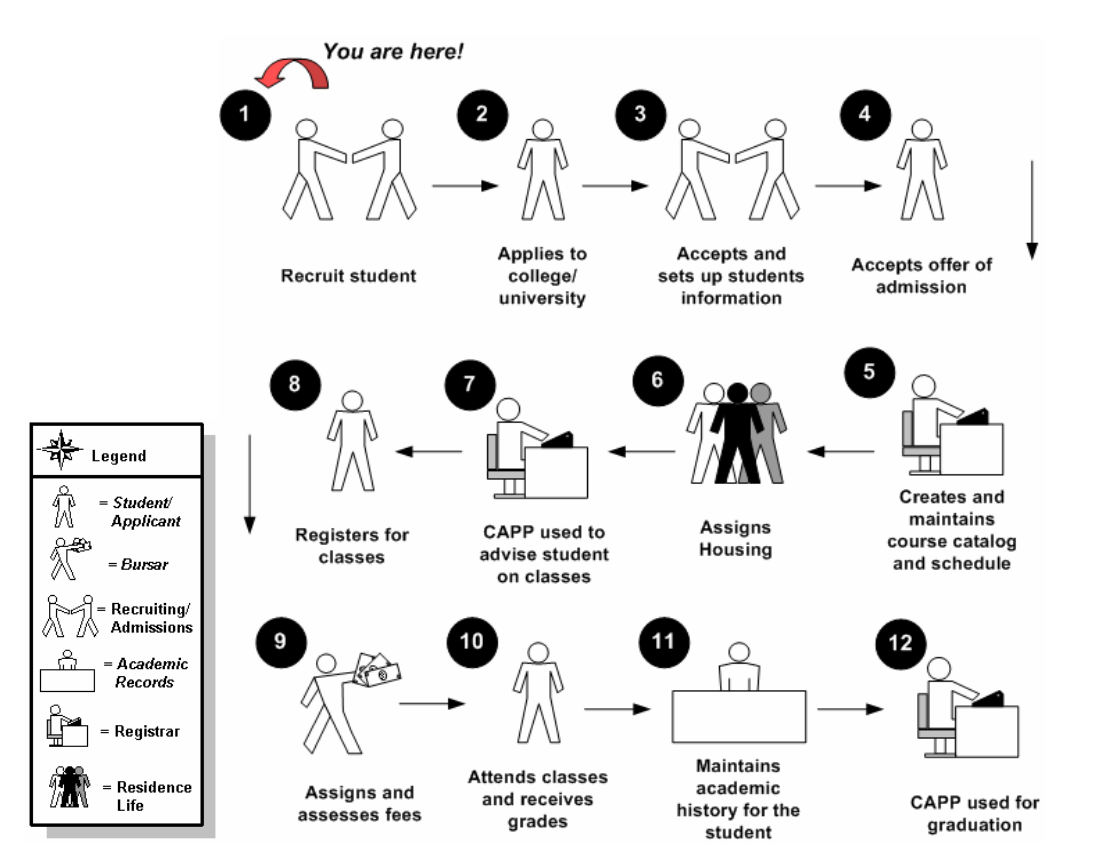

<u>Note</u>: For the purpose of the workbook exercises, we are using the scenario that the person becomes a person in Banner when they apply to the institutions. There are instances when the person could already exist in Banner (i.e. if they are an employee, a recruit, via financial aid, etc.).

#### About the process

In the basic General Person process

- persons and non-persons are created and maintained
- supporting General Person information is created and maintained
- General Person reports are created.

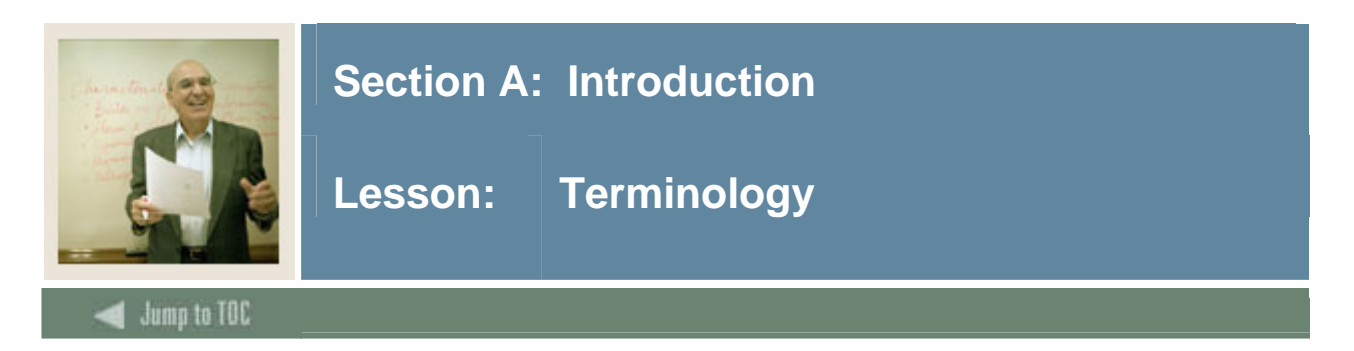

#### Person

Individual identified to the Banner system with a name and identification number.

#### Non-person

Entity identified to the Banner system, such as a vendor doing business with the institution.

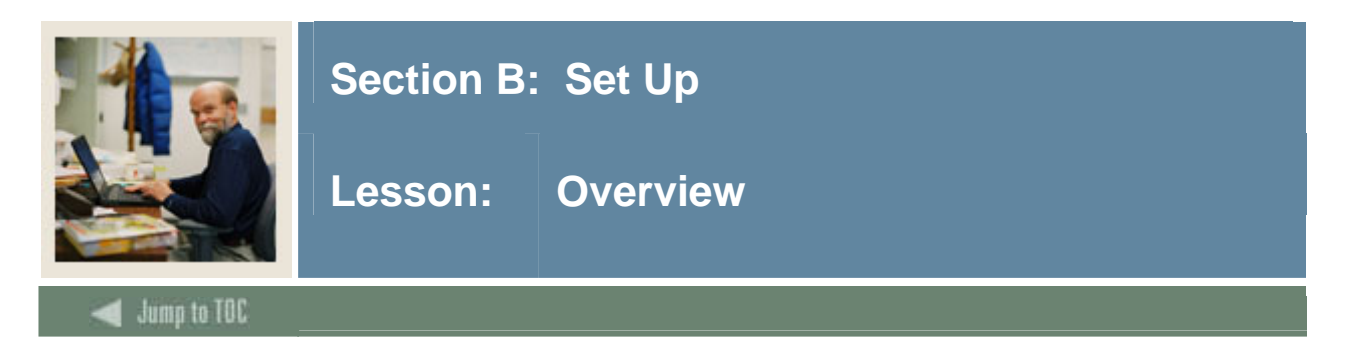

The purpose of this section is to outline the set-up process and detail the procedures to set up your Banner system.

#### **Intended audience**

The staff of the Admissions Office and Recruitment Office, as well as selected personnel who maintain biographic and demographic data for prospects

#### Objectives

At the end of this section, you will be able to create the rules and set parameters needed for creating and maintaining biographic and demographic student data.

#### Prerequisites

To complete this section, you should have

- completed the Education Practices computer-based training (CBT) tutorial "Banner 7 Fundamentals," or have equivalent experience navigating in the Banner system
- completed the Student Overview training workbook
- administrative rights to create the rules and set the validation codes in Banner.

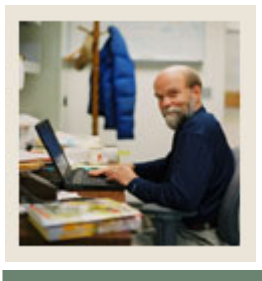

# Lesson: Overview (Continued)

### 🗲 Jump to TOC

#### Section contents

| Overview                                                | 9 |
|---------------------------------------------------------|---|
| Validation Forms Used in the General Person Module1     | 1 |
| Recruiter Code Validation (STVRECR)1                    | 3 |
| Appointment Result Code Validation (STVRSLT)14          | 4 |
| Comment Type Code Validation (STVCMTT)1                 | 5 |
| Originator Code Validation (STVORIG)10                  | 6 |
| Contact Type Validation (STVCTYP)13                     | 8 |
| Relation Code Validation (STVRELT)                      | 9 |
| Medical Code Validation (STVMEDI)                       | 0 |
| Disability Type Code Validation (STVDISA)               | 1 |
| Medical Equipment Code Validation (STVMDEQ)             | 2 |
| Disability Service Code Validation (STVSPSR)            | 3 |
| Name Type Validation (GTVNTYP)24                        | 4 |
| State/Province Code Validation (STVSTAT)2               | 5 |
| Address Type Code Validation (STVATYP)                  | 6 |
| Zip Postal Code Validation (GTVZIPC)                    | 7 |
| County Code Validation (STVCNTY)                        | 9 |
| Nation Code Validation (STVNATN)                        | 0 |
| Telephone Type Validation (STVTELE)                     | 1 |
| Address Source Validation (STVASRC)                     | 2 |
| E-Mail Address Type Validation (GTVEMAL)                | 3 |
| EDI/ISO Standard Code Validation (GTVSCOD)              | 4 |
| Language Code Validation (STVLANG)                      | 5 |
| Port of Entry Validation (STVPENT)                      | 6 |
| Visa Type Code Validation (STVVTYP)                     | 7 |
| International Student Sponsor Code Validation (STVSPON) | 8 |
| Employment Validation Form (STVEMPT)                    | 9 |
| Citizen Type Code Validation (STVCITZ)                  | 0 |
| Ethnic Code Validation (STVETHN)                        | 1 |
| Marital Status Code Validation (STVMRTL)44              | 2 |
| Religion Code Validation (STVRELG)                      | 3 |
| Legacy Code Validation (STVLGCY)                        | 4 |
| IPEDS Ethnic Code Validation (STVETCT)4                 | 5 |
| Self Check                                              | 6 |
| Answer Key for Self Check                               | 0 |

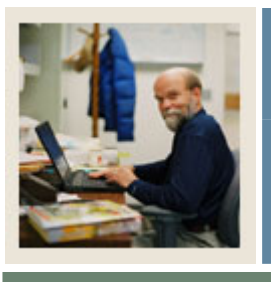

#### Jump to TOC

#### Validation forms needed

The following validation forms are used frequently in the General Person module. Review and add values to the forms listed. Create the necessary codes needed to complete this module by using your initials.

Once you have practiced with these, you may select other rules tables from the module lists to review and plan the values you may want to add for your organization.

Some of these forms may be previously established through other modules. Review these forms to see how they relate to the General Person module.

| Form Description                   | Banner Name |
|------------------------------------|-------------|
| Recruiter Code Validation          | STVRECR     |
| Appointment Result Code Validation | STVRSLT     |
| Comment Type Code Validation       | STVCMTT     |
| Originator Code Validation         | STVORIG     |
| Contact Type Code Validation       | STVCTYP     |
| Relation Code Validation           | STVRELT     |
| Medical Code Validation            | STVMEDI     |
| Disability Type Code Validation    | STVDISA     |
| Medical Equipment Code Validation  | STVMDEQ     |
| Disability Service Code Validation | STVSPSR     |
| Name Type Validation               | GTVNTYP     |
| State/Province Code Validation     | STVSTAT     |
| Address Type Code Validation       | STVATYP     |
| Zip Postal Code Validation         | GTVZIPC     |
| County Code Validation             | STVCNTY     |
| Nation Code Validation             | STVNATN     |
| Telephone Type Validation          | STVTELE     |
| Address Source Validation          | STVASRC     |
| E-Mail Address Type Validation     | GTVEMAL     |
| EDI/ISO Standard Code Validation   | GTVSCOD     |
| Language Code Validation           | STVLANG     |
| Port of Entry Validation           | STVPENT     |
| Visa Type Code Validation          | STVVTYP     |

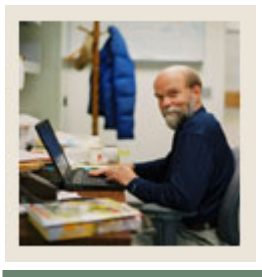

Lesson:

### Validation Forms Used in the General Person Module (Continued)

🚽 Jump to TOC

#### Validation forms needed, continued

| Form Description                   | Banner Name |
|------------------------------------|-------------|
| International Student Sponsor Code | STVSPON     |
| Validation                         |             |
| Employment Validation              | STVEMPT     |
| Citizen Type Code Validation       | STVCITZ     |
| Ethnic Code Validation             | STVETHN     |
| Marital Status Code Validation     | STVMRTL     |
| Religion Code Validation           | STVRELG     |
| Legacy Code Validation             | STVLGCY     |
| IPEDS Ethnic Code Validation       | STVETCT     |

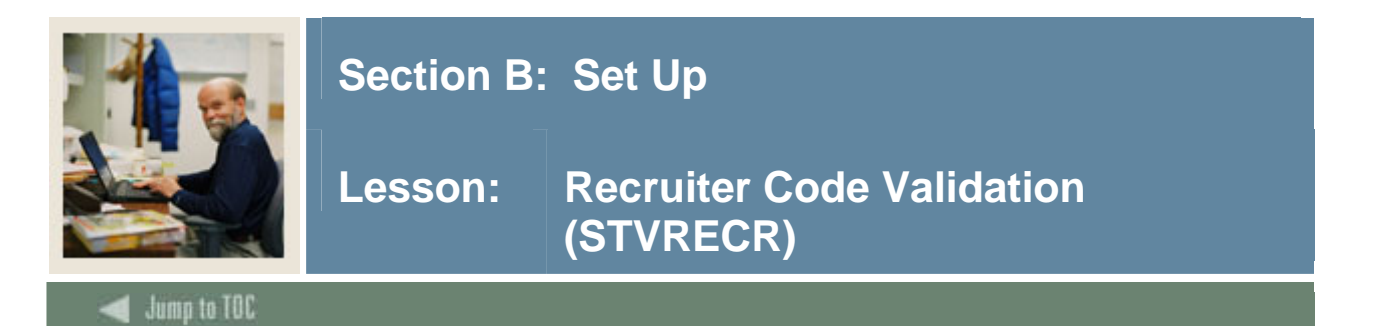

Use the Recruiter Code Validation Form to create, update, insert, and delete recruiter codes (i.e., East Coast Recruiter, Central Recruiter, High School Recruiter, etc.). Several modules use this form to validate the recruiter codes. You can only create and update these codes from this form.

| Code | Description          | ion System Req |             |
|------|----------------------|----------------|-------------|
| þoo  | Unassigned           |                | 24-JUN-1991 |
| ВВ   | Bryan Bowman         |                | 06-JAN-1995 |
| САМ  | Campus               |                | 06-JAN-1995 |
| CEN  | Central              |                | 06-JAN-1995 |
| ເວ   | Cheryl James         |                | 06-JAN-1995 |
| DM   | Douglas Mason        |                | 06-JAN-1995 |
| EAC  | East Coast           |                | 06-JAN-1995 |
| HIS  | High School          |                | 06-JAN-1995 |
| КМ   | Kamakshi Mallikarjun |                | 02-AUG-2004 |
| МАН  | Margy Hockett        |                | 20-APR-2006 |
| PJL  | Pat's recruiter      |                | 03-MAR-2006 |
| RL   | Raymond Lawrence     |                | 06-JAN-1995 |
| вн   | Susan Hughes         |                | 06-JAN-1995 |
| тс   | Tony Carrithers      |                | 06-JAN-1995 |
| WEC  | West Coast           |                | 06-JAN-1995 |
| wwz  | Bill Zimmer          |                | 13-APR-2004 |
|      |                      |                |             |
|      |                      |                |             |

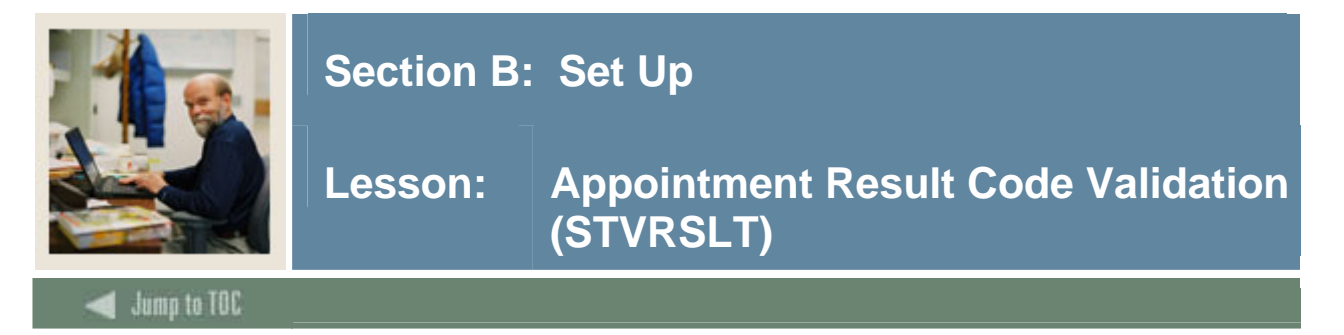

Use the Appointment Result Code Validation Form (STVRSLT) to create, update, insert, and delete appointment result codes such as Attended Interview, Did Not Attend Interview, Late to Interview. The Prospect Information Form (SRARECR) and the Person Appointments/Contacts Form (SOAAPPT) use this form to validate the recruiting appointment result codes. You can only create and update these codes from this form.

| 🙀 Appointment Result Code Validation | STVRSLT 7.0 0000000000000000000000000000000000 | ***************     | ***************** |
|--------------------------------------|------------------------------------------------|---------------------|-------------------|
| Code                                 | Description                                    | Generate<br>Contact | Activity Date     |
| ATTN                                 | Attended                                       |                     | 06-JAN-1995       |
| KM                                   | attended                                       |                     | 02-AUG-2004       |
| LATE                                 | Late                                           |                     | 06-JAN-1995       |
| NOSH                                 | Did Not Attend                                 |                     | 06-JAN-1995       |
|                                      |                                                |                     |                   |
|                                      |                                                |                     |                   |

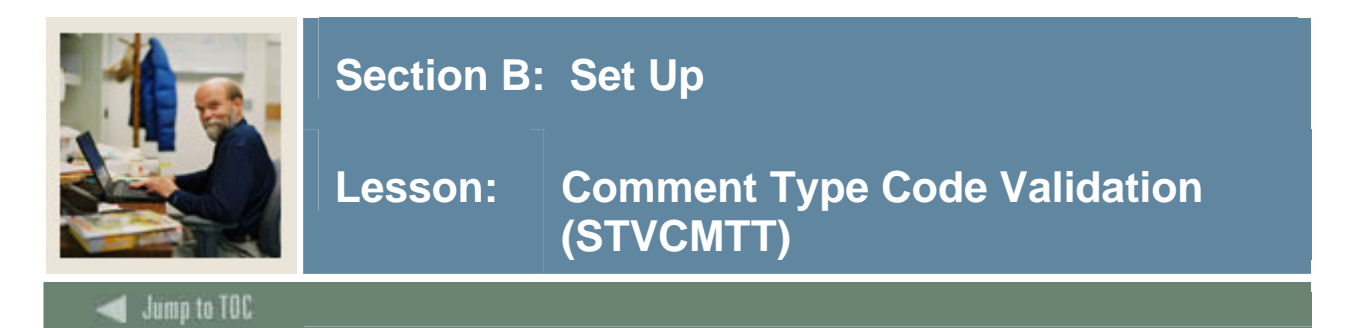

Use the Comment Type Code Validation Form (STVCMTT) to create, update, insert, and delete comment types and their respective codes (i.e., General Comment, Special Needs, or Added via ACT Tape). This form is used by other forms to validate the comment types. You can only create or update the comment types from this form.

#### **Banner form**

| Code | Description                 | Activity Date |
|------|-----------------------------|---------------|
| 100  | General Comment             | 02-APR-1987   |
| 101  | Added via ATP Tape          | 29-APR-1987   |
| 103  | Added via ACT Tape          | 29-APR-1987   |
| 104  | Special Needs               | 29-APR-1987   |
| 105  | Intramurals                 | 12-FEB-1988   |
| 106  | Fraternity                  | 29-APR-1987   |
| 107  | Sorority                    | 29-APR-1987   |
| 108  | Debate Club                 | 29-APR-1987   |
| 109  | Athletic Scholarship        | 29-APR-1987   |
| 110  | Added via Fin. Aid/CSS Tape | 10-AUG-1987   |
| 111  | Requested Campus Housing    | 10-AUG-1987   |
| 112  | Assigned Campus Housing     | 09-OCT-1987   |
| 114  | Internet Access             | 02-AUG-2004   |
|      |                             |               |
|      |                             |               |

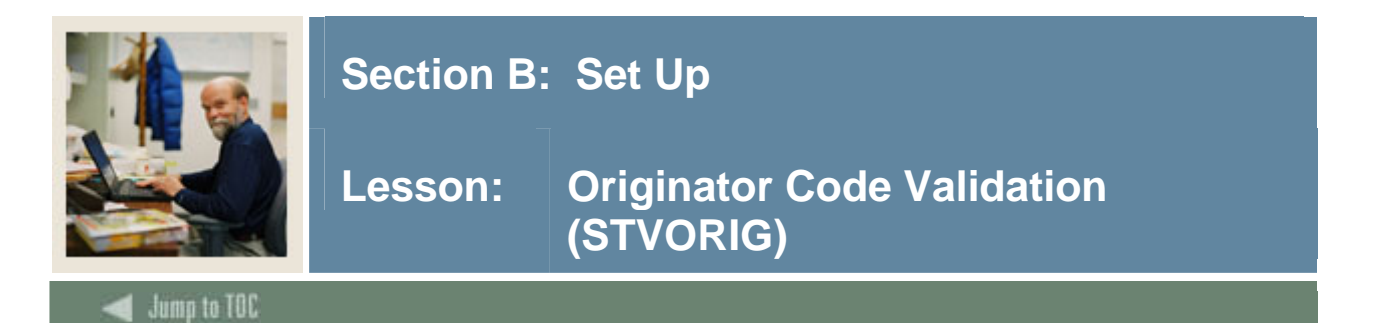

You use this form to create, update, insert, and delete originator codes (i.e., Student Accounts Office, Bursar's Office, Dean of Students, etc.). Forms in several modules use this form to validate the originator codes. You can only create and update these codes from this form. The value *AUTO*, for Generated Automatically, is a system-required value on this form.

<u>Note</u>: Originator codes should indicate areas of an institution rather than the names of individuals employed by the institution.

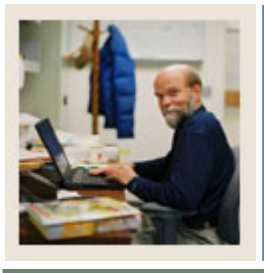

### Lesson: Originator Code Validation (STVORIG) (Continued)

### 🗲 Jump to TOC

#### **Banner** form

| Code | Description                   | Activity Date |
|------|-------------------------------|---------------|
| АССТ | Student Accounts Office       | 26-MAR-1987   |
| ADMS | Admissions Office             | 26-MAR-1987   |
| ALDR | Director of Alumni Relations  | 05-JUN-1990   |
| ANFD | Annual Fund Office            | 03-JUN-1990   |
| APIO | API Test Code                 | 16-JUN-2004   |
| AUTO | Generated Automatically       | 31-MAR-1988   |
| BUSO | Bursar's Office               | 09-OCT-1987   |
| CART | College of Arts and Sciences  | 09-DEC-2003   |
| CCON | Capital Consultant            | 03-JUN-1990   |
| CORG | Corporate Giving Office       | 03-JUN-1990   |
| COUN | Counseling Center             | 01-MAY-1987   |
| DEVD | Director of Development       | 05-JUN-1990   |
| DOFI | Dean of Instruction           | 01-MAY-1987   |
| DOFS | Dean of Students              | 01-MAY-1987   |
| EDFL | Sch Ed Fellowship Office      | 09-DEC-2003   |
| EDUC | School of Education           | 09-DEC-2003   |
| FAID | Financial Aid Office          | 01-NOV-1989   |
| FINO | Finance and Billing           | 03-MAR-1992   |
| км   | Dept of Music                 | 02-AUG-2004   |
| LIBR | Library Circulation Area      | 12-MAR-1987   |
| MAJG | Major Gifts Office            | 03-JUN-1990   |
| матн | Department of Mathematics     | 12-MAR-1987   |
| PHY1 | Physical Education - Football | 12-MAR-1987   |

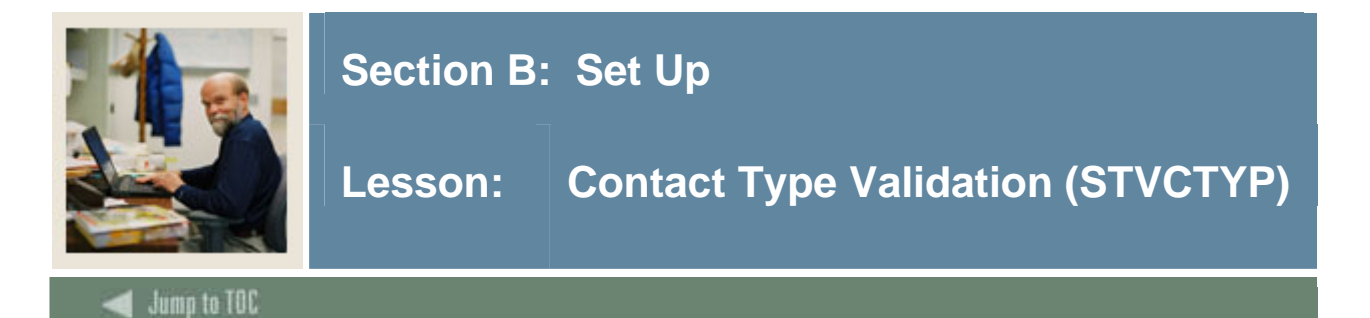

Use the Contact Type Validation Form (STVCTYP) to create, update, insert, and delete recruiting contact type codes (i.e., Campus Visit, College Night, or Merit List Letter, etc.). Several forms in the Recruiting module and the Interface Validation Form (STVINFC) use this form to validate recruiting contact type codes. You may only create or update these codes from this form.

#### **Banner** form

| Code | Description                | Activity Date |
|------|----------------------------|---------------|
| CMP  | Campus Visit               | 05-JAN-1988   |
| CNN  | College Night              | 30-AUG-2004   |
| CNS  | Counselor Visit            | 25-MAR-1987   |
| DLL  | Dean's List Letter         | 29-APR-1987   |
| FA1  | CSS Profile FA Application | 02-AUG-2004   |
| FA2  | EDE FA Application         | 02-AUG-2004   |
| FIN  | Financial Aid Tape         | 04-FEB-1995   |
| FUL  | Follow-up Letter           | 29-APR-1987   |
| HLL  | Honors List Letter         | 29-JAN-1991   |
| IN1  | Interview One              | 13-APR-1987   |
| IN2  | Interview Two              | 03-JAN-1995   |
| INP  | In-person                  | 25-MAR-1987   |
| КМ   | Email                      | 02-AUG-2004   |
| мн   | Testing                    | 15-FEB-2006   |
| MIL  | Military Interest Letter   | 03-JAN-1995   |
| MLL  | Merit List Letter          | 29-APR-1987   |
| PGL  | Univ Pres Greeting Letter  | 22-MAY-1987   |
| PHN  | Phone Call                 | 25-MAR-1987   |
| PR   | PocketRecruiter Event      | 06-OCT-2004   |
| ТАР  | Test Score Tape            | 09-OCT-1987   |
| WEB  | Web Contact                | 30-JUN-2004   |

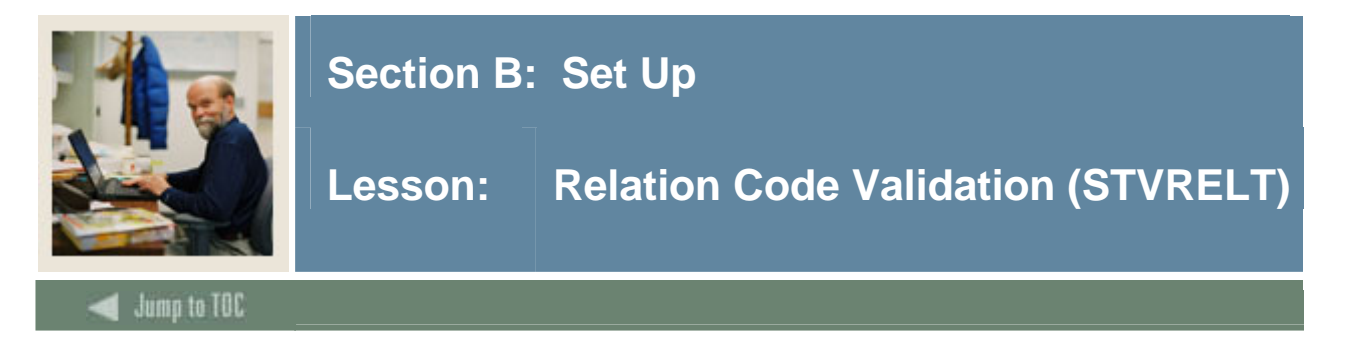

Use the Relation Code Validation Form (STVRELT) to create, update, insert, and delete relation codes (i.e., Brother, Mother, Spouse, etc.). The Emergency Contact Form (SPAEMRG) and the Guardian Information Form (SOAFOLK) use this form to validate the relation codes. You can only create and update these codes from this form.

| 🙀 Relation Code Validation STVRELT | 7.0 00000000000000000000000000000000000 | 0000000 |       |               |
|------------------------------------|-----------------------------------------|---------|-------|---------------|
|                                    |                                         |         |       |               |
| Code                               | e Description                           | SEVIS   | Equiv | Activity Date |
| A                                  | An Ex-spouse                            |         |       | 09-AUG-1991   |
| В                                  | Brother                                 |         |       | 31-MAR-1987   |
| <u>c</u>                           | Child                                   | 02      |       | 22-JUN-2004   |
| F                                  | Father                                  |         |       | 31-MAR-1987   |
| G                                  | Grandparent                             |         |       | 24-JUN-1991   |
| Μ                                  | Mother                                  |         |       | 31-MAR-1987   |
| N                                  | Neighbor                                |         |       | 15-JUL-1993   |
| 0                                  | Relative                                |         |       | 24-JUN-1991   |
| Р                                  | Spouse                                  | 01      |       | 09-AUG-1991   |
| R                                  | Friend                                  |         |       | 15-JUL-1993   |
| s                                  | Sister                                  |         |       | 31-MAR-1987   |
| U                                  | Guardian                                |         |       | 01-MAY-1987   |
| ×                                  | Significant Other                       |         |       | 09-AUG-1991   |
|                                    |                                         |         |       |               |
|                                    |                                         |         |       |               |

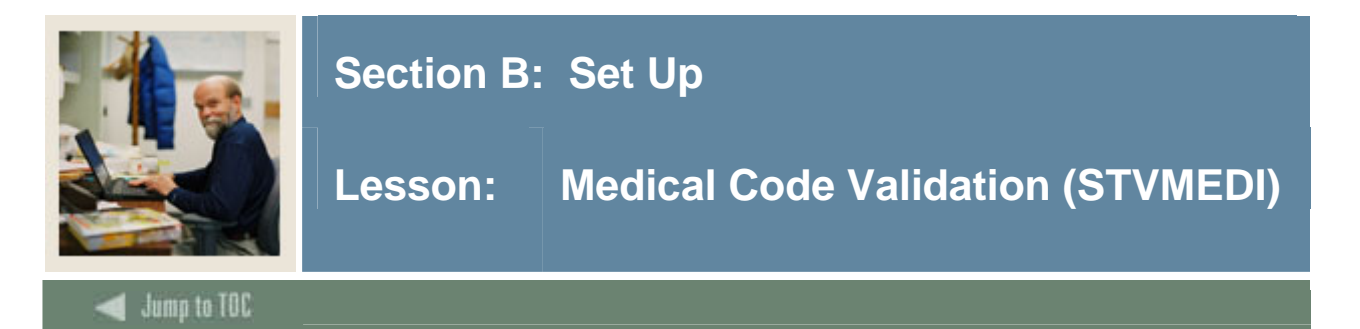

Use the Medical Code Validation Form (STVMEDI) to create, update, insert, and delete medical codes (i.e., Blind, Deaf, Prosthetic Limb, etc.). The Medical Information Form (GOAMEDI) uses this form to validate the medical codes. You can only create and update these codes from this form.

<u>Note</u>: All Banner systems share this validation form. You should coordinate with other Banner system users at your institution when deciding what codes are used on this form.

#### **Banner form**

🙀 Medical Code Validation STVMEDI 7.3 PREPRESERVERSERVERSE

| Description                | Activity Date                                                                                                    |
|----------------------------|----------------------------------------------------------------------------------------------------|
| Visually Impaired          | 19-SEP-1991                                                                                                    |
| Hearing Impaired           | 09-OCT-1990                                                                                                    |
| Diabetic Insulin User      | 07-JAN-1991                                                                                                    |
| Epileptic                  | 01-MAY-1987                                                                                                    |
| Generic Medical identifier | 26-JUL-1994                                                                                                    |
| Heart Condition            | 01-MAY-1987                                                                                                    |
| Mute                       | 17-AUG-1987                                                                                                    |
| Prosthetic limb            | 09-OCT-1987                                                                                                    |
| Paraplegic                 | 31-MAR-1987                                                                                                    |
| Quadriplegic               | 17-AUG-1987                                                                                                    |
| Quadriplegic               | 24-APR-2006                                                                                                    |
|                            |                                                                                                    |
|                            |                                                                                                    |
|                            | Description Visually Impaired Hearing Impaired Diabetic Insulin User Epileptic Generic Medical identifier Heart Condition Mute Prosthetic limb Paraplegic Quadriplegic L |

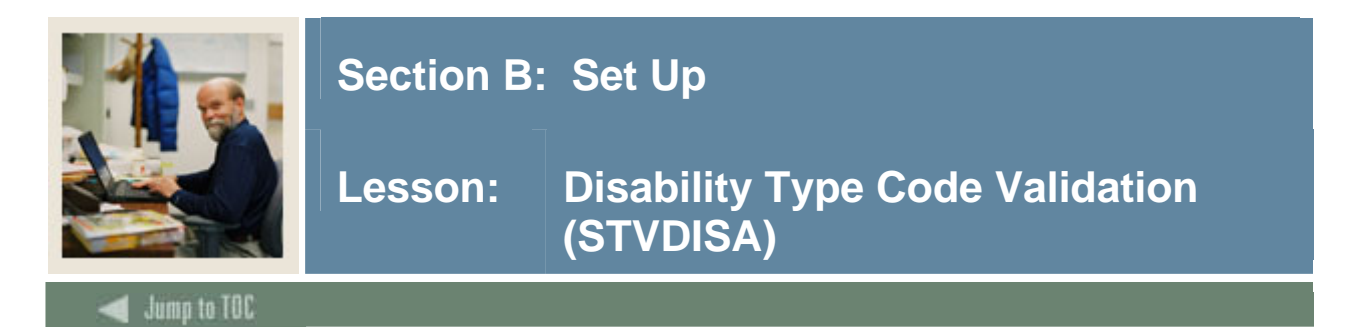

Use the Disability Type Code Validation Form (STVDISA) to create, update, insert, and delete disability type codes (i.e., Blind, Multiple Sclerosis, Hearing Impaired, etc.). The Medical Information Form (GOAMEDI) uses this form to validate disability type codes. You may only create or update these codes from this form.

<u>Note</u>: All Banner systems share this validation form. You should coordinate with other Banner system users at your institution when deciding what codes are used on this form.

| 🙀 Disability Type Code Validation | n STVD | ISA 7.0 0000000000000000000000000000000000 | **************** |
|-----------------------------------|--------|--------------------------------------------|------------------|
|                                   | Code   | Description                                | Activity Date    |
|                                   | HI     | Hearing Impaired                           | 03-JAN-1995      |
|                                   | MI     | Mobility Impaired                          | 18-MAY-1993      |
|                                   | VI     | Visually Impaired                          | 26-JUL-1994      |
|                                   |        |                                            |                  |
|                                   |        |                                            |                  |

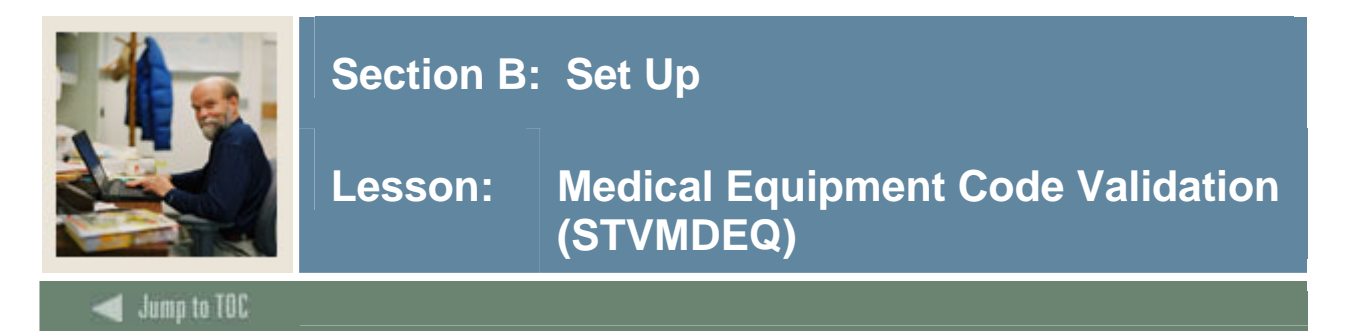

You use this form to create, update, insert, and delete medical equipment codes (i.e., Leg Braces, Seeing Eye Dog, Hearing Aid, etc.). The Medical Information Form (GOAMEDI) uses this form to validate the medical equipment codes. You can only create and update these codes from this form.

<u>Note</u>: All Banner systems share this validation form. You should coordinate with other Banner system users at your institution when deciding what codes are used on this form.

| AMPAmplified Telephone Handset12-JUN-1991BRALeg Braces31-MAR-1987BWRBraille Writer01-MAY-1987CRUCrutches/Walker13-JUN-1994DOGSeeing Eye Dog01-MAY-1987HEAHearing Aid01-MAY-1987WHEWheelchair31-MAR-1987 | Code | Description                 | Activity Date |
|----------------------------------------------------------------------------------------------------|------|-----------------------------|---------------|
| BRALeg Braces31-MAR-1987BWRBraille Writer01-MAY-1987CRUCrutches/Walker13-JUN-1994DOGSeeing Eye Dog01-MAY-1987HEAHearing Aid01-MAY-1987WHEWheelchair31-MAR-1987                                          | AMP  | Amplified Telephone Handset | 12-JUN-1991   |
| BWRBraille Writer01-MAY-1987CRUCrutches/Walker13-JUN-1994DOGSeeing Eye Dog01-MAY-1987HEAHearing Aid01-MAY-1987WHEWheelchair31-MAR-1987                                                                  | BRA  | Leg Braces                  | 31-MAR-1987   |
| CRUCrutches/Walker13-JUN-1994DOGSeeing Eye Dog01-MAY-1987HEAHearing Aid01-MAY-1987WHEWheelchair31-MAR-1987                                                                                              | BWR  | Braille Writer              | 01-MAY-1987   |
| DOGSeeing Eye Dog01-MAY-1987HEAHearing Aid01-MAY-1987WHEWheelchair31-MAR-1987                                                                                                    | CRU  | Crutches/Walker             | 13-JUN-1994   |
| HEA     Hearing Aid     01-MAY-1987       WHE     Wheelchair     31-MAR-1987                                                                                                    | DOG  | Seeing Eye Dog              | 01-MAY-1987   |
| WHE Wheelchair 31-MAR-1987                                                                                                    | HEA  | Hearing Aid                 | 01-MAY-1987   |
|                                                                                                    | WHE  | Wheelchair                  | 31-MAR-1987   |
|                                                                                                    |      |                             |               |

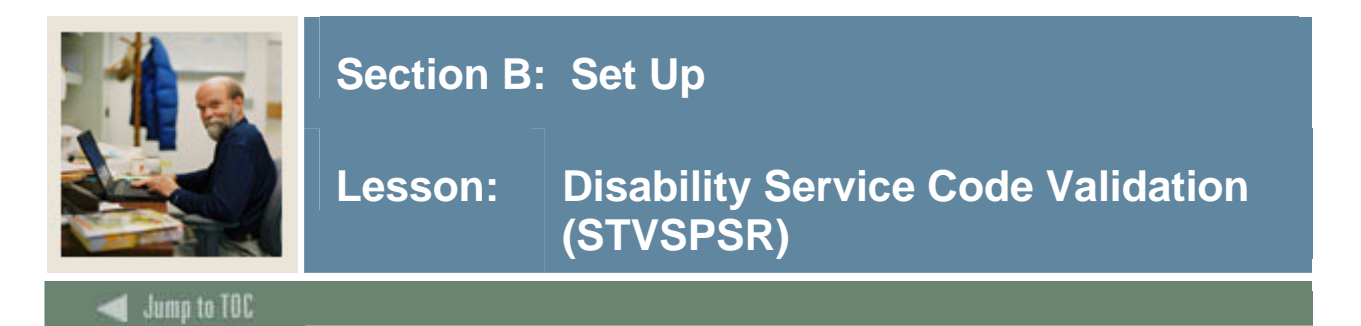

Use the Disability Service Code Validation (STVSPSR) to create, update, insert, and delete disability service codes (i.e., County Paratransit Service, Hearing Aid Required, Disabled Student Services, etc.). The Medical Information Form (GOAMEDI) uses this form to validate the disability service codes. You can only create and update these codes from this form.

<u>Note</u>: All Banner systems share this validation form. You should coordinate with other Banner system users at your institution when deciding what codes are used on this form.

| 🙀 Disability Service Code Valida | tion S | TVSPSR 7.0 0000000000000000000000000000000000 |               |
|----------------------------------|--------|-----------------------------------------------|---------------|
|                                  | Code   | Description                                   | Activity Date |
|                                  | þs -   | County Para-transit Service                   | 04-SEP-1991   |
|                                  | DR     | Department of Rehabilitation                  | 07-NOV-1991   |
|                                  | DS     | Disabled Student Services                     | 04-SEP-1991   |
|                                  | HA     | Hearing aid required                          | 16-AUG-1991   |
|                                  |        |                                               |               |
|                                  |        |                                               |               |

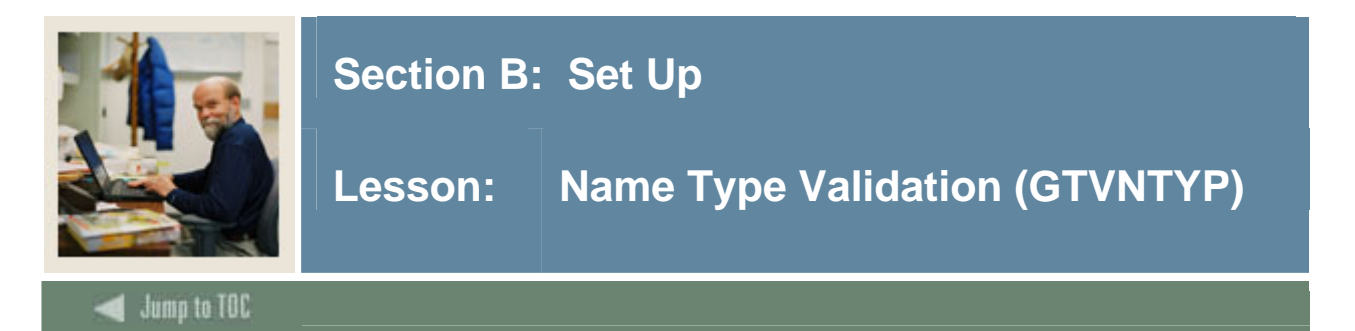

Use the Name Type Validation Form (GTVNTYP) to define codes for name types that can be associated with ID names. Examples of name types include maiden, nickname, and legal. These codes can be used for correspondence and reporting.

| AAMCAMCAS Name28-OCT-2003CASLCasual Name28-OCT-2003FRMLFormal Name28-OCT-2003FUNDFund Name28-OCT-2003LEGLLegal Name28-OCT-2003MAIDMaiden Name28-OCT-2003MHtest02-APR-2004NICKNickname28-OCT-2003ORGAOrganizational Name28-OCT-2003PREFPreferred Name28-OCT-2003 | Code | Description         | Activity Date |
|----------------------------------------------------------------------------------------------------|------|---------------------|---------------|
| CASLCasual Name28-OCT-2003FRMLFormal Name28-OCT-2003FUNDFund Name28-OCT-2003LEGLLegal Name28-OCT-2003MAIDMaiden Name28-OCT-2003MHtest02-APR-2004NICKNickname28-OCT-2003ORGAOrganizational Name28-OCT-2003PREFPreferred Name28-OCT-2003                          | AAMC | AMCAS Name          | 28-OCT-2003   |
| FRMLFormal Name28-OCT-2003FUNDFund Name28-OCT-2003LEGLLegal Name28-OCT-2003MAIDMaiden Name28-OCT-2003MHtest02-APR-2004NICKNickname28-OCT-2003ORGAOrganizational Name28-OCT-2003PREFPreferred Name28-OCT-2003                                                    | CASL | Casual Name         | 28-OCT-2003   |
| FUNDFund Name28-OCT-2003LEGLLegal Name28-OCT-2003MAIDMaiden Name28-OCT-2003MHtest02-APR-2004NICKNickname28-OCT-2003ORGAOrganizational Name28-OCT-2003PREFPreferred Name28-OCT-2003                                                                              | FRML | Formal Name         | 28-OCT-2003   |
| LEGLLegal Name28-OCT-2003MAIDMaiden Name28-OCT-2003MHtest02-APR-2004NICKNickname28-OCT-2003ORGAOrganizational Name28-OCT-2003PREFPreferred Name28-OCT-2003                                                                                                    | FUND | Fund Name           | 28-OCT-2003   |
| MAIDMaiden Name28-OCT-2003MHtest02-APR-2004NICKNickname28-OCT-2003ORGAOrganizational Name28-OCT-2003PREFPreferred Name28-OCT-2003                                                                                                    | LEGL | Legal Name          | 28-OCT-2003   |
| MHtest02-APR-2004NICKNickname28-OCT-2003ORGAOrganizational Name28-OCT-2003PREFPreferred Name28-OCT-2003                                                                                                    | MAID | Maiden Name         | 28-OCT-2003   |
| NICK         Nickname         28-OCT-2003           ORGA         Organizational Name         28-OCT-2003           PREF         Preferred Name         28-OCT-2003                                                                                              | мн   | test                | 02-APR-2004   |
| ORGA     Organizational Name     28-OCT-2003       PREF     Preferred Name     28-OCT-2003                                                                                                    | NICK | Nickname            | 28-OCT-2003   |
| PREF Preferred Name 28-OCT-2003                                                                                                    | ORGA | Organizational Name | 28-OCT-2003   |
|                                                                                                    | PREF | Preferred Name      | 28-OCT-2003   |

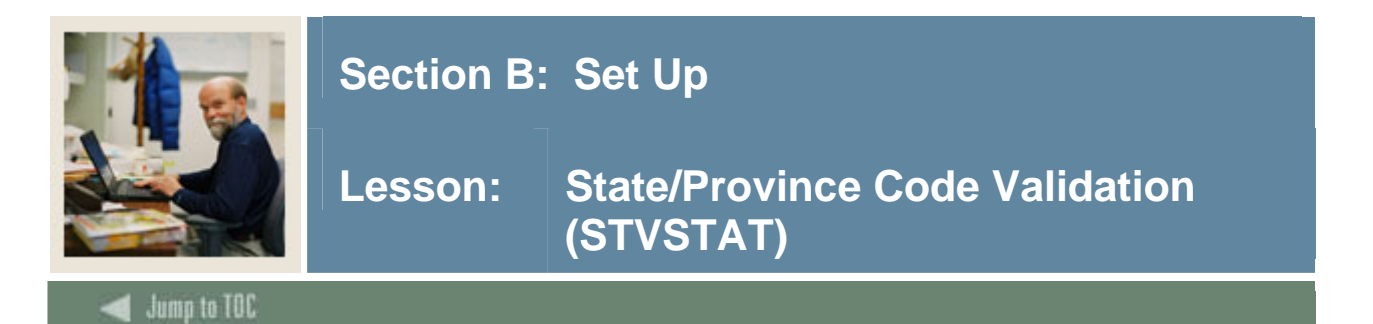

Use the State/Province Code Validation Form (STVSTAT) to create, update, insert, and delete state and province codes (i.e., Delaware, British Columbia, New South Wales, etc.). Forms in several modules use this form to validate the state and province codes. You can only create and update these codes from this form.

| - 4- | Description                  | EDI        | IPEDS      | Canadian<br>Statistics Co.d | Activity  |
|------|------------------------------|------------|------------|-----------------------------|-----------|
| ode  | Description                  | Equivalent | State Code | Statistics Code             | Date      |
| 123  | Test 123                     |            |            |                             | 24-JUN-20 |
| 156  | Test 456                     |            |            |                             | 24-JUN-20 |
| 78   | Test 78                      |            |            |                             | 27-APR-20 |
| 999  | Unknown                      |            |            |                             | 23-JAN-20 |
| AA . | Military - Americas          |            |            |                             | 08-DEC-19 |
| 4B   | Alberta                      | AB         |            |                             | 28-JAN-20 |
| NCT  | Australian Capitol Territory |            |            |                             | 26-JUL-19 |
| λE   | Military - Europe            |            |            |                             | 08-DEC-1  |
| к    | Alaska                       | AK         |            |                             | 31-AUG-2  |
| ۱L   | Alabama                      | AL         |            |                             | 31-AUG-2  |
| P    | Military - Pacific           |            |            |                             | 08-DEC-1  |
| NR   | Arkansas                     | AR         |            |                             | 31-AUG-2  |
| s    | American Samoa               | AS         |            |                             | 20-JUN-20 |
| Z    | Arizona                      | AZ         |            |                             | 31-AUG-2  |
| ic   | British Columbia             | ВС         |            |                             | 31-AUG-2  |
| A    | California                   | CA         |            |                             | 31-AUG-2  |
| M    | Northern Mariana Islands     |            |            |                             | 18-AUG-1  |
| :0   | Colorado                     | Со         |            |                             | 31-AUG-2  |
| т    | Connecticut                  | Ст         |            |                             | 31-AUG-2  |
| z    | Canal Zone                   | i mi       |            |                             | 18-AUG-1  |
|      | District of Columbia         |            |            |                             | 31-AUG-2  |

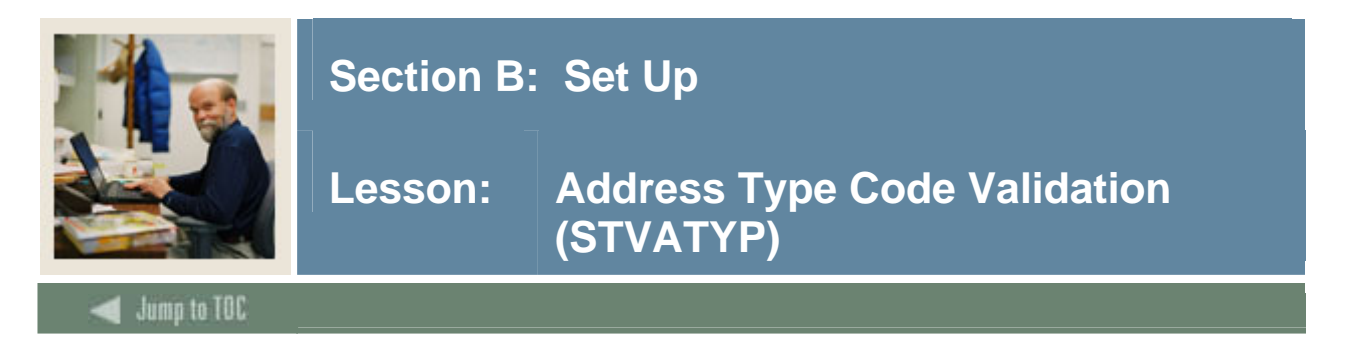

Use this form to create; update, insert, and delete address type codes, such as Billing, Permanent, or Mailing. Other forms use this form to validate these codes, which you can only create or update from this form. Notice that you also cross-reference a telephone type to an address type.

<u>Note</u>: All Banner systems share this validation form. You should coordinate with other Banner system users at your institution when deciding what codes are used on this form.

#### **Banner form**

122

| Address<br>Type | Description            | Telephone<br>Type<br>T | Description            | System<br>Required | Activity<br>Date |
|-----------------|------------------------|------------------------|------------------------|--------------------|------------------|
| BI              | Billing                | ві                     | Billing                |                    | 13-0CT-2005      |
| BU              | Business               | BU                     | Business or work       |                    | 03-MAY-1991      |
| DA              | Dormitory Address      | RH                     | Residence Hall         |                    | 01-JUL-2004      |
| DP              | Diploma                |                        |                        |                    | 15-MAR-2006      |
| EM              | Emergency Contact      | EMER                   | Emergency Contact      |                    | 30-MAR-1995      |
| FA              | Firm Address           | FA                     | Firm Address           |                    | 01-AUG-1991      |
| FO              | Faculty Office         | FO                     | Faculty Office         |                    | 14-SEP-2004      |
| FR              | 1042 Foreign Address   |                        |                        |                    | 31-AUG-2004      |
| но              | Home Address           |                        |                        |                    | 25-JAN-2005      |
| HQ              | Corporate Headquarters | HQ                     | Corporate Headquarters |                    | 03-JUN-1990      |
| LL              | Loc Mgt                |                        |                        |                    | 22-FEB-2005      |
| MA              | Mailing                | MA                     | Mailing                |                    | 10-AUG-2005      |
| мс              | Mailing                |                        |                        |                    | 19-JAN-2006      |
| MG              | Matching Gift Address  | MG                     | Matching Gift          |                    | 07-JAN-1991      |
| P1              | Parent 1               | P1                     | Parent 1               |                    | 03-JAN-1995      |
| P2              | Parent 2               | P2                     | Parent 2               |                    | 03-JAN-1995      |
| P3              | Parent 3               | P3                     | Parent 3               |                    | 03-JAN-1995      |
| P4              | Parent 4               | P4                     | Parent 4               |                    | 03-JAN-1995      |
| PA              | Parents                | PA                     | Parents                |                    | 16-MAR-2006      |
| PO              | Order Address          |                        |                        |                    | 13-DEC-2005      |
| PR              | Permanent              | PR                     | Permanent              |                    | 08-AUG-2005      |
| RH              | Residence Hall         | RH                     | Residence Hall         |                    | 06-APR-1995      |

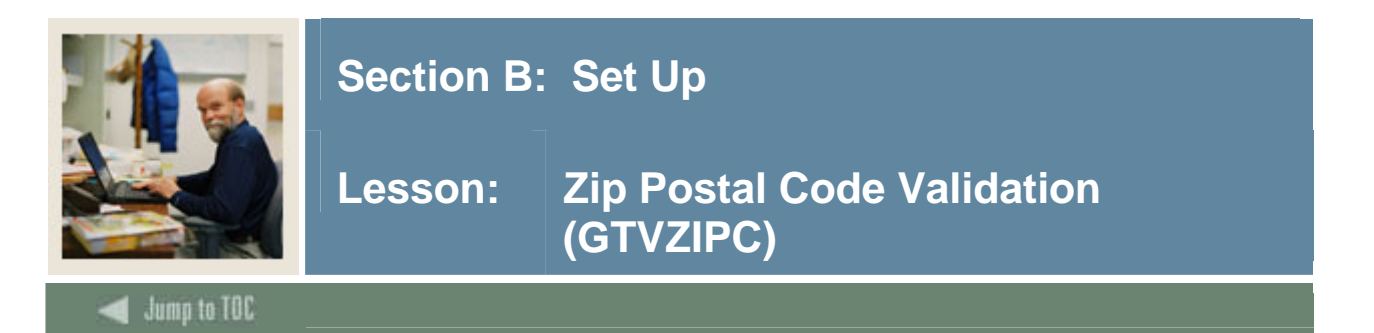

Use this form to identify ZIP codes and postal codes used throughout Banner. You can assign ZIP/postal codes to

- sites on the Site Code Validation Form (STVSITE)
- buildings on the Building Definition Form (SLABLDG)
- recruits on the Quick Recruit Form (SRAQUIK)
- donors on the Gift Form (AGAGIFT).

Defining ZIP/postal codes on this form can help you enter addresses in Banner more accurately. If you are on an application form and select a ZIP/postal code from a List of Values, address data from GTVZIPC automatically appears in the associated fields on the form.

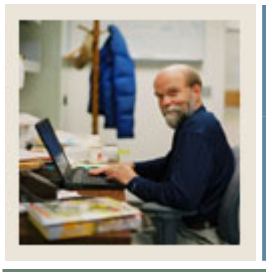

Lesson: Z

### Zip Postal Code Validation (GTVZIPC) (Continued)

🚽 Jump to TOC

| 🙀 ZIP/Postal Code Validation GTVZIPC 7.0 0000000000000000000000000000000000 |
|-----------------------------------------------------------------------------|
|-----------------------------------------------------------------------------|

| ZIP or      |                 |        | State or |        |               |
|-------------|-----------------|--------|----------|--------|---------------|
| Postal Code | City            | County | Province | Nation | Activity Date |
| 00802       | Saint Thomas    |        | VI       |        | 10-NOV-2005   |
| 00983       | Carolina        |        | PR       |        | 03-MAR-2004   |
| 01040       | Holyoke test    |        | MA       |        | 17-NOV-2004   |
| 01063       | Northampton     |        | MA       |        | 17-NOV-2004   |
| 01247       | North Adams     |        | MA       |        | 05-MAY-2004   |
| 01301       | Greenfield      |        | MA       |        | 03-MAR-2004   |
| 01440       | Gardner         |        | MA       |        | 03-MAR-2004   |
| 01610       | Worcester       |        | MA       |        | 03-MAR-2004   |
| 01923       | Danvers         |        | MA       |        | 03-MAR-2004   |
| 02116       | Boston          |        | MA       |        | 10-NOV-2004   |
| 02138       | Cambridge       |        | MA       |        | 03-MAR-2004   |
| 02139       | Cambridge       |        | MA       |        | 03-MAR-2004   |
| 02154       | Waltham         |        | MA       |        | 03-MAR-2004   |
| 02180       | Stoneham        |        | MA       |        | 27-JUL-2004   |
| 02181       | Wellesley       |        | MA       |        | 03-MAR-2004   |
| 02186       | Milton          |        | MA       |        | 03-MAR-2004   |
| 02720       | Fall River      |        | MA       |        | 03-MAR-2004   |
| 02747       | North Dartmouth |        | MA       |        | 03-MAR-2004   |
| 02766       | Norton          |        | MA       |        | 03-MAR-2004   |
| 02886       | Warwick         |        | RI       |        | 03-MAR-2004   |
| 02912       | Providence      |        | RI       |        | 03-MAR-2004   |
| 03102       | Manchester      |        | NH       |        | 11-JAN-1995   |

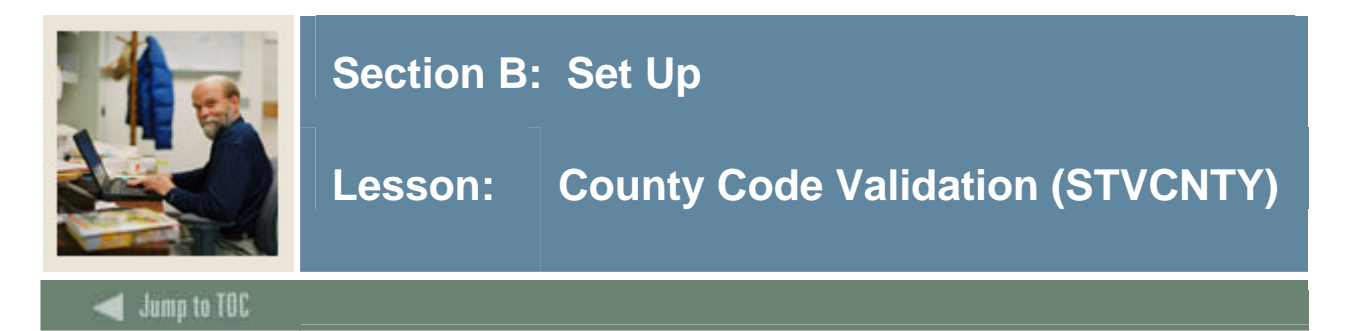

You use this form to create, update, insert, and delete county codes such as Delaware, Polk, or Missoula. This form is used by forms in several modules to validate the county codes. These codes can only be created or updated from this form.

<u>Note</u>: All Banner systems share this validation form. You should coordinate with other Banner system users at your institution when deciding what codes are used on this form.

#### **Banner form**

| Code | Description  | Activity Date |
|------|--------------|---------------|
| 001  | Chester      | 31-MAR-1987   |
| 002  | Montgomery   | 31-MAR-1987   |
| 003  | Delaware     | 31-MAR-1987   |
| 004  | Missoula     | 03-AUG-1987   |
| 005  | Roanoke      | 10-AUG-1987   |
| 006  | Orange       | 10-AUG-1987   |
| 007  | Franklin     | 10-AUG-1987   |
| 008  | Okaloosa     | 10-AUG-1987   |
| 009  | Harris       | 10-AUG-1987   |
| 010  | Polk         | 10-AUG-1987   |
| 011  | Lorain       | 18-DEC-1987   |
| 012  | Fairfax      | 21-JAN-1988   |
| 013  | Centre       | 04-JUN-1990   |
| 014  | Berks        | 04-JUN-1990   |
| 015  | Philadelphia | 04-JUN-1990   |
| 016  | Lehigh       | 04-JUN-1990   |
| 017  | Allegheny    | 04-JUN-1990   |
| 018  | Wayne        | 04-JUN-1990   |
| 019  | Westchester  | 07-JAN-1991   |
| 020  | Bucks        | 07-JAN-1991   |
|      |              |               |

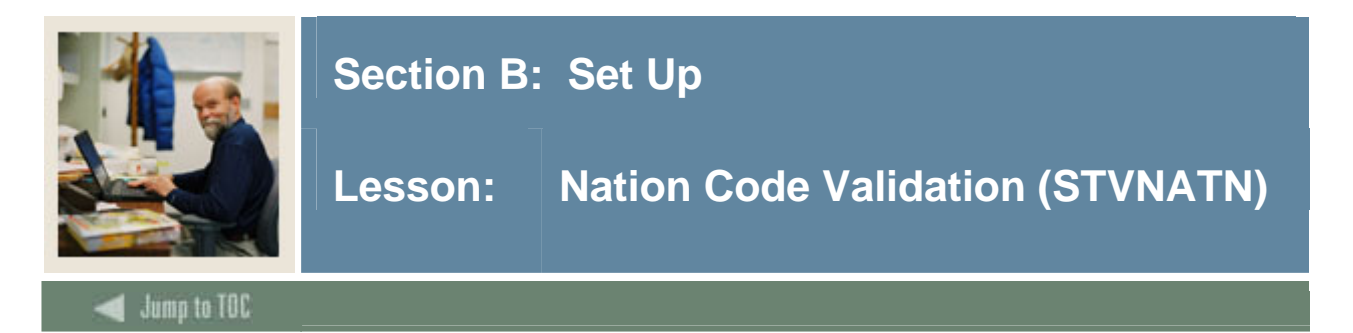

You use this form to create, update, insert, and delete nation codes (i.e., Australia, France, Iceland, etc.). Forms in several modules use this form to validate the nation codes. You can only create and update these codes from this form.

| Nation Co      | de Validation STVNATN 7.1 00000 | ****************    |                  |                     |                  |                             |               | ************** |   |
|----------------|---------------------------------|---------------------|------------------|---------------------|------------------|-----------------------------|---------------|----------------|---|
| Nation<br>Code | Description                     | SEVIS<br>Equivalent | EDI<br>Equivalen | LMS<br>t Equivalent | ISO<br>Code<br>▼ | Canadian Statistics<br>Code | MMREF<br>Code | Activity Date  |   |
| 1              | Afghanistan                     | 1                   |                  |                     | 19               |                             |               | 11-JAN-2005    | ( |
| 2              | Albania                         | AL                  |                  |                     | ALB              |                             |               | 21-MAR-2005    |   |
| 3              | Algeria                         |                     |                  |                     | 14               |                             |               | 14-JAN-2005    |   |
| 4              | Andorra                         |                     |                  |                     | WSM              |                             |               | 02-MAR-2005    |   |
| 5              | Angola                          |                     |                  |                     |                  |                             |               | 29-APR-1987    |   |
| 6              | Antigua and Barbuda             |                     |                  |                     |                  |                             |               | 29-APR-1987    |   |
| 7              | Argentina                       |                     |                  |                     |                  |                             |               | 29-APR-1987    |   |
| 8              | Australia                       | AS                  | AS               |                     |                  |                             | AS            | 28-JAN-2005    |   |
| 9              | Austria                         |                     |                  |                     |                  |                             |               | 29-JUL-2004    |   |
| 11             | Bahrain                         |                     |                  |                     |                  |                             |               | 29-APR-1987    |   |
| 12             | Bangladesh                      |                     |                  |                     |                  |                             |               | 29-APR-1987    |   |
| 13             | Barbados                        |                     |                  |                     |                  |                             |               | 29-APR-1987    |   |
| 174            | Belarus                         |                     |                  |                     |                  |                             |               | 21-JUN-2005    |   |
| 14             | Belgium                         | BE                  | BE               |                     |                  |                             | BE            | 21-MAR-2005    |   |
| 15             | Belize                          |                     |                  |                     |                  |                             |               | 29-APR-1987    |   |
| 16             | Benin                           |                     |                  |                     |                  |                             |               | 29-APR-1987    |   |
| BER            | Bermuda                         |                     |                  |                     |                  |                             |               | 18-JUL-2005    |   |
| BERMU          | Bermuda                         |                     |                  |                     |                  |                             |               | 18-JUL-2005    |   |
| 17             | Bhutan                          |                     |                  |                     |                  |                             |               | 29-APR-1987    |   |
| 18             | Bolivia                         |                     |                  |                     |                  |                             |               | 29-APR-1987    |   |
| 19             | Botswana                        |                     |                  |                     |                  |                             |               | 29-APR-1987    |   |
| 20             | Brazil                          |                     | BZ               |                     |                  |                             | BZ            | 29-NOV-2005    |   |
| 21             | Brunei                          |                     |                  |                     |                  |                             |               | 29-APR-1987    |   |

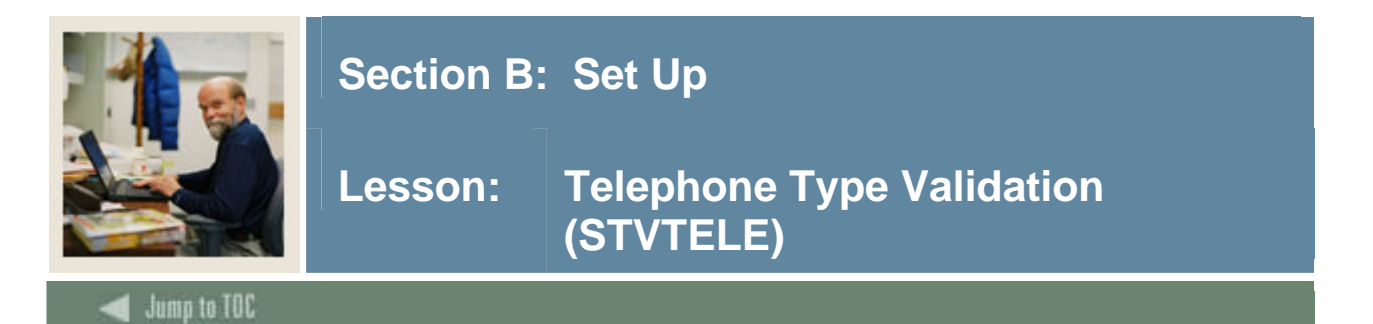

You use this form to create, update, insert, and delete telephone types such as Car, Residence Hall, Business, etc. Several forms in various modules use this form to validate telephone types. You can only create and update these types from this form. Telephone types are cross-referenced to address types on the Address Type Code Validation Form (STVATYP).

<u>Note</u>: All Banner systems share this validation form. You should coordinate with other Banner system users at your institution when deciding what codes are used on this form.

| 🙀 Telephone Type Validation | STVTELE | 7.0 00000000000000000000000000000000000 | 000000000000000000000000000000000000000 |
|-----------------------------|---------|-----------------------------------------|-----------------------------------------|
|                             |         |                                         |                                         |
|                             | Code    | Description                             | Activity Date                           |
|                             | APIS    | API TESTS                               | 26-FEB-2004                             |
|                             | ВІ      | Billing                                 | 24-JAN-1992                             |
|                             | BU      | Business or work                        | 26-JUL-1994                             |
|                             | CAR     | Car                                     | 24-JAN-1992                             |
|                             | CELL    | Cell Phone                              | 25-AUG-2005                             |
|                             | EMER    | Emergency Contact                       | 30-MAR-1995                             |
|                             | FA      | Firm Address                            | 24-JAN-1992                             |
|                             | FAX     | Fax                                     | 24-JAN-1992                             |
|                             | FO      | Faculty Office                          | 14-SEP-2004                             |
|                             | HQ      | Corporate Headquarters                  | 24-JAN-1992                             |
|                             | MA      | Mailing                                 | 24-JAN-1992                             |
|                             | MG      | Matching Gift                           | 03-JAN-1995                             |
|                             | мо      | Mobile Phone                            | 27-APR-2005                             |
|                             | P1      | Parent 1                                | 03-JAN-1995                             |
|                             | P2      | Parent 2                                | 03-JAN-1995                             |
|                             | Р3      | Parent 3                                | 03-JAN-1995                             |
|                             | P4      | Parent 4                                | 03-JAN-1995                             |
|                             | PA      | Parents                                 | 24-JAN-1992                             |
|                             | PE      | Private Residence                       | 30-MAR-2006                             |
|                             | PR      | Permanent                               | 03-JAN-1995                             |
|                             | RH      | Residence Hall                          | 06-APR-1995                             |

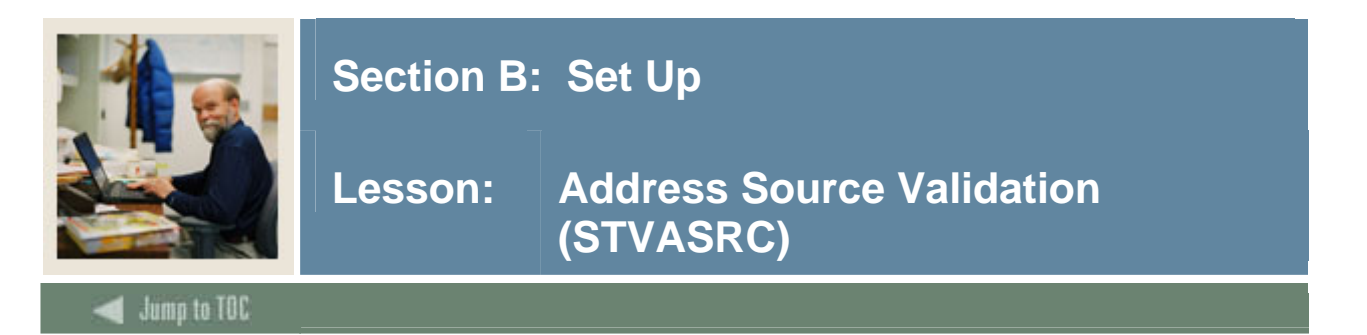

This form maintains user-defined codes that identify address sources such as, Self-Reported, Post Office Change, or Electronic Data Interchange.

<u>Note</u>: All Banner systems share this validation form. You should coordinate with other Banner system users at your institution when deciding what codes are used on this form.

#### **Banner form**

| Code | Description                 | Activity Date |  |
|------|-----------------------------|---------------|--|
| ААМС | AMCAS                       | 06-JUL-2004   |  |
| ADIR | Adirondack Room Assignment  | 12-MAY-2005   |  |
| CALL | Phone call from individual  | 22-JAN-1992   |  |
| EDI  | Electronic Data Interchange | 25-JUN-1996   |  |
| INFR | Information from relative   | 22-JAN-1992   |  |
| PHON | Phonathon received change   | 22-JAN-1992   |  |
| POST | Post Office change          | 03-JAN-1995   |  |
| RMS  | RMS Room Assignment         | 12-MAY-2005   |  |
| SELF | Self reported by individual | 03-JAN-1995   |  |
| ТАРЕ | Tapeload                    | 08-AUG-2005   |  |
| WEB  | World Wide Web              | 25-JUN-1996   |  |
|      |                             |               |  |
|      |                             |               |  |

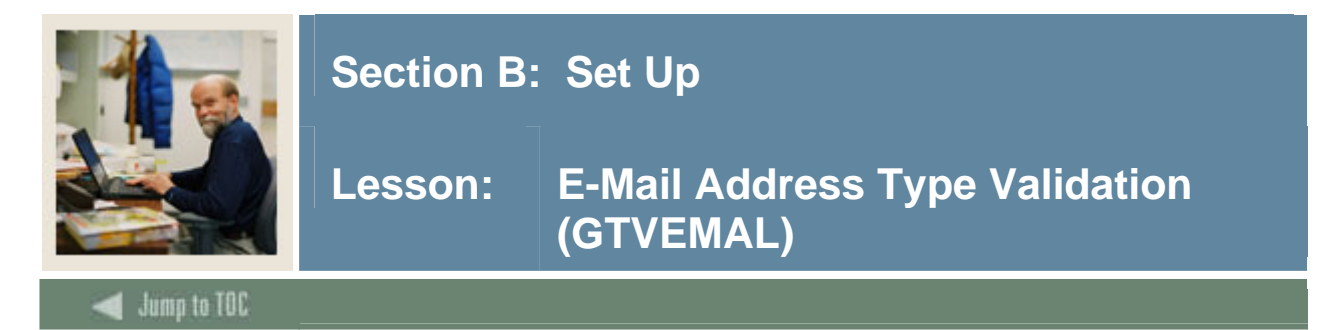

Use this form to define valid e-mail address type codes. Examples of e-mail address types include business, personal, and school.

These codes are used on the E-mail Address Form (GOAEMAL) to enter e-mail address information for individuals.

The Description field is required. This text appears on Web pages where users can view or update e-mail information. Once created, an e-mail address type code cannot be changed. The description can be updated any time.

If the Web Ind checkbox is selected, the e-mail type will be included in LOVs in the Banner Self-Service products as a valid address type.

<u>Note</u>: This indicator has no influence on the E-mail Address Form (GOAEMAL). You can use GOAEMAL to determine which e-mail addresses for a particular person should appear on the web. For example, you may want a person's university e-mail address to appear, but not their home e-mail address.

If the URL checkbox is selected, the e-mail address type is a URL.

| 🙀 E-mail Address Type Validatio | n GTVEMAL 7.3 00000000000000000000000000000000000            |     |     |               |
|---------------------------------|--------------------------------------------------------------|-----|-----|---------------|
|                                 |                                                              |     |     |               |
| Code                            | Description                                                  | Web | URL | Activity Date |
| AOL                             | America On-Line                                              |     |     | 03-MAY-2004   |
| API                             | API_TESTS                                                    |     |     | 26-FEB-2004   |
| BUSI                            | Business Email                                               |     |     | 28-MAR-2006   |
| FAEM                            | Financial Aid Email                                          |     |     | 07-MAR-2006   |
| GOOG                            | Google email                                                 |     |     | 21-MAR-2006   |
| HOME                            | Home Email                                                   |     |     | 06-JAN-2006   |
| INST                            | Institutionally Assigned                                     |     |     | 06-JAN-2006   |
| LONG                            | Long E-mail address description 0123456789012345678901234567 |     |     | 29-OCT-2004   |
| MA                              | Test email integration                                       |     |     | 29-AUG-2005   |
| P1                              | Primary one                                                  |     |     | 21-JUL-2005   |
| URL                             | URL                                                          |     | ✓   | 12-JUL-2004   |
| WORK                            | Work Email                                                   |     |     | 24-NOV-2004   |
| wwww                            | Test email                                                   |     |     | 09-SEP-2005   |
| ТАНО                            | Yahoo email                                                  |     |     | 09-SEP-2005   |
|                                 |                                                              |     |     |               |

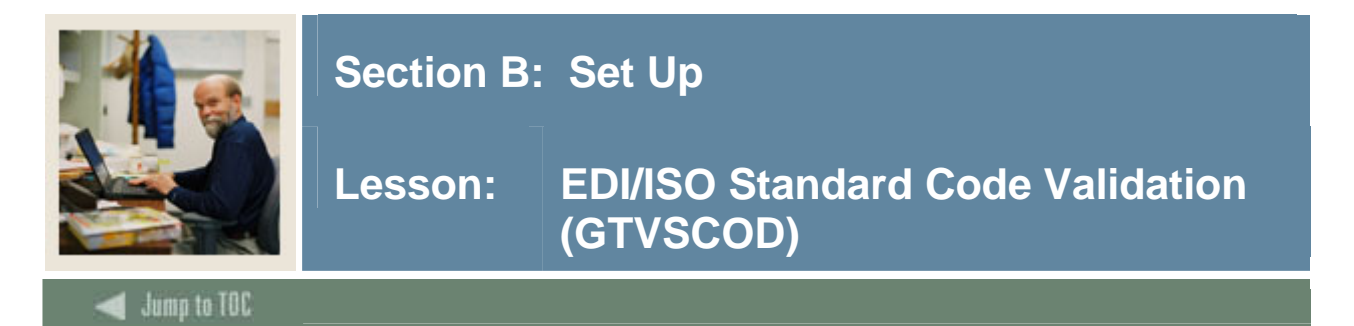

Use this form to display the EDI/ISO standard code lists that are used in EDI documents.

| 🙀 EDI/ISO Standard Code Validation G1 | VSCOD 7.0 | 000000000000000000000000000000000000000             | -0-0-0-0-0-0- |                     |
|---------------------------------------|-----------|-----------------------------------------------------|---------------|---------------------|
| Element                               | Code      | Description                                         | Standa        | Activity<br>rd Date |
| 0001                                  | UNOA      | UN/ECE level A: As defined in ISO 646 (with the     | E             | 14-FEB-2005         |
| 0001                                  | UNOB      | UN/ECE level B: As defined in ISO 646.              | E             | 14-FEB-2005         |
| 0001                                  | UNOC      | UN/ECE level C: As defined in ISO 8859-1 : Info     | E             | 14-FEB-2005         |
| 0001                                  | UNOD      | UN/ECE level D: As defined in ISO 8859-2 : Info     | E             | 14-FEB-2005         |
| 0001                                  | UNOE      | UN/ECE level E: As defined in ISO 8859-5 : Info     | E             | 14-FEB-2005         |
| 0001                                  | UNOF      | UN/ECE level F: As defined in ISO 8859-7 : Info     | E             | 14-FEB-2005         |
| 0002                                  | 1         | Version 1: ISO 9735:1988.                           | E             | 14-FEB-2005         |
| 0002                                  | 2         | Version 2: ISO 9735:1990.                           | E             | 14-FEB-2005         |
| 0002                                  | 3         | Version 3: ISO 9735 Amendment 1:1992.               | E             | 14-FEB-2005         |
| 0007                                  | 1         | DUNS (Dun & Bradstreet)                             | E             | 14-FEB-2005         |
| 0007                                  | 103       | TW, Trade-van: Trade-van is an EDI VAN servic       | E             | 14-FEB-2005         |
| 0007                                  | 12        | Telephone number                                    | E             | 14-FEB-2005         |
| 0007                                  | 14        | EAN (European Article Numbering Association)        | E             | 14-FEB-2005         |
| 0007                                  | 18        | AIAG (Automotive Industry Action Group)             | E             | 14-FEB-2005         |
| 0007                                  | 22        | INSEE (Institut National de la Statistique et des l | E             | 14-FEB-2005         |
| 0007                                  | 30        | ISO 6523Organization identification                 | E             | 14-FEB-2005         |
| 0007                                  | 31        | DIN (Deutsches Institut fuer Normung): Germar       | E             | 14-FEB-2005         |
| 0007                                  | 33        | BfA (Bundesversicherungsanstalt fuer Angestellt     | E             | 14-FEB-2005         |
| 0007                                  | 34        | National Statistical Agency                         | E             | 14-FEB-2005         |
| 0007                                  | 4         | IATA (International Air Transport Association)      | E             | 14-FEB-2005         |

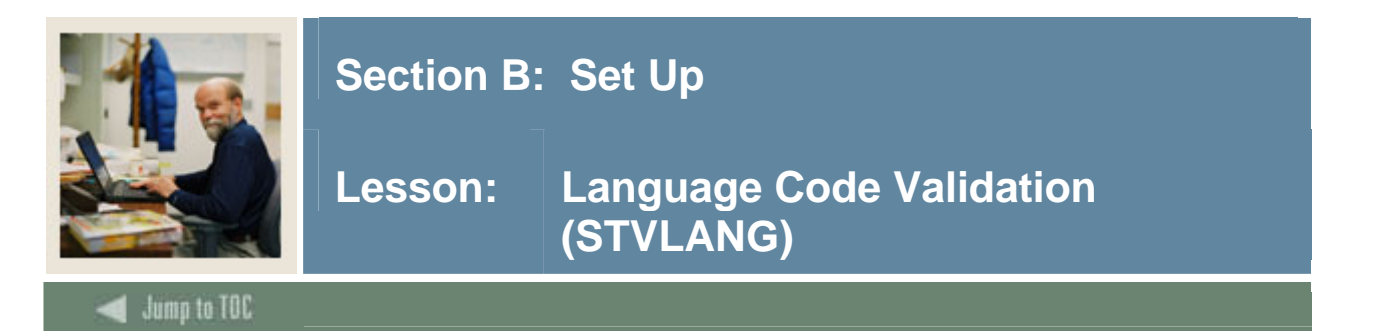

This form is used to create, update, insert, and delete language codes. These codes may refer to languages such as Chinese, English, or Spanish. This form is used by other forms to validate language codes. You may only create or update language codes from this form.

<u>Note</u>: All Banner systems share this validation form. You should coordinate with other Banner system users at your institution when deciding what codes are used on this form.

#### **Banner form**

| Code | Description         | Activity Date |
|------|---------------------|---------------|
| ARA  | Arabic              | 09-0CT-1990   |
| СНС  | Chinese - Cantonese | 09-OCT-1990   |
| ENG  | English             | 09-OCT-1990   |
| FRN  | French              | 09-OCT-1990   |
| GRK  | Greek               | 09-OCT-1990   |
| GRM  | German              | 09-OCT-1990   |
| HUN  | Hungarian           | 09-OCT-1990   |
| ITL  | Italian             | 09-OCT-1990   |
| JPN  | Japanese            | 09-OCT-1990   |
| RUS  | Russian             | 09-OCT-1990   |
| SPN  | Spanish             | 09-OCT-1990   |
| SWD  | Swedish             | 09-OCT-1990   |
|      |                     |               |
|      |                     |               |

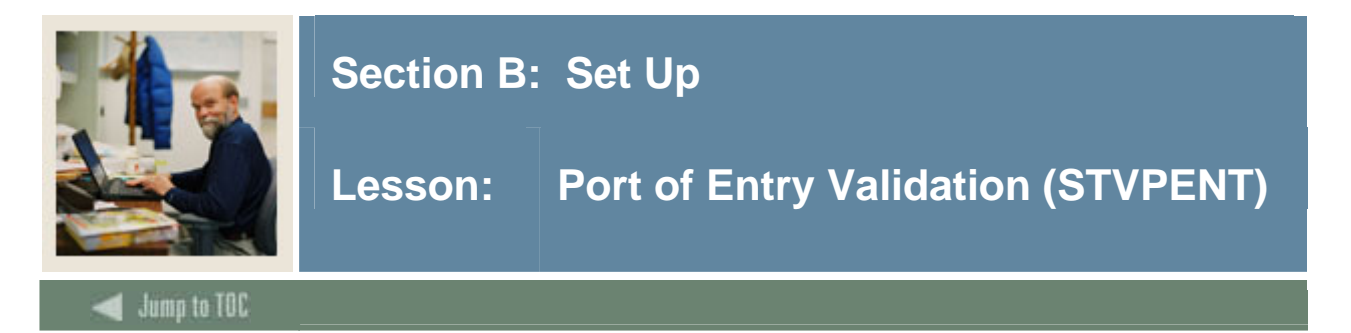

You use this form to create, update, insert, and delete port of entry codes such as Miami Port Authority, New York City Port Authority, San Francisco Port Authority, etc. The International Information Form (GOAINTL) uses this form to validate the port of entry codes. You can only create and update these codes from this form.

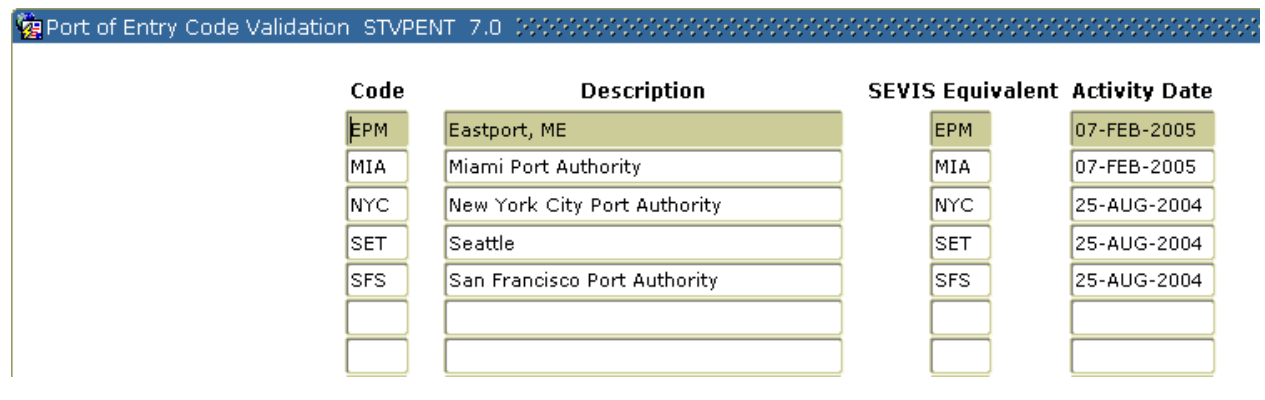
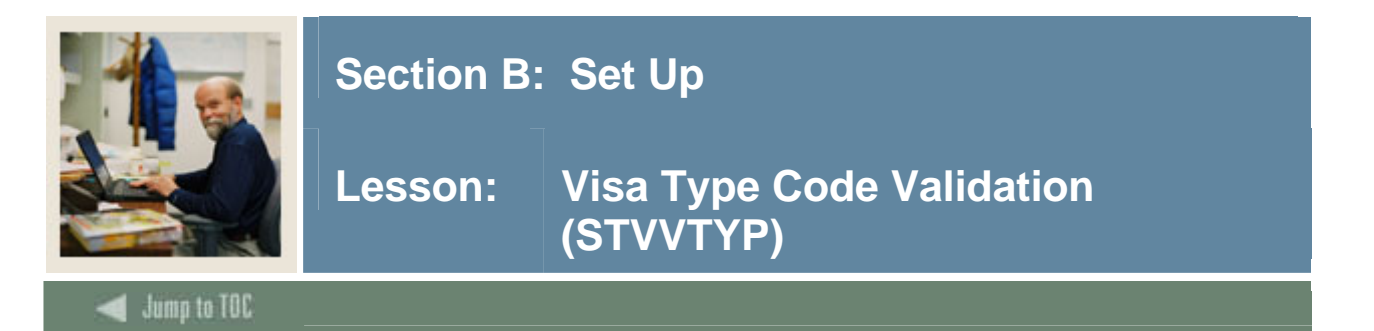

You use this form to create, update, insert, and delete visa type codes (i.e., Tourist, Student Visa, Exchange Scholar, etc.). The International Information Form (GOAINTL) uses this form to validate the visa type codes. You can only create and update these codes from this form.

| Visa<br>Type | Description                    | Admission<br>Checklist<br>Request Ite | is<br>t<br>em Description | Non-Resident | Voice Response<br>Message Number | Canadian<br>Statistics<br>Code | SEVIS<br>Code | Activity Date |
|--------------|--------------------------------|---------------------------------------|---------------------------|--------------|----------------------------------|--------------------------------|---------------|---------------|
| B2           | Tourist                        |                                       |                           |              |                                  |                                |               | 15-JUN-2005   |
| E2           | Dependent of Foreign Investor  |                                       |                           |              |                                  | 0                              | Π             | 20-JUN-2005   |
| F1           | Student Visa                   | VISA                                  | Visa Papers               |              |                                  | П                              | 01            | 25-OCT-2004   |
| F2           | Dependent of Student           |                                       |                           |              |                                  |                                | 04            | 01-MAR-2004   |
| H1           | Special                        |                                       |                           |              |                                  |                                |               | 18-AUG-1987   |
| H2           | Dependent of Special           |                                       |                           |              |                                  |                                |               | 18-AUG-1987   |
| ]1           | Exchange Scholar               |                                       |                           |              |                                  |                                | 03            | 06-JUL-2004   |
| 32           | Dependent of Exchange Scholar  |                                       |                           |              |                                  |                                | 06            | 22-JUN-2004   |
| M1           | Vocational Student             |                                       |                           |              |                                  |                                | 02            | 07-FEB-2005   |
| M2           | Dependent of Vocational Studen |                                       |                           |              |                                  |                                | 05            | 07-FEB-2005   |
| от           | Other                          |                                       |                           |              |                                  |                                |               | 18-AUG-1987   |
| PR           | Permanent Resident             |                                       |                           |              |                                  |                                |               | 18-AUG-1987   |
| RA           | Resident Alien                 |                                       |                           |              |                                  |                                |               | 18-AUG-1987   |
|              |                                |                                       |                           |              |                                  |                                |               |               |
|              |                                |                                       |                           |              |                                  |                                |               |               |

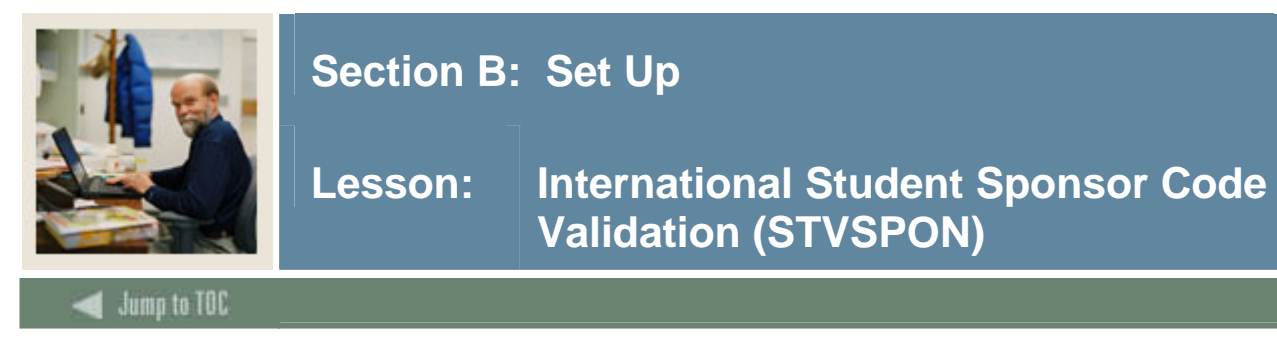

You use this form to create, update, insert, and delete sponsor codes (i.e., Bnai Brith, Knights of Columbus, Sunshine Foundation, etc.). The International Information Form (GOAINTL) uses this form to validate the sponsor codes. You can only create and update these codes from this form.

<u>Note</u>: All Banner systems share this validation form. You should coordinate with other Banner system users at your institution when deciding what codes are used on this form.

| 🙀 International Student Sponsor Code Validatio | on STVSPC | N 7.0 0000000000000000000000000000000000 |               |
|------------------------------------------------|-----------|------------------------------------------|---------------|
|                                                | Code      | Description                              | Activity Date |
|                                                | BNB       | Bnai Brith                               | 18-AUG-1987   |
|                                                | DAR       | Daughters/American Revolution            | 01-MAY-1987   |
|                                                | кос       | Knights of Columbus                      | 18-AUG-1987   |
|                                                | NAA       | NAACP                                    | 31-MAR-1987   |
|                                                | RBC       | Riverside Baptist Church                 | 18-AUG-1987   |
|                                                | SOI       | Sons of Italy                            | 18-AUG-1987   |
|                                                | STA       | St Andrews Catholic Church               | 18-AUG-1987   |
|                                                | стз       | St Johns Episcopal Church                | 18-AUG-1987   |
|                                                | SUN       | Sunshine Foundation                      | 31-MAR-1987   |
|                                                | тві       | Temple Beth Israel                       | 09-OCT-1987   |
|                                                |           |                                          |               |
|                                                |           |                                          |               |

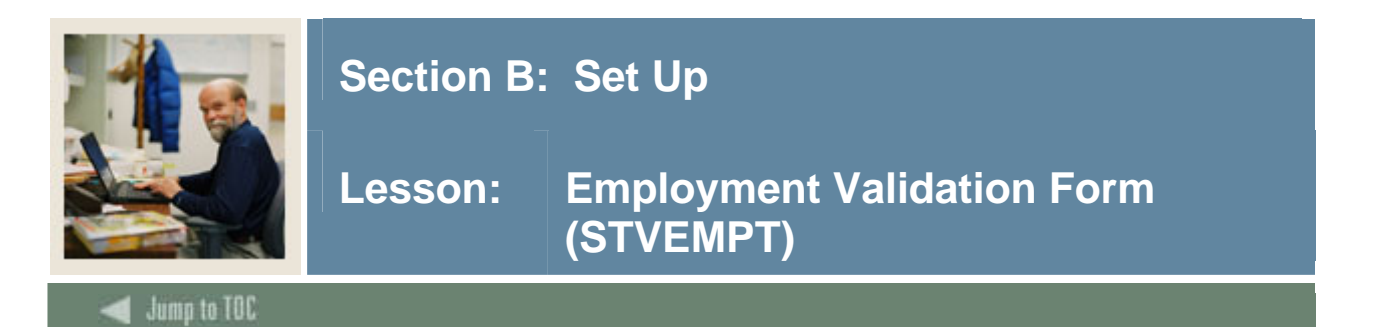

This form is used to create, update, insert, and delete employment types, such as Self-employed, Employer Sponsored, or No Employment on Record. This form is used by other forms to validate employment types. You may only create or update employment types from this form.

<u>Note</u>: All Banner systems share this validation form. You should coordinate with other Banner system users at your institution when deciding what codes are used on this form.

#### **Banner form**

| Code | Description                  | Activity Date |
|------|------------------------------|---------------|
| EMP  | Employment Required for Visa | 09-0CT-1990   |
| FAM  | Family Business              | 09-OCT-1990   |
| STU  | Student Worker               | 09-OCT-1990   |
|      |                              |               |
|      |                              |               |

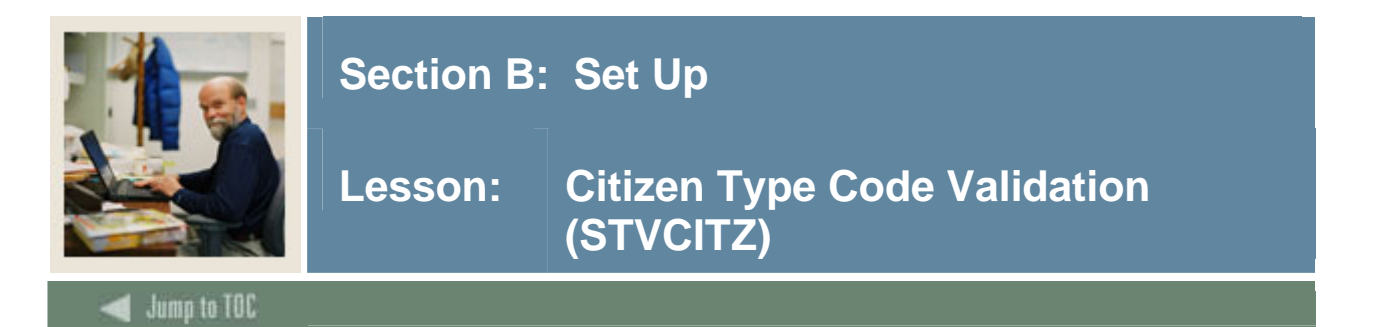

You use this form to create, update, insert, and delete citizen type codes (i.e., Canadian Citizen, Student Visa, etc.). This form is used by the General Person Form (SPAPERS) to validate the citizen type codes. You can only create or update these codes from this form.

| 🧑 Citizen Typ | e Code Validation STVCITZ 7.0 0000000000000 |                      |                   |                  |
|---------------|---------------------------------------------|----------------------|-------------------|------------------|
| Code          | Description                                 | Citizen<br>Indicator | EDI<br>Equivalent | Activity<br>Date |
| CZ            | Citizen                                     |                      |                   | 27-JUN-2005      |
| N             | Non-Citizen                                 |                      |                   | 22-JAN-1992      |
| NR            | Non-resident Alien                          |                      |                   | 08-JUL-2004      |
| от            | Other                                       |                      |                   | 27-JUN-2005      |
| RA            | Resident Alien                              |                      |                   | 20-APR-2006      |
| Y             | Citizen                                     | $\checkmark$         |                   | 22-JAN-1992      |
|               |                                             |                      |                   |                  |
|               |                                             |                      |                   |                  |

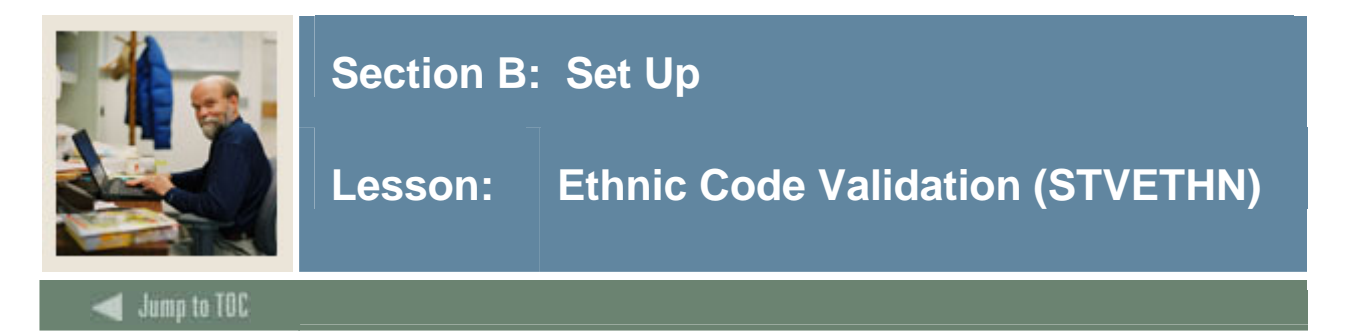

This form is used to create, update, insert, and delete ethnic codes (Caucasian, Chinese, Cuban, etc.). This form is used by other forms to validate ethnic codes. You may only create or update ethnic codes from this form.

| Eculi         | Code Validation StvErnin 7.2   |                    |             |               |                   | *************************************** |                        |                                 |
|---------------|--------------------------------|--------------------|-------------|---------------|-------------------|-----------------------------------------|------------------------|---------------------------------|
| Ethni<br>Code | c Description                  | IPEDS<br>Code<br>▼ | EDI<br>Equi | LMS<br>valent | Institu<br>Race C | tion<br>ode                             | New Ethnicity          | Activity Date                   |
| 1             | White/Caucasian                | 5                  |             |               | CAL               | Caucasian                               | None                   | 30-JAN-2006                     |
| 10            | Samoan                         |                    |             |               | CAM               | CAlifornian-American                    | Not Hispanic or Latino | - 02-SEP-2005                   |
| 11            | Asian Indian                   | З                  |             |               | 2AB               | Asian Chinese                           | None                   | 22-SEP-2005                     |
| 2             | Black or African-American      | 1                  |             |               | 2AB               | Asian Chinese                           | Not Hispanic or Latino | 21-SEP-2005                     |
| 3             | Hispanic-Other                 | 4                  |             |               | 2AB               | Asian Chinese                           | Hispanic or Latino     | 25-AUG-2005                     |
| 3C            | Cuban                          |                    |             |               | 244               | Asian Korean                            | Hispanic or Latino     | • 07-SEP-2005                   |
| ЗМ            | Mexican, Mex American, Chicano |                    |             |               |                   | ]                                       | None                   | 29-MAR-2006                     |
| ЗР            | Puerto Rican                   |                    |             |               |                   | ]                                       | None                   | - 31-MAR-1995                   |
| 4             | Asian                          | З                  |             |               | 2AC               | Asian Indian                            | Hispanic or Latino     | 25-AUG-2005                     |
| 4B            | Other Pacific Islander         |                    |             |               |                   | ]                                       | None                   | 13-JUL-2005                     |
| 5             | Sioux                          | 2                  |             |               |                   | ]                                       | None                   | <ul> <li>03-MAR-1992</li> </ul> |
| 50            | Not Spanish,Hispanic or Latino |                    |             |               |                   | ]                                       | None                   | 24-JUN-2005                     |
| 6             | Other                          | 6                  |             |               |                   | ]                                       | None                   | - 03-MAR-1992                   |
| 7             | Testing 7.0                    |                    |             |               |                   | ]                                       | None                   | 20-FEB-2004                     |
| 8             | American Indian/Alaska Native  |                    |             |               |                   | ]                                       | None                   | 13-JUL-2005                     |
| 9             | Guamanian or Chamorro          |                    |             |               |                   | ]                                       | None                   | 06-SEP-2005                     |
| AA            | Test aa                        |                    |             |               |                   | ]                                       | None                   | - 06-AUG-2004                   |
| AS            | Argentinean South American     | 4                  |             |               | AR                | Argentinean                             | Hispanic or Latino     | 27-JAN-2006                     |
| C2            | Script test 2 do not change    |                    |             |               |                   | ]                                       | None                   | 27-JAN-2006                     |
| C3            | script test do not change      |                    |             |               | СМS               | Eskimo                                  | Not Hispanic or Latino | - 27-JAN-2006                   |
| C4            | script test 4 do not change    |                    |             |               |                   | ]                                       | Hispanic or Latino     | 27-JAN-2006                     |
| СН            | Chinese                        | 3                  | Π           | Π             |                   |                                         | None                   | 10-MAR-2005                     |

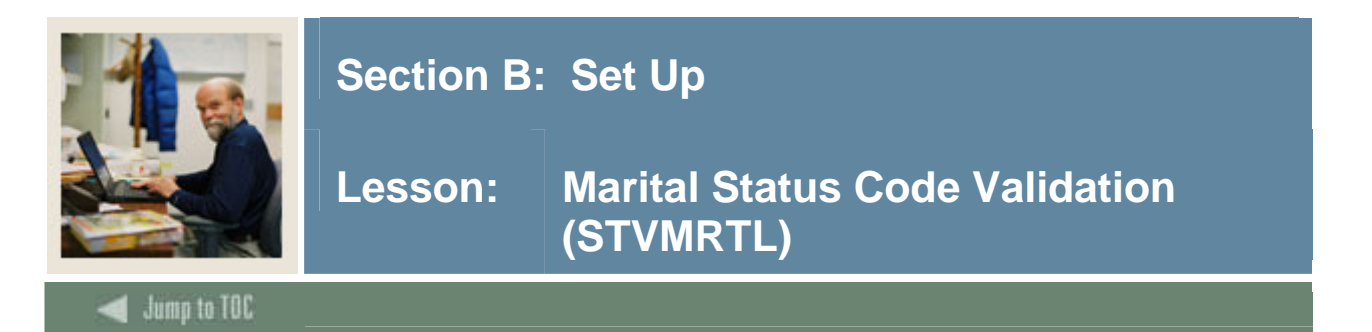

You use this form to create, update, insert, and delete marital status codes (i.e., Married, Single, Widowed, etc.). The General Person Form (SPAPERS) uses this form to validate the marital status codes. You can only create and update these codes from this form.

| Code | Description | FA Equiv EDI Equiv | Activity Date |
|------|-------------|--------------------|---------------|
| A    | Test a      | s                  | 24-JUN-2004   |
| D    | Divorced    |                    | 03-DEC-1987   |
| М    | Married     | M                  | 03-DEC-1987   |
| Р    | Separated   |                    | 03-DEC-1987   |
| s    | Single      | S                  | 31-MAR-1987   |
| W    | Widowed     |                    | 03-DEC-1987   |
| П    |             |                    |               |
|      |             |                    |               |

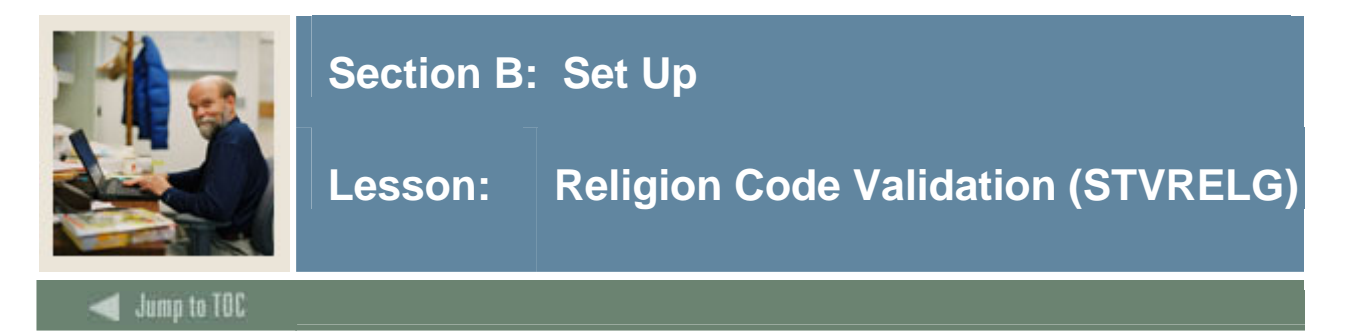

You use this form to create, update, insert, and delete religion codes (i.e., Baptist, Hindu, Lutheran, etc.). The General Person Form (SPAPERS) uses this form to validate the religion codes. You can only create and update these codes from this form.

<u>Note</u>: All Banner systems share this validation form. You should coordinate with other Banner system users at your institution when deciding what codes are used on this form.

#### **Banner form**

| Code       | Description | Activity Date |
|------------|-------------|---------------|
| <u>µ</u> 2 | Test 12     | 24-JUN-2004   |
| BA         | Baptist     | 02-0CT-1987   |
| BU         | Buddhist    | 03-JUN-1990   |
| CA         | Catholic    | 18-AUG-1987   |
| СН         | Christian   | 26-JUL-1994   |
| HI         | Hindu       | 03-JUN-1990   |
| JE         | Jewish      | 31-MAR-1987   |
| LU         | Lutheran    | 02-0CT-1987   |
| ME         | Methodist   | 02-OCT-1987   |
| мо         | Moslem      | 03-JUN-1990   |
| ОТ         | Other       | 09-OCT-1987   |
| PR         | Protestant  | 31-MAR-1987   |
|            |             |               |

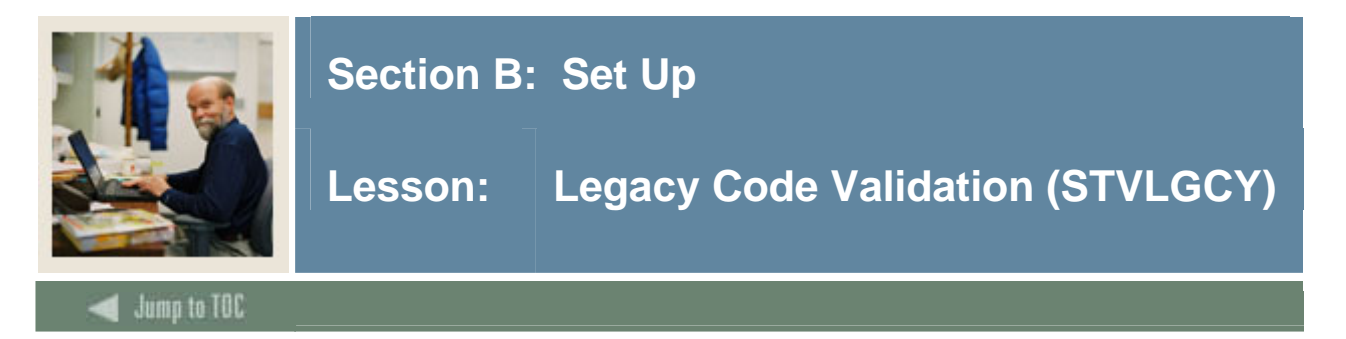

You use this form to create, update, insert, and delete legacy codes to designate alumni relationships (i.e., Father, Mother, Brother, etc.). Several forms in various modules use this form to validate the legacy codes. You can only create and update these codes from this form.

<u>Note</u>: All Banner systems share this validation form. You should coordinate with other Banner system users at your institution when deciding what codes are used on this form.

#### **Banner form**

| Code | Description | Activity Date |
|------|-------------|---------------|
| A    | Aunt        | 17-AUG-1987   |
| в    | Brother     | 27-APR-1987   |
| C    | Cousin      | 09-AUG-1991   |
| F    | Father      | 03-JUL-1991   |
| G    | Grandparent | 03-JUL-1991   |
| м    | Mother      | 03-JUL-1991   |
| Р    | Parents     | 03-JUL-1991   |
| s    | Sister      | 27-APR-1987   |
| U    | Uncle       | 17-AUG-1987   |
| ×    | Multiple    | 06-JAN-1995   |
|      |             |               |
|      |             |               |

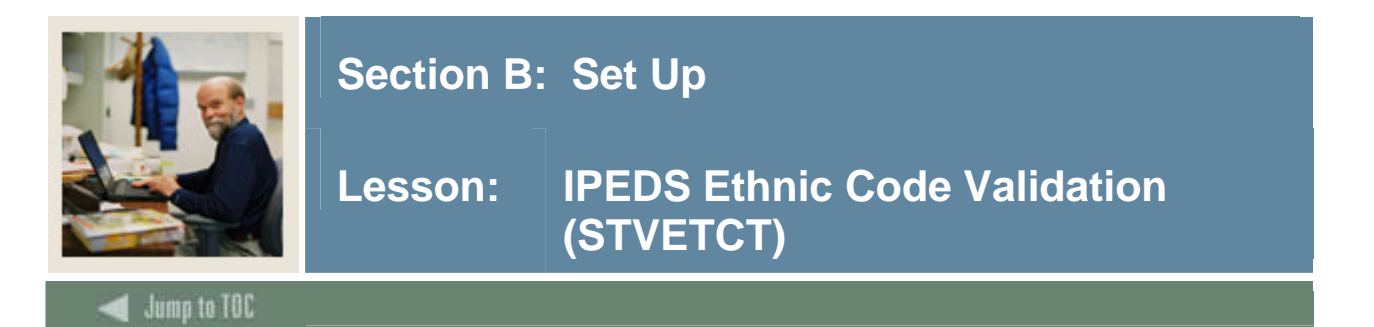

You use this form to create, update, insert, and delete IPEDS ethnic codes (i.e., American Indian or Alaskan Native, Asian or Pacific Islander, Hispanic, etc.). The Ethnic Code Validation Form (STVETHN) uses this form to validate IPEDS ethnic codes for the IPEDS Completion Report (SHRICIP). You may only create or update these codes from this form.

| 🙀 IPEDS Ethnic Code Validation | STVET | гст 7.0 0000000000000000000000 |            |               |
|--------------------------------|-------|--------------------------------|------------|---------------|
|                                | Code  | Description                    | System Rec | Activity Date |
|                                | 1     | Black Non-Hispanic             |            | 07-SEP-1990   |
|                                | 2     | Am. Indian or Alaskan Native   |            | 07-SEP-1990   |
|                                | 3     | Asian or Pacific Islander      |            | 07-SEP-1990   |
|                                | 4     | Hispanic                       | ]          | 07-SEP-1990   |
|                                | 5     | White Non-Hispanic             |            | 07-SEP-1990   |

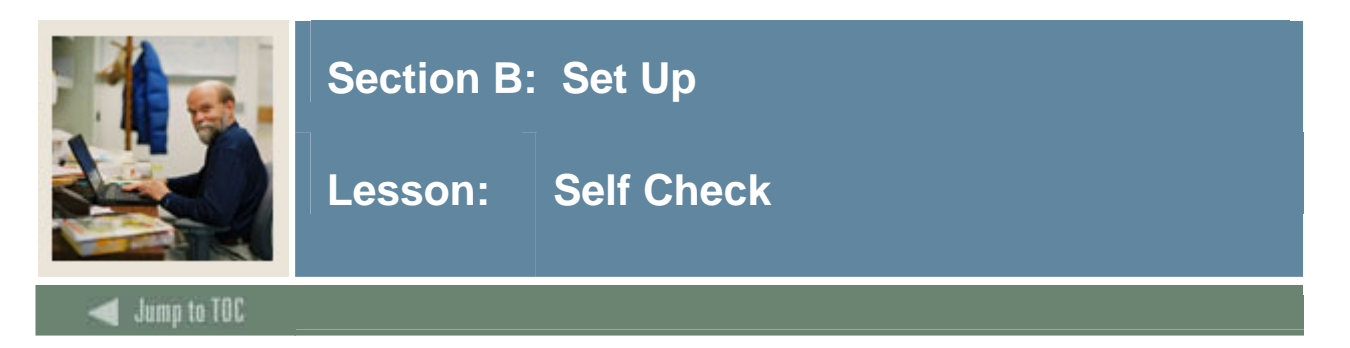

### Directions

Use the information you have learned in this workbook to complete this self check activity.

### **Question 1**

Match the form to its description by filling in the blank with the correct letter.

| a. | Recruiter Code<br>Validation          | <br>create, update, insert, and delete originator codes                           |
|----|---------------------------------------|-----------------------------------------------------------------------------------|
| b. | Appointment result<br>Code Validation | <br>create, update, insert and delete state and province codes                    |
| c. | Comment Type<br>Code Validation       | <br>create, update, insert, and delete disability type codes                      |
| d. | Originator Code<br>Validation         | <br>create, update, insert, and delete disability service codes                   |
| e. | Contact Type<br>Validation            | <br>create, update, insert, and delete nation codes                               |
| f. | Relation Code<br>Validation           | <br>view and update medical conditions of people at your institution              |
| g. | General Medical<br>Information        | <br>identify zip codes and postal codes used throughout Banner                    |
| h. | Disability Type<br>Code Validation    | <br>create, update, insert, and delete recruiter codes                            |
| i. | Disability Service<br>Code Validation | <br>create, update, insert, and delete address type codes                         |
| j. | Name Type<br>Validation               | <br>create, insert, and delete county codes                                       |
| k. | State/Province<br>Code Validation     | <br>create, update, insert and delete comment types<br>and their respective codes |
| 1. | Address Type<br>Code Validation       | <br>define codes for name types that can be associated with ID names              |
| m  | .Zip Postal Code<br>Validation        | <br>create, update, insert, and delete relation codes                             |

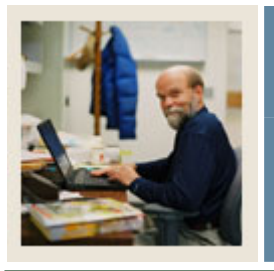

### Lesson: Self Check (Continued)

Jump to TOC

- n. County Code \_\_\_\_\_ create, update, insert and delete appointment result codes
- o. Nation Code \_\_\_\_\_ create, update insert, and delete recruiting contact type codes

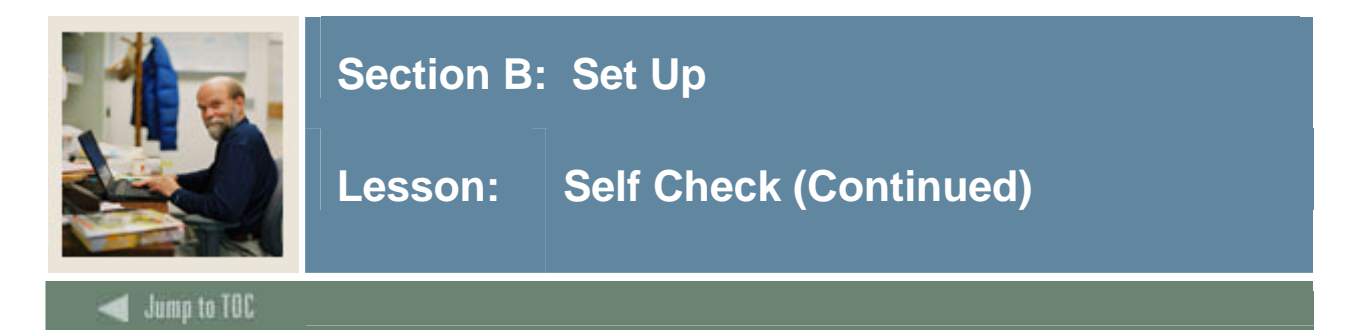

### **Question 2**

Match the form to its description by filling in the blank with the correct letter.

| a. | Telephone Type<br>Validation                        | <br>display the EDI/ISO standard code lists that are used<br>in EDI documents |
|----|-----------------------------------------------------|-------------------------------------------------------------------------------|
| b. | Address Source<br>Validation                        | <br>create, update, insert, and delete ethnic codes                           |
| c. | E-Mail Address<br>Type Validation                   | <br>create, update, inset, and delete sponsor codes                           |
| d. | EDI/ISO Standard<br>Code Validation                 | <br>create, update, insert, and delete employment types                       |
| e. | Language Code<br>Validation                         | <br>create, update, insert, and IPEDS ethnic codes                            |
| f. | Port of Entry<br>Validation                         | <br>create, update, insert, and delete visa type codes                        |
| g. | Visa Type Code<br>Validation                        | <br>create, update, insert and delete religion codes                          |
| h. | International Student<br>Sponsor Code<br>Validation | <br>create, update, insert, and delete telephone types                        |
| i. | Employment<br>Validation Form                       | <br>create, update, insert, and delete marital status codes                   |
| j. | Citizen Type Code<br>Validation                     | <br>create, insert, delete legacy codes to designate alumni relationships     |
| k. | Ethnic Code<br>Validation                           | <br>define valid e-mail address type codes                                    |
| 1. | Marital Status Code<br>Validation                   | <br>create, update, insert, or delete citizen type codes                      |
| m. | Religion Code<br>Validation                         | <br>create, update, insert, and delete port of entry codes                    |

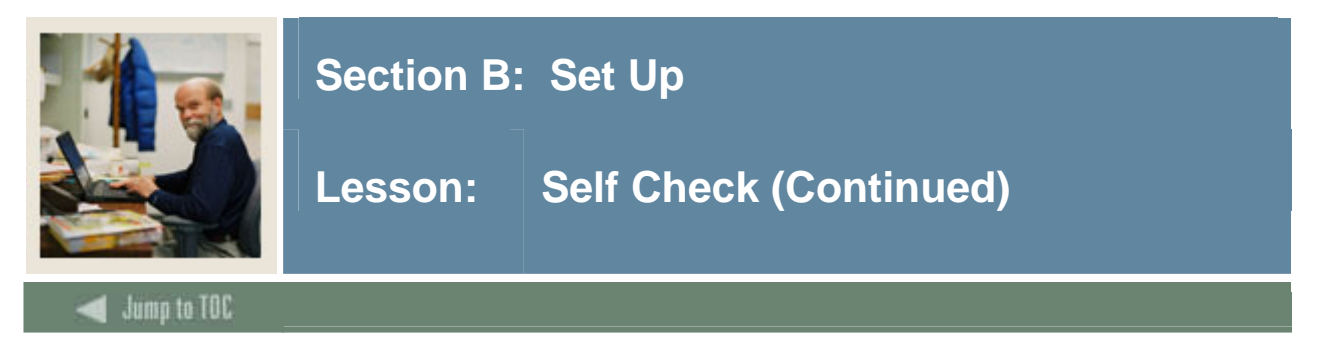

### **Procedure, continued**

- n. Legacy Code \_\_\_\_\_ maintain user-defined codes that identify address sources
- o. IPEDS Ethnic Code \_\_\_\_\_ create, update, insert, and delete language codes Validation

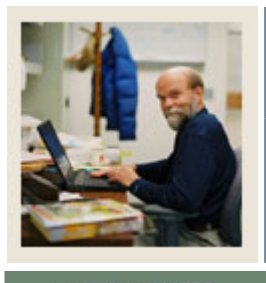

### Lesson: Answer Key for Self Check

🚽 Jump to TOC

### **Question 1**

Answers are in bold.

| a. | Recruiter Code<br>Validation          | d. | create, update, insert, and delete originator codes                           |
|----|---------------------------------------|----|-------------------------------------------------------------------------------|
| b. | Appointment result<br>Code Validation | k. | create, update, insert and delete state and province codes                    |
| c. | Comment Type<br>Code Validation       | h. | create, update, insert, and delete disability type codes                      |
| d. | Originator Code<br>Validation         | i. | create, update, insert, and delete disability service codes                   |
| e. | Contact Type<br>Validation            | 0. | create, update, insert, and delete nation codes                               |
| f. | Relation Code<br>Validation           | g. | view and update medical conditions of people at your institution              |
| g. | General Medical<br>Information        | m. | identify zip codes and postal codes used throughout Banner                    |
| h. | Disability Type<br>Code Validation    | a. | create, update, insert, and delete recruiter codes                            |
| i. | Disability Service<br>Code Validation | l. | create, update, insert, and delete address type codes                         |
| j. | Name Type<br>Validation               | n. | create, insert, and delete county codes                                       |
| k. | State/Province<br>Code Validation     | c. | create, update, insert and delete comment types<br>and their respective codes |
| 1. | Address Type<br>Code Validation       | j. | define codes for name types that can be<br>associated with ID names           |
| m. | Zip Postal Code<br>Validation         | f. | create, update, insert, and delete relation codes                             |

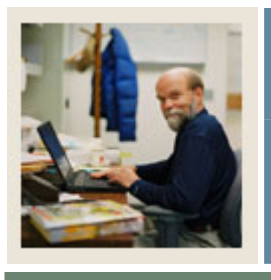

### Lesson: Answer Key for Self Check (Continued)

🚽 Jump to TOC

### **Procedure, continued**

n. County Code Validation

o. Nation Code

Validation

- **b.** create, update, insert and delete appointment result codes
- e. create, update insert, and delete recruiting contact type codes

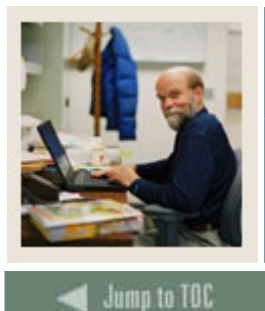

### Question 2

Answers are in bold.

| a. | Telephone Type<br>Validation                        | d. | display the EDI/ISO standard code lists that are used<br>in EDI documents |
|----|-----------------------------------------------------|----|---------------------------------------------------------------------------|
| b. | Address Source<br>Validation                        | k. | create, update, insert, and delete ethnic codes                           |
| c. | E-Mail Address<br>Type Validation                   | h. | create, update, inset, and delete sponsor codes                           |
| d. | EDI/ISO Standard<br>Code Validation                 | i. | create, update, insert, and delete employment types                       |
| e. | Language Code<br>Validation                         | 0. | create, update, insert, and IPEDS ethnic codes                            |
| f. | Port of Entry<br>Validation                         | g. | create, update, insert, and delete visa type codes                        |
| g. | Visa Type Code<br>Validation                        | m. | create, update, insert and delete religion codes                          |
| h. | International<br>Student Sponsor<br>Code Validation | a. | create, update, insert, and delete telephone types                        |
| i. | Employment<br>Validation Form                       | l. | create, update, insert, and delete marital status codes                   |
| j. | Citizen Type Code<br>Validation                     | n. | create, insert, delete legacy codes to designate alumni relationships     |
| k. | Ethnic Code<br>Validation                           | с. | define valid e-mail address type codes                                    |
| 1. | Marital Status<br>Code Validation                   | ј. | create, update, insert, or delete citizen type codes                      |
| m. | Religion Code<br>Validation                         | f. | create, update, insert, and delete port of entry codes                    |

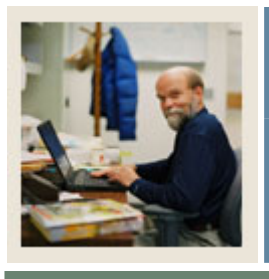

### Lesson: Answer Key for Self Check (Continued)

### 🚽 Jump to TOC

### **Procedure, continued**

- n. Legacy Code **b.** maintain user-defined codes that identify address sources
- o. IPEDS Ethnic e. create, update, insert, and delete language codes Code Validation

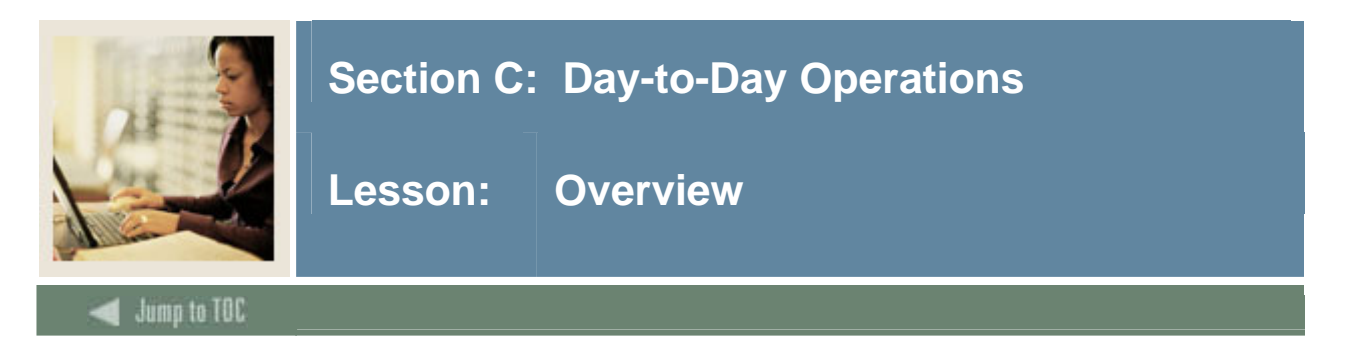

The purpose of this section is to explain the day-to-day or operational procedures to capture and maintain biographic/demographic data for persons at your institution.

### Intended audience

The staff of the Admissions Office and Recruitment Office, as well as selected personnel who maintain biographic and demographic data for prospects

### Objectives

At the end of this section, you will be able to

- define a person and/or non-person to General Person
- maintain supporting General Person information
- produce General Person reports.

### Prerequisites

To complete this section, you should have completed the Education Practices computer-based training (CBT) tutorial "Banner 7 Fundamentals," or have equivalent experience navigating in Banner.

You will also need to ensure that the rules and validation codes in Banner Student needed for General Person have been set up for you.

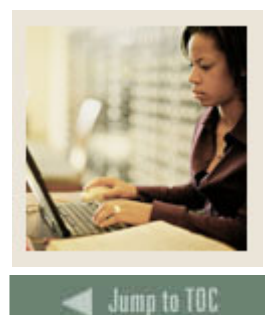

Lesson: Overview (Continued)

### Section contents

| Overview                                         | 54 |
|--------------------------------------------------|----|
| Process Introduction                             | 56 |
| Establishing a Person/Generating an ID           | 57 |
| Assigning an Address/Multiple Addresses to an ID | 63 |
| Making Changes to a Name                         | 67 |
| Entering Multiple Telephone Numbers              | 69 |
| Capturing Biographic Information                 | 72 |
| Entering Comments                                | 75 |
| Entering Medical Information                     | 77 |
| Entering Emergency Contact Information           | 79 |
| Adding or Updating Appointments and Contacts     | 81 |
| Assigning and Releasing Holds                    | 83 |
| Person Directory Report                          | 85 |
| Self Check                                       | 86 |
| Answer Key for Self Check                        | 88 |
| Summary                                          | 91 |

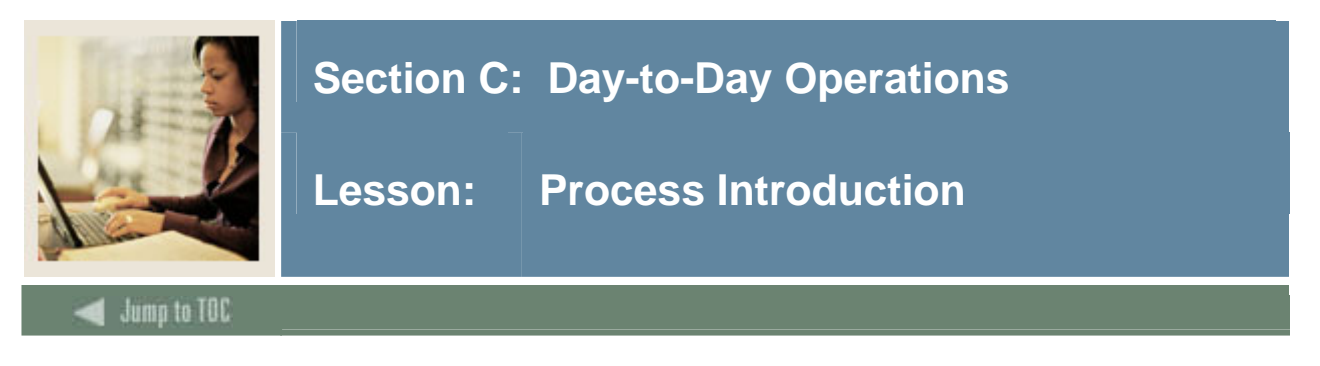

### About the process

- Recruiting personnel create initial records for prospects. This data can roll to Admissions and be used in other modules.
- Student information is created and maintained by various personnel throughout the entire Student process.

<u>Note</u>: Everyone needs to have an ID in Banner. Therefore, a General Person record (whether a recruit, an applicant, an employee, or an alumnus) would need to be created.

### Flow diagram

This diagram highlights the processes used to capture and maintain biographic and demographic information for students

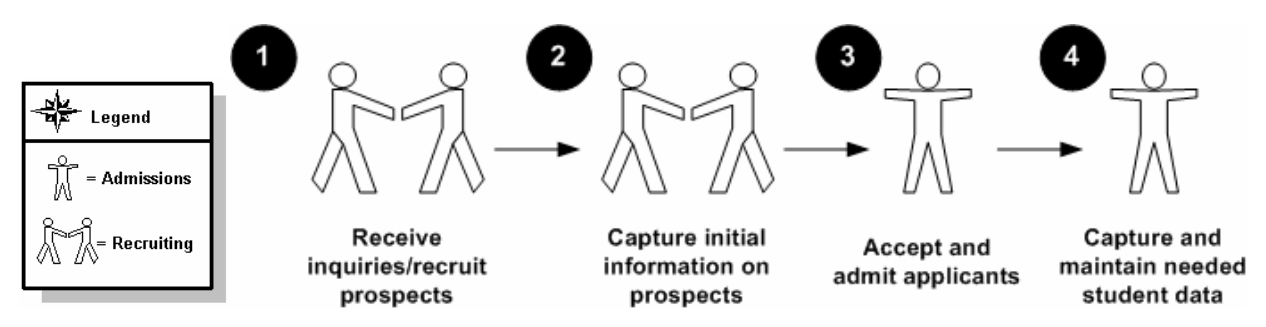

### What happens

The stages of the process are described in this table.

| Stage                | Description                                           |  |  |  |
|----------------------|-------------------------------------------------------|--|--|--|
| Recruiting Personnel |                                                       |  |  |  |
| 1                    | Receive inquiries and recruit prospects.              |  |  |  |
| 2                    | Capture initial information on prospects.             |  |  |  |
| Admissions Personnel |                                                       |  |  |  |
| 3                    | Accept applicants.                                    |  |  |  |
| 4                    | Capture and maintain applicant information as needed. |  |  |  |

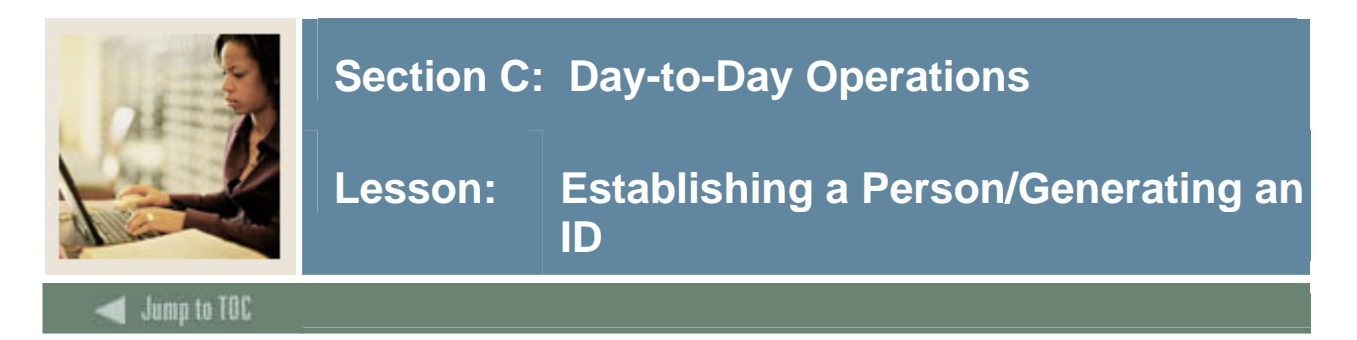

The General Person Identification Form (SPAIDEN) is used to capture biographic/demographic information for all persons/non-persons associated with the institution.

Before a person can become a recruit, applicant, student, or instructor or have an account, the person must first be identified to the Banner system with a name and an identification number. Completely identify this person's name to the Banner system using the Identification Form (SPAIDEN).

#### **Banner form**

| general Person Identification SPAIDEN 7.3 00000000000000000000000000000000000 |           |             | 0.000000000000000 |               | xxxxxxxxxxxxxxxxxxx |
|-------------------------------------------------------------------------------|-----------|-------------|-------------------|---------------|---------------------|
| Confidential                                                                  |           |             |                   |               |                     |
| ID: 210009208 💌 Ranson, Rose                                                  | G         | enerate ID: |                   |               |                     |
|                                                                               |           |             |                   |               |                     |
|                                                                               |           |             |                   |               |                     |
| Current Identification Alternate Identification Address                       | Telephone | Biograph    | nical             | E-mail        | Emergency Contact   |
|                                                                               |           |             |                   |               |                     |
| ID: 210009208 Name Type:                                                      |           |             |                   |               |                     |
|                                                                               |           |             |                   |               |                     |
| Demon                                                                         |           |             | TD and Na         |               |                     |
| Person                                                                        |           |             | TD and Na         | me source     |                     |
|                                                                               |           |             |                   |               |                     |
| Last Name: Ranson                                                             |           |             | Last Upda         | te            |                     |
| First Name: Rose                                                              |           |             |                   |               |                     |
| Middle Name:                                                                  |           |             | User:             | SAISUSR       |                     |
| Prefix:                                                                       |           |             | Activity Date     | : 11-DEC-1995 |                     |
| Suffix:                                                                       |           |             | Origin:           | SPAIDEN       |                     |
| Preferred First Name:                                                         |           |             |                   |               |                     |
| Full Legal Name:                                                              |           |             |                   |               |                     |
|                                                                               |           |             |                   |               |                     |
|                                                                               |           |             | Original Cr       | eation        |                     |
| Nep Parcen                                                                    |           |             | _                 |               |                     |
| Non-Person                                                                    |           |             | User:             |               |                     |
|                                                                               |           |             | Create Date:      |               |                     |
| Name:                                                                         |           |             |                   |               |                     |
|                                                                               |           |             |                   |               |                     |
|                                                                               |           |             |                   |               |                     |

### **Avoiding duplicates**

When you attempt to add a new person or non-person to the system, the Common Matching Entry Form (GOAMTCH) will be automatically called, based on the settings at your institution. This form enables you to avoid adding duplicate entries to the database.

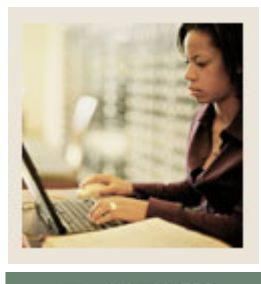

# Lesson: Establishing a Person/Generating an ID (Continued)

🜒 Jump to TOC

### Fields

Use the information in the table to complete the procedure that follows.

| Field Name | Description                                         | Value             |  |  |  |  |
|------------|-----------------------------------------------------|-------------------|--|--|--|--|
|            | Key block                                           |                   |  |  |  |  |
| ID         | 9 character code                                    | GENERATED         |  |  |  |  |
|            | Identification number associated with the           |                   |  |  |  |  |
|            | person/non-person being added to the system         |                   |  |  |  |  |
|            | Click Generate ID icon to assign an ID              |                   |  |  |  |  |
|            | Current Identification block                        |                   |  |  |  |  |
| ID         | 9 character code                                    | GENERATED         |  |  |  |  |
|            | Create or update a current identification number    |                   |  |  |  |  |
|            | associated with this ID                             |                   |  |  |  |  |
|            | Required                                            |                   |  |  |  |  |
| Name Type  | 30 character free-form text                         | LEG               |  |  |  |  |
|            | Type of name associated with this ID                | (legal)           |  |  |  |  |
|            | Person Name Information block                       |                   |  |  |  |  |
| Last Name  | 60 character name                                   | [Your last name]  |  |  |  |  |
|            | Last name associated with this ID                   | (Smith)           |  |  |  |  |
|            | Use either your last name, or the name that was not |                   |  |  |  |  |
|            | located in the system from Lesson 1                 |                   |  |  |  |  |
|            | Margaret Jane Smith would enter Smith               |                   |  |  |  |  |
|            | Required if ID is for a person                      |                   |  |  |  |  |
| First Name | 15 character name                                   | [Your first name] |  |  |  |  |
|            | First name associated with this ID                  | (Margaret)        |  |  |  |  |
|            | Use the first name corresponding with the last name |                   |  |  |  |  |
|            | Margaret Jane Smith would enter Margaret            |                   |  |  |  |  |
|            | Required if ID is for a person                      |                   |  |  |  |  |

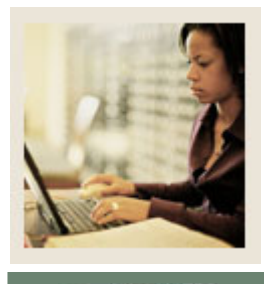

# Lesson: Establishing a Person/Generating an ID (Continued)

### Jump to TOC

### Fields, continued

| Field Name  | Description                                        | Value                 |  |  |  |  |
|-------------|----------------------------------------------------|-----------------------|--|--|--|--|
|             | Person Name Information block, continued           |                       |  |  |  |  |
| Middle Name | 15 character name                                  | [Your middle name]    |  |  |  |  |
|             | Middle name associated with this ID                | (Jane)                |  |  |  |  |
|             | Use the middle name corresponding with the last    |                       |  |  |  |  |
|             | name                                               |                       |  |  |  |  |
|             | Margaret Jane Smith would enter Jane               |                       |  |  |  |  |
| Prefix      | 20 character name prefix                           | [Your name prefix]    |  |  |  |  |
|             | Name prefix associated with this ID                | (Miss)                |  |  |  |  |
|             | Use the name prefix corresponding with the last    |                       |  |  |  |  |
|             | name                                               |                       |  |  |  |  |
|             | Margaret Jane Smith would enter Miss               |                       |  |  |  |  |
| Suffix      | 20 character name suffix                           | Blank                 |  |  |  |  |
|             | Name suffix associated with this ID                |                       |  |  |  |  |
|             | Use the name suffix corresponding with the last    |                       |  |  |  |  |
|             | name                                               |                       |  |  |  |  |
|             | John Smith, Jr. would enter Jr.                    |                       |  |  |  |  |
| Preferred   | 15 character name                                  | [Your preferred name] |  |  |  |  |
| First Name  | Preferred name associated with this ID             | (Maggie)              |  |  |  |  |
|             | Use the preferred name corresponding with the last |                       |  |  |  |  |
|             | name                                               |                       |  |  |  |  |
|             | Margaret Jane Smith would enter Maggie             |                       |  |  |  |  |
|             | Non-Person Information block                       |                       |  |  |  |  |
| Name        | 60 character free-form text                        | Blank if person       |  |  |  |  |
|             | Enter the name of a non-person entry               |                       |  |  |  |  |
|             | Required if ID is for a non-person                 |                       |  |  |  |  |

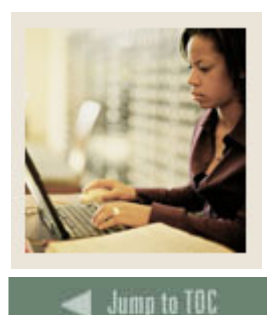

Lesson: Establishing a Person/Generating an ID (Continued)

Enter an individual into the Banner System. Use the table on the previous pages when needed. The recruit this exercise will create is named Margaret Jane Smith. Subsequent exercises will also use her as an example. Please feel free to use your own name or a unique fictitious name when following these examples. If you do so, substitute that name for Margaret's in subsequent exercises.

### Procedure

Follow these steps to complete the process.

| Step | Action                                                                                            |
|------|---------------------------------------------------------------------------------------------------|
| 1    | Access the Identification Form (SPAIDEN).                                                         |
| 2    | Select the Generate ID icon.                                                                      |
|      |                                                                                                   |
|      | <u>Result</u> : You are taken to the Common Matching Entry Form (GOAMTCH) if this has             |
|      | been enabled on your system. This will ensure the person does not already exist in the            |
|      | system. If this has not been enabled, skip to step 11.                                            |
| 3    | Select a matching source in the Matching Source field, if necessary.                              |
| 4    | Perform a <b>Next Block</b> function.                                                             |
| 5    | Enter the last name of the person in the Last Name field.                                         |
| 6    | Enter the first name of the new person in the First Name field.                                   |
|      |                                                                                                   |
|      | Note: The remaining fields, Middle Name, Prefix, Suffix, and Pref. First Name fields              |
|      | are optional.                                                                                     |
| 7    | Click the <b>Duplicate Check</b> icon.                                                            |
|      |                                                                                                   |
|      | <u>Note</u> : If the person already exists in the system, the name will appear on the Match tab.  |
|      | If this happens, perform a <b>Rollback</b> function and enter a different last name and first     |
|      | name to create a new person.                                                                      |
| 8    | Click the <b>Yes</b> button to create the new person.                                             |
| 9    | Click <b>OK</b> at the prompt.                                                                    |
|      |                                                                                                   |
|      | <u>Result</u> : You are returned to the key block of SPAIDEN; the new ID appears in the <b>ID</b> |
|      | field.                                                                                            |
| 10   | Perform a Next Block function.                                                                    |
|      |                                                                                                   |
|      | <u>Result</u> : The Last Name and First Name fields are completed.                                |

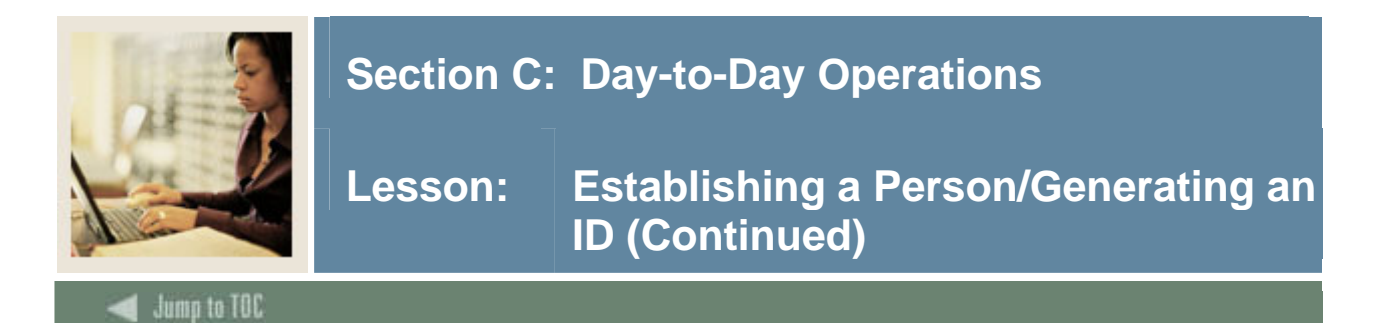

### **Procedure, continued**

| Step | Action                                                                           |
|------|----------------------------------------------------------------------------------|
| 11   | Complete any additional information if necessary and click the Save icon.        |
|      | Note: Notice that a Generated ID number populates both <b>ID</b> fields          |
|      | <u>Note</u> . Notice that a Generated ID number populates both <b>ID</b> fields. |
| 12   | Click the <b>Exit</b> icon.                                                      |

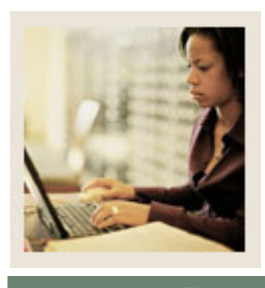

# Lesson: Establishing a Person/Generating an ID (Continued)

### 🚽 Jump to TOC

### Procedure

Follow these steps to enter a non-person into the Banner System. Use the table on the previous pages when needed.

Note: A non-person can be a bank, vendor, corporation, outside contractors, etc.

| Step | Action                                                                                           |
|------|--------------------------------------------------------------------------------------------------|
| 1    | Access the Identification Form (SPAIDEN).                                                        |
| 2    | Select the Generate ID icon.                                                                     |
|      |                                                                                                  |
|      | Result: You are taken to the Common Matching Entry Form (GOAMTCH), if this has                   |
|      | been enabled on your system. This will allow you to ensure the person does not already           |
|      | exist in the system. If this has not been enabled, skip to step 9.                               |
| 3    | Click the down arrow next to the Matching Source field to select a matching source, if           |
|      | necessary.                                                                                       |
| 4    | Perform a Next Block function.                                                                   |
| 5    | Enter the non-person name in the Non-Person Name field.                                          |
|      |                                                                                                  |
|      | Note: The remaining fields are optional.                                                         |
| 6    | Click the <b>Duplicate Check</b> icon.                                                           |
|      |                                                                                                  |
|      | <u>Note</u> : If the person already exists in the system, the name will appear on the Match tab. |
|      | If this happens, perform a <b>Rollback</b> function and enter a different last name and first    |
|      | name to create a new person.                                                                     |
| 7    | Click the <b>Yes</b> button to create the new non-person.                                        |
| 8    | Click <b>OK</b> at the prompt.                                                                   |
|      |                                                                                                  |
|      | <u>Result</u> : You are returned to the key block of SPAIDEN; the new ID appears in the ID       |
| 0    |                                                                                                  |
| 9    | Perform a <b>Next Block</b> function.                                                            |
|      | Desult. The Last Name and First Name fields are completed                                        |
| 10   | <u>Result</u> : The Last Name and First Name nerds are completed.                                |
| 10   | Complete any additional information if necessary and click the Save icon.                        |
|      | Note: Notice that a Generated ID number populates both <b>ID</b> fields                          |
| 11   | Click the <b>Exit</b> icon                                                                       |
| 11   |                                                                                                  |

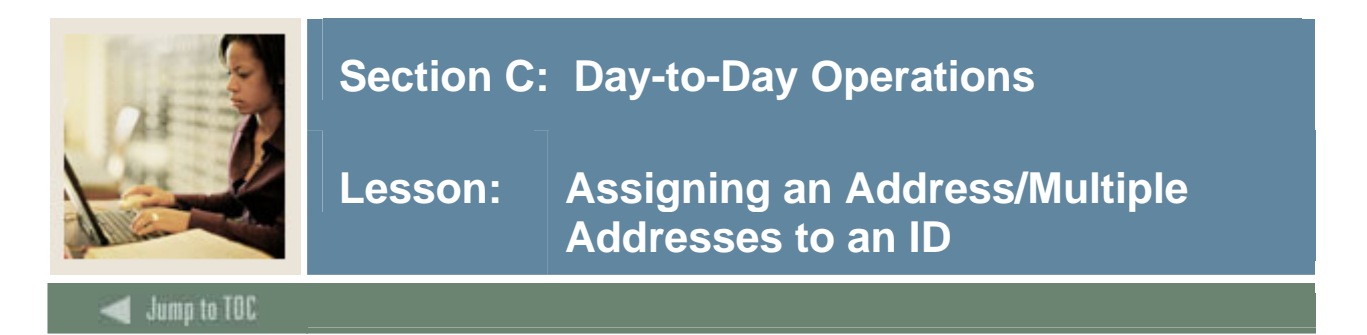

Once a person/non-person has received an ID (identification) number, additional information can be entered to further identify that person/non-person to the system. You need to enter address information into the system for the person assigned an ID number previously.

Use the Address tab of the Identification Form (SPAIDEN) to assign addresses.

| 🤠 General Person Identif                                                          | ication SPAIDEN 7.3 0000000000000000          |           |                                                        |                        | ×                 |
|-----------------------------------------------------------------------------------|-----------------------------------------------|-----------|--------------------------------------------------------|------------------------|-------------------|
| ID: 777123456 🛡 T                                                                 | "aylor, McKenzie                              | Ge        | enerate ID: 🔮                                          |                        |                   |
| Current Identification                                                            | Alternate Identification Address              | Telephone | Biographical                                           | E-mail                 | Emergency Contact |
| From Date:                                                                        | 23-MAY-2006 📰 To Date:                        |           | 🗆 Inactivate Addre                                     | ess                    | <b>A</b>          |
| Address Type:<br>Sequence Number:                                                 | MA Mailing                                    |           | Source:                                                |                        |                   |
| Street Line 1:<br>Street Line 2:<br>Street Line 3:<br>City:<br>State or Province: | 123 Winding Way<br>Malvern<br>PA Pennsylvania |           | Delivery Point:<br>Correction Digit:<br>Carrier Route: |                        |                   |
| County:<br>Nation:<br>Telephone Type:                                             |                                               |           | Last Update<br>User:<br>Activity Date:                 | SAISUSR<br>23-MAY-2006 |                   |
| Telephone:                                                                        |                                               |           |                                                        |                        |                   |

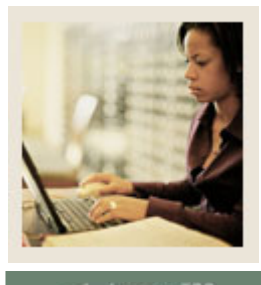

Lesson: Assigning an Address/Multiple Addresses to an ID (Continued)

🜒 Jump to TOC

#### Fields

Use the information in the table to complete the procedure that follows.

| Field             | Description                                         | Value       |
|-------------------|-----------------------------------------------------|-------------|
| Address Type      | 30 character code                                   | PR          |
|                   | The type of address to be entered                   | (Permanent) |
|                   | Required                                            |             |
| From Date         | 11 character date                                   | 01-SEP-2004 |
|                   | The effective start date of this address            |             |
|                   |                                                     |             |
|                   | Note: Banner automatically assigns the current date |             |
|                   | which can be overridden.                            |             |
| To Date           | 11 character date                                   | 01-SEP-2005 |
|                   | The date this address is no longer in effect        |             |
| Inactivate        | Checkbox                                            | Unchecked   |
| Address           | Is this address inactive?                           |             |
| Street Line 1     | 30 character address                                | 4 Country   |
| Street Line 2     | At least one line is required                       | View Road   |
| Street Line 3     |                                                     |             |
| Sequence Number   | 3 character numeric code                            | 1           |
|                   | Sequence number of address within address type      |             |
|                   | System-generated                                    |             |
| City              | 20 character city                                   | Malvern     |
|                   | City portion of the address                         |             |
|                   | Required                                            |             |
| State or Province | 30 character state                                  | PA          |
|                   | State portion of the address                        |             |
|                   | Required if no nation provided                      |             |
| ZIP or Postal     | 10 character ZIP/PC code                            | 19355       |
| Code              | ZIP/postal code portion of the address              |             |
|                   | Required if state/province provided                 |             |
| County            | 30 character code                                   | 001         |
|                   | County portion of the address                       | Chester     |

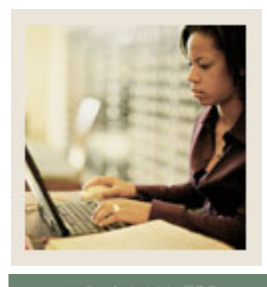

Lesson: Assigning an Address/Multiple Addresses to an ID (Continued)

Jump to TOC

### Fields, continued

| Fieldname             | Description                                         | Value          |
|-----------------------|-----------------------------------------------------|----------------|
| Nation                | 30 character code                                   | 157            |
|                       | Nation portion of the address                       | United States  |
|                       |                                                     | of America     |
| Source                | 30 character code                                   | CALL           |
|                       | Identify how the address information was created or | Phone call     |
|                       | updated                                             | from           |
|                       |                                                     | individual     |
| User                  | 30 character text                                   | [your user     |
|                       | User who entered this address information           | name]          |
|                       | System populated                                    |                |
| <b>Delivery Point</b> | The delivery point for mail as established by the   | Blank          |
|                       | Postal Service                                      |                |
|                       | Leave these blank for this exercise                 |                |
| Activity              | 11 character date, system-generated                 | [today's date] |
| Date                  | Date the address information was entered            |                |
| Telephone             | 3, 7, and 4 character numbers                       | 610            |
| _                     | Area code, phone number, and extension associated   | 5551212        |
|                       | with this address                                   | 1234           |
| Telephone Type        | 30 character code                                   | MA             |
|                       | Type of phone number                                | Mailing        |

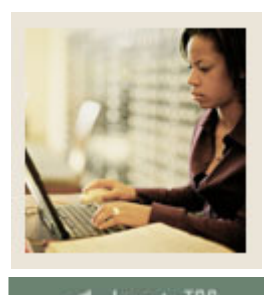

Lesson: Assigning an Address/Multiple Addresses to an ID (Continued)

### 🗲 Jump to TOC

### Procedure

Follow these steps to enter information in the Person Name Information block. Use the table on the previous pages where indicated.

| Step | Action                                                                                   |
|------|------------------------------------------------------------------------------------------|
| 1    | Access the Identification Form (SPAIDEN).                                                |
| 2    | In the <b>ID</b> field, enter the ID number you generated previously.                    |
| 3    | Perform a <b>Next Block</b> function.                                                    |
|      | Select Address from the <b>Options</b> menu or click the Address tab.                    |
| 4    | Enter address information in the Address window, using the table on the previous pages   |
|      | if necessary.                                                                            |
|      |                                                                                          |
|      | Note: You can add an additional address by inserting a record and then following the     |
|      | same procedures, but with different information. Multiple addresses of a type (e.g., MA) |
|      | can exist for a person, but only one of the addresses can be active.                     |
| 5    | Create another address for your person with the address type of MA (Mailing).            |
|      |                                                                                          |
|      | Note: This address and address type will be used in later exercises.                     |
| 6    | Click the Save icon.                                                                     |
| 7    | Click the <b>Exit</b> icon.                                                              |

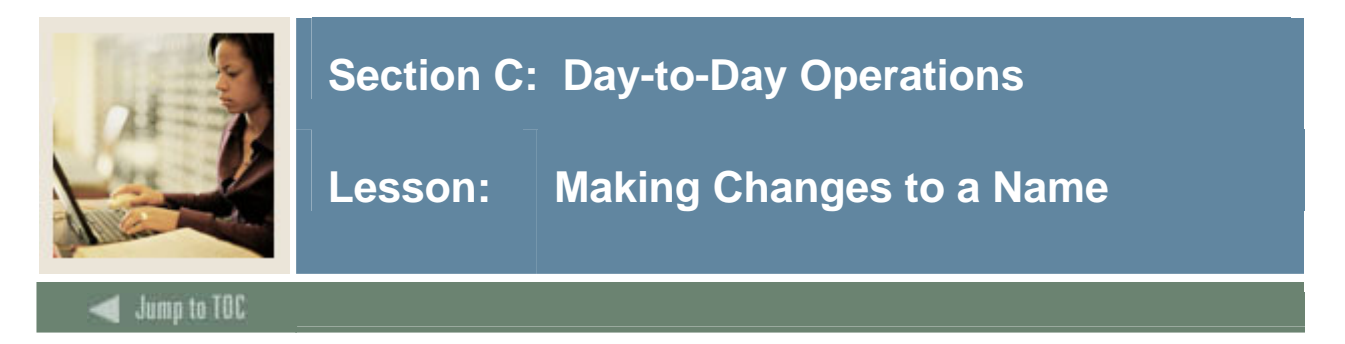

You have learned that your new recruit (Margaret Jane Smith) has gotten married. Her new name is now Margaret Smith Jones. Even though you had entered and saved her maiden name to the system, it is possible to go back and make changes to the name.

### Fields

Use the information in the table to complete the procedure that follows.

| Fieldname                                                                                                    | Description                                                                                                    | Value                           |  |  |  |  |  |
|----------------------------------------------------------------------------------------------------|----------------------------------------------------------------------------------------------------|---------------------------------|--|--|--|--|--|
| Key block                                                                                                    |                                                                                                    |                                 |  |  |  |  |  |
| ID                                                                                                    | [see previous<br>exercise]                                                                                          |                                 |  |  |  |  |  |
|                                                                                                    | Name area is non-enterable                                                                                          |                                 |  |  |  |  |  |
|                                                                                                    | Current Identification block                                                                                        | 1                               |  |  |  |  |  |
| ID                                                                                                    | 9 character code<br>Update a current identification number associated<br>with this ID<br>Required                   | [see previous]                  |  |  |  |  |  |
| Name Type                                                                                                    | 30 character free-form text                                                                                         | FRML                            |  |  |  |  |  |
|                                                                                                    | Type of name associated with this ID                                                                                | Formal                          |  |  |  |  |  |
|                                                                                                    | Person Name Information block                                                                                       | ·                               |  |  |  |  |  |
| Last Name                                                                                                    | 60 character name<br>Last name associated with this ID<br>Margaret Smith Jones would enter <i>Jones</i><br>Required | Jones                           |  |  |  |  |  |
| First Name       15 character name         First name associated with this ID         Margaret Jane Smith Jones would enter Margaret |                                                                                                    | Margaret                        |  |  |  |  |  |
| Middle Name                                                                                                    | 15 character name<br>Middle name associated with this ID Margaret<br>Smith Jones would enter <i>Smith</i>           | [Your middle<br>name]<br>(Jane) |  |  |  |  |  |
| Prefix                                                                                                    | 20 character name prefix<br>Name prefix associated with this ID<br>Margaret Smith Jones would enter <i>Mrs</i> .    | Mrs.                            |  |  |  |  |  |

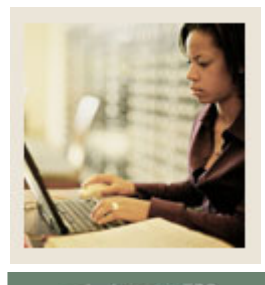

# Lesson: Making Changes to a Name (Continued)

Jump to TOC

### Fields, continued

| Person Name Information block, continued |                                         |                                  |  |  |  |  |  |  |
|------------------------------------------|-----------------------------------------|----------------------------------|--|--|--|--|--|--|
| Suffix                                   | Blank                                   |                                  |  |  |  |  |  |  |
|                                          | Name suffix associated with this ID     |                                  |  |  |  |  |  |  |
|                                          | Not applicable for this exercise        | Not applicable for this exercise |  |  |  |  |  |  |
| <b>Preferred First</b>                   | Maggie                                  |                                  |  |  |  |  |  |  |
| Name                                     |                                         |                                  |  |  |  |  |  |  |
|                                          |                                         |                                  |  |  |  |  |  |  |
|                                          |                                         |                                  |  |  |  |  |  |  |
|                                          | Margaret Smith Jones would enter Maggie |                                  |  |  |  |  |  |  |

<u>Note</u>: Changing a name in Banner should be addressed in your institution's data standards document.

### Procedure

Follow these steps to complete the process. Use the table on the previous page where needed.

| Step | Action                                                                                             |
|------|----------------------------------------------------------------------------------------------------|
| 1    | Access the Identification Form (SPAIDEN).                                                          |
| 2    | Enter the ID number you generated previously in the ID field.                                      |
| 3    | Enter the information in the appropriate fields in the key block, as found in the table.           |
| 4    | Enter the name information in the appropriate fields in the Current Identification block,          |
|      | as found in the table.                                                                             |
| 5    | Enter the name information in the appropriate fields in the Person Name Information                |
|      | block, as found in the table.                                                                      |
|      |                                                                                                    |
|      | <u>Note</u> : Entering information into the <b>Name</b> field is not applicable for this exercise. |
| 6    | Click the Save icon.                                                                               |
| 7    | Click the <b>Exit</b> icon.                                                                        |

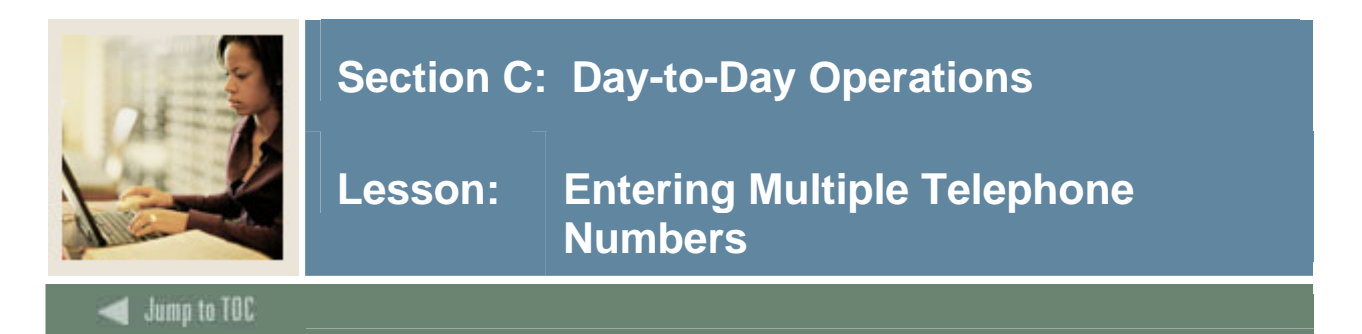

Margaret Smith Jones has purchased a fax machine and wants that telephone number added to her record, but she still wants to keep the original one as her regular telephone number. Even though you had entered and saved her telephone number to the system, it is possible to add another one to her record.

The purpose of the General Person Telephone Form (SPATELE) is to allow the user to create an unlimited number of telephone numbers associated with a person. These telephone numbers may be associated with an address type and sequence number.

<u>Note</u>: A phone number must be flagged as primary, with the Primary Indicator checked (set to Y), before it is displayed along with the address information.

| 🩀 General Person Telephoi                                             | ne SPATELE 7.0 MARKA |               |                |           |            |              | 1991 <u>–</u> |
|-----------------------------------------------------------------------|----------------------|---------------|----------------|-----------|------------|--------------|---------------|
| ID: 777123456 Tay                                                     | lor, McKenzie        |               |                |           |            |              |               |
| Telephone                                                             |                      |               |                |           |            |              |               |
| Telephone Type:<br>International Access:                              |                      | Telephone: -  |                | 🗌 Primary | 🗆 Unlisted | 🗆 Inactivate | •             |
| Address Type                                                          |                      | Sequence:     | Activity Date: |           | lser:      |              |               |
| Telephone Type:<br>International Access:                              |                      | Telephone:    |                | 🗆 Primary | Unlisted   | 🗆 Inactivate |               |
| Comment:                                                              |                      |               |                |           |            |              |               |
| Address Type:<br>Telephone Type:<br>International Access:<br>Comment: |                      | Telephone:    |                | Primary   | Unlisted   | 🗆 Inactivate |               |
| Address Type:                                                         |                      | Sequence: 📃 💌 | Activity Date: | I         | Jser:      |              | ▼             |

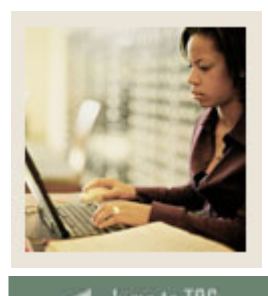

Lesson: Entering Multiple Telephone Numbers (Continued)

d Jump to TOC

### Fields

Use the information in the table to complete the procedure that follows.

| Field                    | Description                                                                                                    | Value                            |  |  |
|--------------------------|----------------------------------------------------------------------------------------------------|----------------------------------|--|--|
| ID                       | 9 character code<br>Identification number associated with the<br>person/non-person in the system<br>Required     | [see previous]                   |  |  |
| Telephone Type           | 30 character code<br>Type code of the telephone number<br>Required                                               | FAX<br>(Fax)                     |  |  |
| Telephone                | 10 character number<br>Telephone number<br>Required                                                              | 215-5552121                      |  |  |
| (Extension)<br>unlabeled | Telephone number's extension                                                                                     | Not applicable for this exercise |  |  |
| Primary                  | Checkbox<br>Is this the primary telephone number if<br>multiple telephone numbers exist for a<br>telephone type? | Unchecked                        |  |  |
| Unlisted                 | Checkbox<br>Is this telephone number unlisted?                                                                   | Unchecked                        |  |  |
| Inactive                 | Checkbox<br>Is this telephone number inactive?                                                                   | Unchecked                        |  |  |
| International<br>Access  | 16 character code<br>Specify the International Access code for<br>dialing an international telephone number      | Blank                            |  |  |

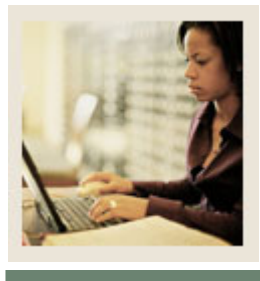

### Lesson: Entering Multiple Telephone Numbers (Continued)

### Jump to TOC

### Fields, continued

| Fieldname    | Description                                 | Value          |
|--------------|---------------------------------------------|----------------|
| Address Type | Address Type 2 character code               |                |
|              | Type code for the address                   | (Mailing)      |
| Sequence     | 2                                           |                |
|              | Sequence number associated with the address |                |
|              | Required if ID is for a person              |                |
| Date         | 11 character date                           | [today's date] |
|              | The date this record was created            |                |
|              | System-generated                            |                |

### Procedure

Follow these steps to complete the process. Use the table on the previous and current pages where necessary.

| Step | Action                                                                                  |
|------|-----------------------------------------------------------------------------------------|
| 1    | Access the Telephone Form (SPATELE).                                                    |
| 2    | Enter various types of telephone numbers for the ID you generated previously, using the |
|      | table.                                                                                  |
| 3    | Use the address type defined previously to associate a phone number with an address for |
|      | this person.                                                                            |
| 4    | Click the Save icon.                                                                    |
| 5    | Click the <b>Exit</b> icon.                                                             |

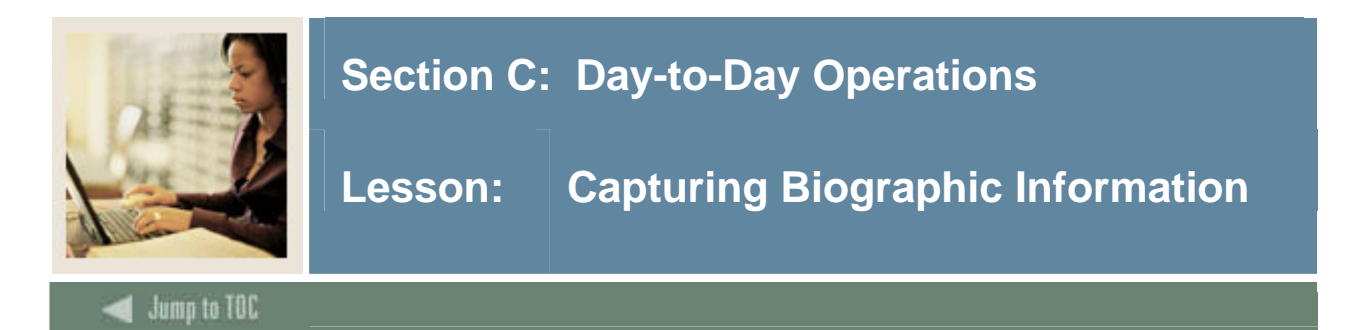

After a person is established in the database, the General Person Form (SPAPERS) is used to enter and maintain biographic information about a person. Types of data captured include gender, date of birth, marital status, legacy information, and whether or not the person is deceased. The confidentiality indicator flag (**Confidential** checkbox) is also set here.

| 🧑 General Person SI                                                          | PAPERS 7.3 000000000                                                                                                    |                                     |                   |                                                                              | **********                          |                        |
|------------------------------------------------------------------------------|----------------------------------------------------------------------------------------------------|-------------------------------------|-------------------|------------------------------------------------------------------------------|-------------------------------------|------------------------|
| ID: 777123456                                                                | Taylor, McKenzie                                                                                                    |                                     |                   |                                                                              |                                     |                        |
| Gender: Male<br>Fem<br>Not /<br>Citizenship:<br>Marital Status:<br>Religion: | ale<br>Available<br>Y Citizen<br>S Single                                                                                                    | Birth Date:<br>Age:<br>SSN/SIN/TIN: | 22-JUN-1988<br>17 | Deceas<br>Veteran File Number:<br>Veteran Category:<br>Active Duty Separatic | C c<br>D e<br>ed Date:              | e v                    |
| Legacy:<br>Ethnicity:<br>New Ethnicity:<br>Confirmed Date:                   | Other Other Hispanic or Latino Central Acce Co Caracterization Caracterization Central Acce Co Caracterization Central Acce Co Central Acce Co Central Acce C | <b>•</b><br>nfirmed                 |                   |                                                                              | Last Upda<br>User:<br>Activity Date | SAISUSR<br>23-MAY-2006 |
|                                                                              |                                                                                                    |                                     |                   |                                                                              | User                                | Activity Date          |
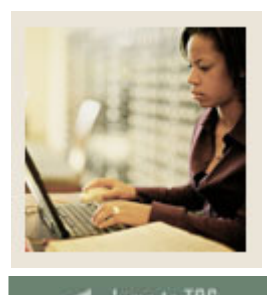

# Section C: Day-to-Day Operations

Lesson: Capturing Biographic Information (Continued)

🚽 Jump to TOC

#### Fields

Use the information in the table to complete the procedure that follows.

| Fieldname      | Value                                       |                |
|----------------|---------------------------------------------|----------------|
| ID             | 9 character code                            | [see previous] |
|                | Identification number associated with the   |                |
|                | person/non-person in the system             |                |
|                | Required                                    |                |
| Gender         | Radio button                                | Female         |
|                | Gender of the person                        | (for Margaret) |
|                | Default: Not Available                      |                |
|                | Required                                    |                |
| Birth Date     | 11 character date                           | 01-JAN-1984    |
|                | Birth date of the person                    |                |
| Age            | 3 character number                          | 19             |
|                | Age of the person                           |                |
|                | System-calculated                           |                |
| SSN/SIN/TIN    | 9 character number                          | 012345678      |
|                | Social Security Number, Social Insurance    |                |
|                | Number, or Tax File number of the person    |                |
| Confidential   | Checkbox                                    | Unchecked      |
|                | Is this person's record confidential?       |                |
| Deceased       | Checkbox                                    | Unchecked      |
|                | Is this person deceased?                    |                |
| Deceased Date  | Date format DD-MM-YYYY                      | Leave blank    |
|                | Date the person died                        |                |
|                | Required if Deceased checkbox is checked    |                |
| Citizenship    | 30 character code                           | Y              |
| -              | Citizenship Type code of the person         | (Citizen)      |
| Marital Status | 30 character code                           | M              |
|                | Marital Status Type code of the person      | (Married)      |
| Religion       | 30 character code                           | OT             |
|                | Religion Type code of the person            | (Other)        |
| Legacy         | 30 character code                           | M              |
|                | Relative who attended the same organization | (Mother)       |

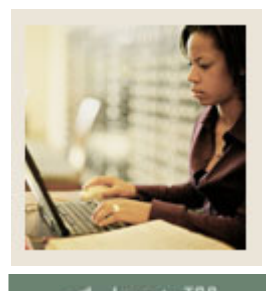

### **Section C: Day-to-Day Operations**

# Lesson: Capturing Biographic Information (Continued)

#### 🜒 Jump to TOC

#### Fields

Use the information in the table to complete the procedure that follows.

| Fieldname             | Description                                       | Value       |
|-----------------------|---------------------------------------------------|-------------|
| Ethnicity             | 30 character code                                 | 1           |
| -                     | Ethnicity Type code of the person                 | (Caucasian) |
| New Ethnicity         | Drop-down                                         | None        |
|                       | Hispanic or Latino, Not Hispanic or Latino, or    |             |
|                       | None                                              |             |
| Ethnicity and         | Checkbox                                          | Unchecked   |
| <b>Race Confirmed</b> |                                                   |             |
| <b>Confirmed Date</b> | Date format DD-MM-YYYY                            | Blank       |
| Veteran File          | 10 character number                               | Blank       |
| Number                | Veteran Identification number associated with the |             |
|                       | person                                            |             |
| Veteran               | Pull-down list                                    | None        |
| Category              | Designates if the person was a veteran during the |             |
|                       | Vietnam war era                                   |             |
| Active Duty           | Date format DD-MM-YYYY                            | Blank       |
| Separation Date       |                                                   |             |

#### Exercise

You have received biographic information for Margaret Jane Smith that must be entered into the system.

#### Procedure

Follow these steps to complete the process. Use the table on the previous and current page where indicated.

| Step | Action                                                                                   |
|------|------------------------------------------------------------------------------------------|
| 1    | Access the General Person Form (SPAPERS).                                                |
| 2    | Enter biographic information for the ID you generated previously, using the table on the |
|      | previous and current pages.                                                              |
| 3    | Click the Save icon.                                                                     |
| 4    | Click the <b>Exit</b> icon.                                                              |

#### © SunGard 2004-2006

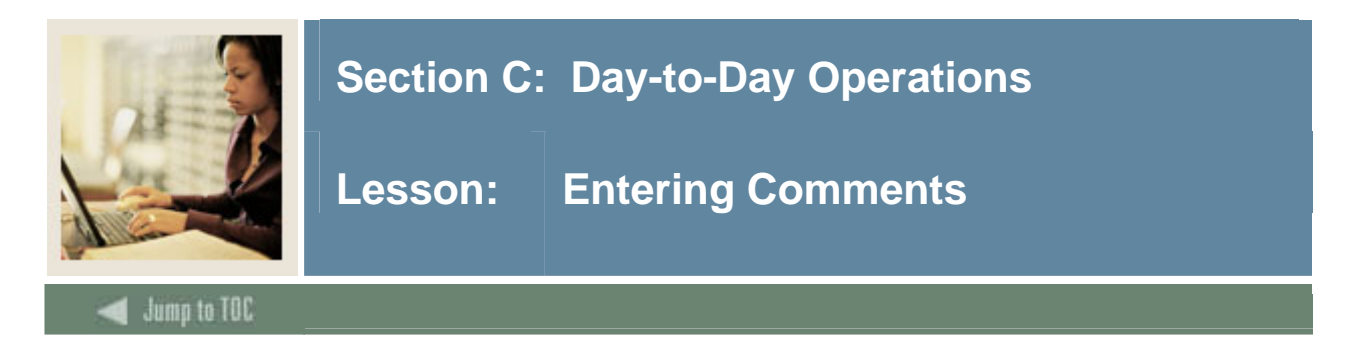

You have received even more information regarding Margaret Jane Smith that must be entered into the system.

The Person Comment Form (SPACMNT) is used to enter comment information on the person.

Comment information includes

- a comment type
- an originator
- a confidentiality indicator
- an add date.

#### **Banner form**

| Person Comment SPACMNT 7.2.1.1 2232333333<br>ID: [777123456] [ Taylor, McKenzie |                                                                                                    |
|---------------------------------------------------------------------------------|----------------------------------------------------------------------------------------------------|
| Comment Type:<br>Originator:<br>Contact:<br>Contact Date:<br>T                  | Appointments <ul> <li>Confidentiality</li> <li>From Time:</li> <li>Add Date:</li> <li>To Time:</li> <li>Activity Date:</li> <li>Last Updated by:</li> </ul> |
| Comments:                                                                       | ►<br>▼                                                                                                    |
| Narrative Comments:                                                             | ▲<br>▼                                                                                                    |

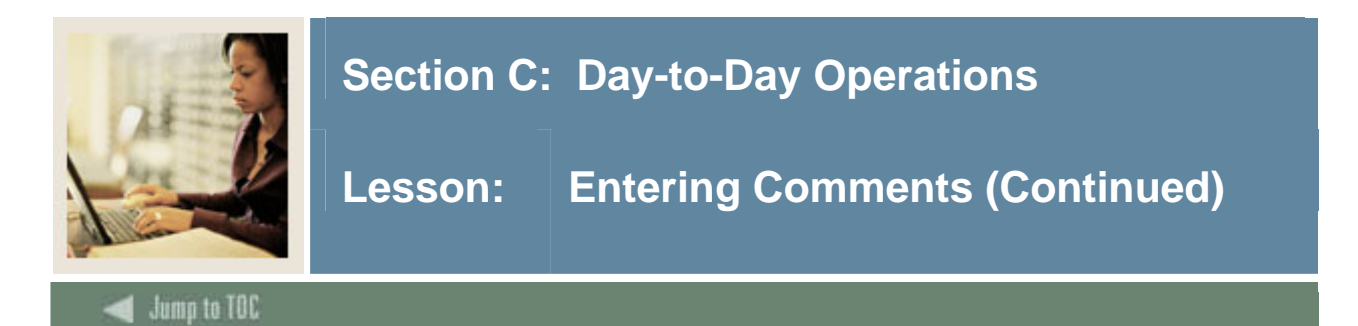

#### Exercise

Margaret has requested information about the various Sororities at your organization. On which form would you enter in a comment regarding her request? Which fields must you complete on that form and with what information?

#### Procedure

| Step | Action                                                                                   |
|------|------------------------------------------------------------------------------------------|
| 1    | Access the Comment Form (SPACMNT).                                                       |
| 2    | Enter Margaret's ID number in the ID field.                                              |
| 3    | Enter 107 (Sorority) in the <b>Comment Type</b> field.                                   |
| 4    | Select an originator code representing the office you are representing in the Originator |
|      | field.                                                                                   |
|      |                                                                                          |
|      | Note: In this case, enter ADMS (Admissions Office).                                      |
| 5    | Enter any comments you would like to have attached to this record in the <b>Comments</b> |
|      | field.                                                                                   |
| 6    | Check the <b>Confidentiality</b> checkbox if this comment is confidential.               |
| 7    | Click the Save icon.                                                                     |
| 8    | Click the <b>Exit</b> icon.                                                              |
|      |                                                                                          |
|      | Note: There is a Narrative Comments field for long narrative comments on the person      |
|      | if you wish to use it.                                                                   |

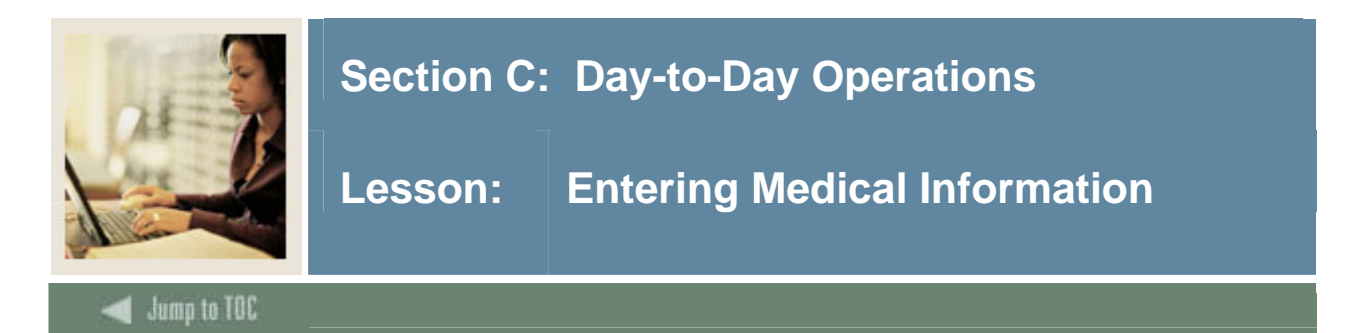

The Medical Information Form (GOAMEDI) is used to view and update medical information and medical comments for persons at your institution, including students, faculty, and staff.

#### **Banner form**

| 🧑 General Medical Informa      | tion GOAMEDI | 7.3 266 | 000000000000000000000000000000000000000 |             | ************ |
|--------------------------------|--------------|---------|-----------------------------------------|-------------|--------------|
| ID: 777123456 💌 Mck            | enzie Taylor |         |                                         |             |              |
| Medical Code:<br>Medical Date: | нс           | ▼ Heart | Condition                               |             |              |
| Disability Type:               |              |         | Drimary Dic                             | abilitu?    |              |
| Equipment Code:                |              |         |                                         | ability:    |              |
| Comment:                       |              | 1       |                                         |             |              |
| User ID:                       |              |         | Activity Date:                          | 25-MAY-2006 |              |

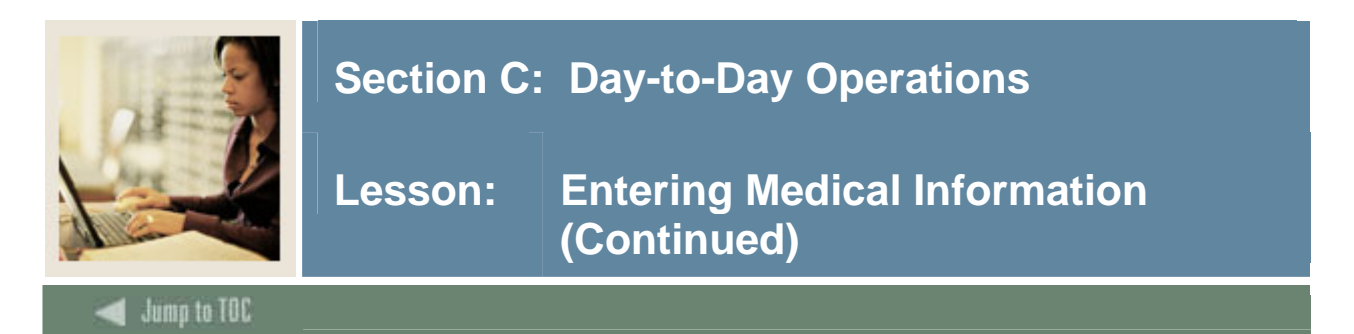

#### Exercise

Margaret suffers from diabetes and must receive insulin shots on a daily basis. In this exercise, you will enter this information on the Medical Information Form (GOAMEDI) so that the necessary offices will know about her condition.

#### Procedure

| Step | Action                                                                                                    |
|------|----------------------------------------------------------------------------------------------------|
| 1    | Access the Medical Information Form (GOAMEDI).                                                                                           |
| 2    | Enter the ID number if it is not already there in the <b>ID</b> field.                                                                   |
| 3    | Perform a <b>Next Block</b> function.                                                                                                    |
| 4    | Enter DI (Diabetic Insulin User) in the Medical Code field.                                                                              |
|      | <u>Note</u> : No other fields are required on this form, and there are no other fields that necessarily pertain to Margaret's condition. |
| 5    | Click the Save icon.                                                                                                    |
| 6    | Click the <b>Exit</b> icon.                                                                                                    |

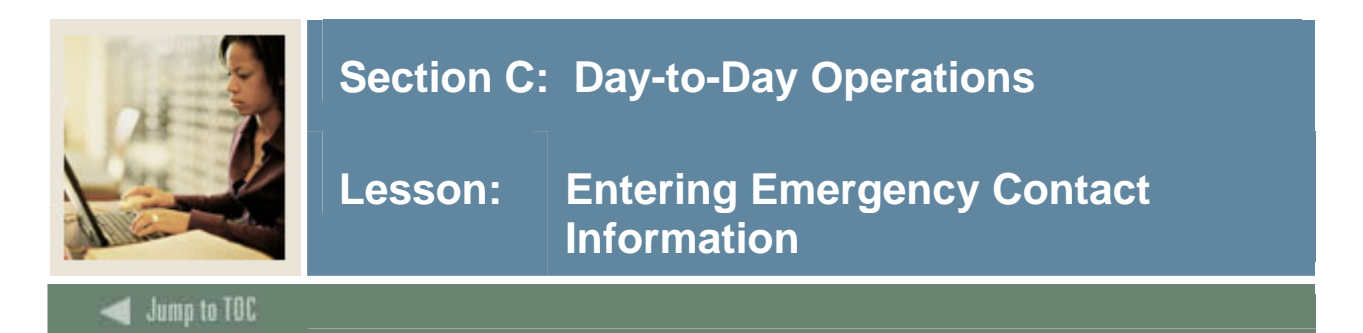

The Emergency Contact Form (SPAEMRG) is used to capture emergency contact information for persons.

The information you can enter here includes

- contact name
- relationship to the person with the emergency, and
- address and phone information for the person to be contacted.

#### **Banner form**

| 🙀 Emergency Contact S               | PAEMRG 7.0 000000000000000000 |             | ********** |                 |  |
|-------------------------------------|-------------------------------|-------------|------------|-----------------|--|
| ID: 777123456 T                     | "aylor, McKenzie              |             |            |                 |  |
| Priority:                           | 1                             |             |            |                 |  |
| Contact Last Name:<br>Relationship: | Mann<br>M 🛡 Mother            | First Name: | Elanor     | Middle Initial: |  |
| Address Type:                       | PR Permanent                  |             |            |                 |  |
| Street Line 1:                      | 123 West Way                  | ]           |            |                 |  |
| Street Line 2:                      |                               | j           |            |                 |  |
| Street Line 3:                      |                               | ]           |            |                 |  |
| City:                               | Malvern                       |             |            |                 |  |
| State or Province:                  | PA 💌 Pennsylvania             |             | Г          |                 |  |
| ZIP or Postal Code:                 | 19355                         |             |            | Last Update     |  |
| Nation:                             |                               |             |            | User:           |  |
| Telephone:                          | 610 - 5555555                 |             |            | Activity Date:  |  |

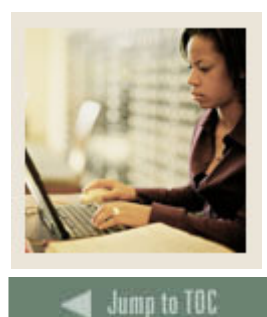

## **Section C: Day-to-Day Operations**

In case Margaret would experience diabetic shock, she would like the organization to contact her husband. In this exercise, you will enter information on the Emergency Contact Form (SPAEMRG) so that he would be contacted in any medical or other type of emergency.

#### Procedure

| Step | Action                                                                                            |
|------|---------------------------------------------------------------------------------------------------|
| 1    | Access the Emergency Contact Form (SPAEMRG).                                                      |
| 2    | Enter the ID number in the <b>ID</b> field, if necessary.                                         |
| 3    | Enter 1 in the <b>Priority</b> field (required), indicating the person being entered on this form |
|      | should be contacted first in an emergency.                                                        |
|      |                                                                                                   |
|      | Note: A person can have multiple emergency contacts on this form.                                 |
| 4    | Enter the name of the person's spouse in the Contact Last Name and First Name                     |
|      | fields.                                                                                           |
| 5    | Enter P (Spouse) in the <b>Relationship</b> field,                                                |
| 6    | Continue through the form, entering the address and phone number information in the               |
|      | respective fields.                                                                                |
| 7    | Click the Save icon.                                                                              |
| 8    | Click the <b>Exit</b> icon.                                                                       |
|      |                                                                                                   |
|      | Note: If your institution allows this information to display on the web, students will be         |
|      | able to update their own emergency contact information via the internet.                          |

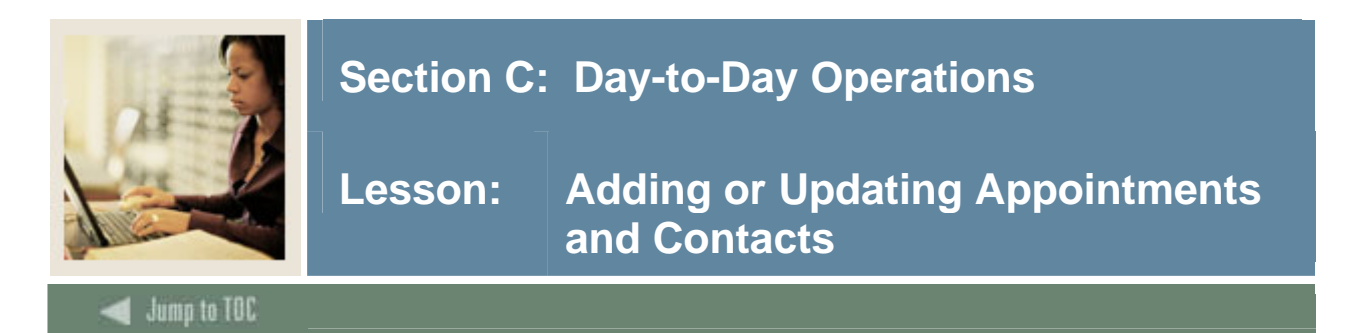

The Person Appointments/Contacts Form (SOAAPPT) is used to add or update appointments and contacts for a person. A person is not required to have a recruiting or admissions record.

#### **Banner form**

| iD: 777123456 Tay                                                                                                    | Contacts SOAAPP <sup>-</sup><br>ylor, McKenzie           | 7.3 00000000000000000000                   | Appointment Range Start D                                                                  | Date: End Date: | × × 3000000000 × × |
|----------------------------------------------------------------------------------------------------|----------------------------------------------------------|--------------------------------------------|--------------------------------------------------------------------------------------------|-----------------|--------------------|
| Appointments<br>Appointment Date:<br>Interviewer:<br>Source Code:<br>Appointment Date:<br>Interviewer:<br>Source Code: | 25-MAY-2006 III<br>V<br>V<br>IIII<br>V<br>IIII<br>V<br>V | From Time: To Time:<br>From Time: To Time: | Contact:<br>Recruiter:<br>Interview Result:<br>Contact:<br>Recruiter:<br>Interview Result: |                 |                    |
| Contacts<br>Contact Type<br>CMP Campus Visi                                                                            | it                                                       | Contact I                                  | Date<br>:46:25 AM                                                                          |                 |                    |

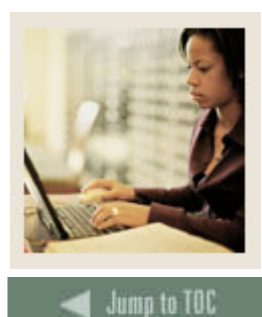

### Section C: Day-to-Day Operations

Lesson: Adding or Updating Appointments and Contacts (Continued)

#### Exercise

Margaret would like to set up an appointment to come in and speak with one of the recruiters in your office. It is your responsibility to set this up. When you spoke with her on the phone, she could only come in during the summer.

#### Procedure

| Step | Action                                                                                               |  |  |  |  |  |
|------|----------------------------------------------------------------------------------------------------|--|--|--|--|--|
| 1    | Access the Person Appointment/Contacts Form (SOAAPPT).                                               |  |  |  |  |  |
| 2    | Enter the ID number In the <b>ID</b> field, if it is not already there.                              |  |  |  |  |  |
| 3    | Enter a start date of June 21 and an end date of September 1 in the Appointment Range                |  |  |  |  |  |
|      | Start Date and End Date fields.                                                                      |  |  |  |  |  |
|      |                                                                                                    |  |  |  |  |  |
|      | Example: June 21, 2003 would be entered as 21-JUN-2003.                                              |  |  |  |  |  |
| 4    | Perform a Next Block function.                                                                       |  |  |  |  |  |
| 5    | Select a date within the selected appointment date range in the Appointment Date field.              |  |  |  |  |  |
| 6    | Enter times in the From Time and To Time fields for the appointment.                                 |  |  |  |  |  |
|      |                                                                                                    |  |  |  |  |  |
|      | Note: Time is entered using four digits based on the 24-hour clock.                                  |  |  |  |  |  |
|      |                                                                                                    |  |  |  |  |  |
|      | Example: From 1300 to 1400 is 1:00 PM to 2:00 PM.                                                    |  |  |  |  |  |
| 7    | Click the down arrow next to the <b>Contact</b> field to view valid contact codes. Select <i>PHN</i> |  |  |  |  |  |
|      | (Phone Call).                                                                                        |  |  |  |  |  |
| 8    | Leave the <b>Interviewer</b> field empty.                                                            |  |  |  |  |  |
| 9    | Enter the scheduled appointment recruiter code for the recruiter who has contacted                   |  |  |  |  |  |
|      | Margaret in the <b>Recruiter</b> field.                                                              |  |  |  |  |  |
|      |                                                                                                    |  |  |  |  |  |
|      | <u>Note</u> : Click the down arrow next to this field to view valid codes.                           |  |  |  |  |  |
| 10   | Click the Save icon.                                                                                 |  |  |  |  |  |
| 11   | Click the <b>Exit</b> icon.                                                                          |  |  |  |  |  |

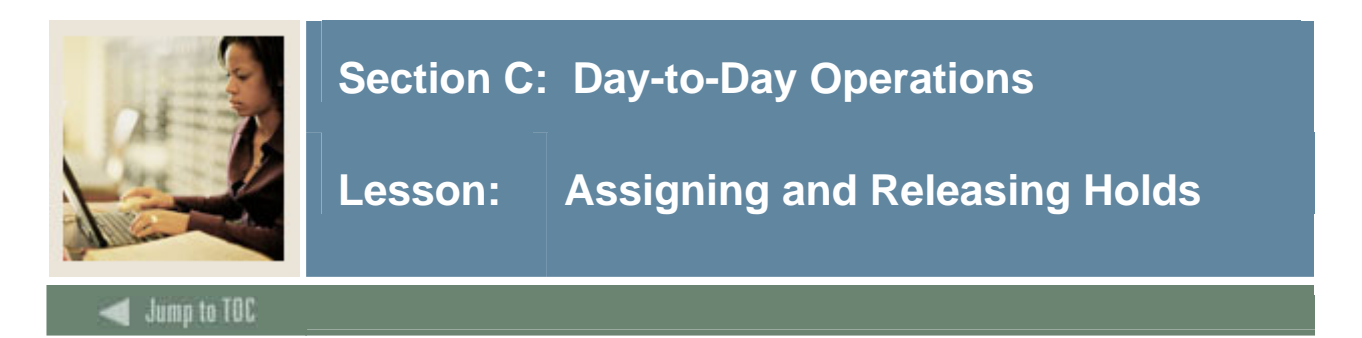

The Hold Information Form (SOAHOLD) is used to assign holds to a person or entity.

#### **Banner form**

| 🙀 Hold | l Informa | tion SOAH | OLD 7.3    | 2000000   |               | ******** |               |                   |                     |       |
|--------|-----------|-----------|------------|-----------|---------------|----------|---------------|-------------------|---------------------|-------|
| Con    | fidential |           |            |           |               |          |               |                   |                     |       |
| ID:    | 210009    | 208 🔻 Ro: | se Ranson  |           |               |          | ]             |                   |                     |       |
|        |           |           |            |           |               |          |               |                   |                     |       |
|        |           |           |            |           |               |          |               |                   |                     |       |
| Ho     | d Deta    | ils       |            |           |               |          |               |                   |                     |       |
|        |           |           |            |           |               |          |               |                   |                     |       |
| Hol    | d Type:   | AA 💌 Ac   | Iministrat | ive Actio | n Hold        | Reason:  |               |                   | Release Indicator   | WGALE |
| Am     | ount:     |           |            | From:     | 10-MAY-2006 🧰 | To:      | 31-DEC-2099 🧰 | Origination Code: |                     |       |
|        |           |           |            |           |               |          |               |                   |                     |       |
| Hol    | d Type:   | AP 🛡 Ap   | plication  | Hold      |               | Reason:  |               |                   | 🗆 Release Indicator | WGALE |
| Am     | ount:     |           |            | From:     | 10-MAY-2003   | To:      | 31-DEC-2099 🏢 | Origination Code: |                     |       |

#### **Exercise 1**

You have not received a completed application for admissions from Margaret. At this time, no office can process any additional information regarding Margaret. You must place a general hold on her record.

#### Procedure

| Step | Action                                                                             |
|------|------------------------------------------------------------------------------------|
| 1    | Access the Hold Information Form (SOAHOLD).                                        |
| 2    | Enter Margaret's ID number if in the <b>ID</b> field, if necessary.                |
| 3    | Enter <i>RH</i> (Registrar's Hold) in the <b>Hold Type</b> field.                  |
|      | Note: If you check the Release checkbox only YOU will be able to release the hold. |
| 4    | Enter Incomplete Application in the Reason field.                                  |
|      | Note: If a reason is entered, it will display on the web.                          |
| 5    | Enter the dollar amount associated with the hold in the <b>Amount</b> field.       |

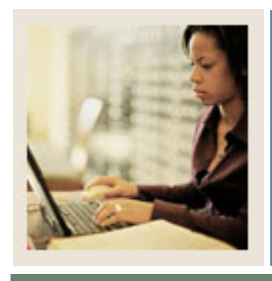

### **Section C: Day-to-Day Operations**

# Lesson: Assigning and Releasing Holds (Continued)

Jump to TOC

#### **Procedure**, continued

| Step | Action                                                                                  |
|------|-----------------------------------------------------------------------------------------|
| 6    | Today's date should appear in the <b>From</b> field.                                    |
|      |                                                                                         |
|      | Note: The system date will default. Holds can also be placed to take effect at a future |
|      | date.                                                                                   |
| 7    | The <b>To</b> field will default to $12/31/2099$ .                                      |
|      |                                                                                         |
|      | Note: This date can be changed accordingly.                                             |
| 8    | Enter ADMS (Admissions Office) in the Originator field. This is optional.               |
| 9    | Click the <b>Save</b> icon.                                                             |
| 10   | Click the <b>Exit</b> icon.                                                             |

#### Exercise 2

For the purposes of this exercise, assume that Margaret has subsequently completed her application and submitted it to the proper office; and that you were the person who initiated the hold.

#### Procedure

| Step | Action                                                                                       |
|------|----------------------------------------------------------------------------------------------|
| 1    | Select the <b>Release Indicator</b> checkbox so the person that entered the hold can release |
|      | the hold.                                                                                    |
| 2    | The person who placed the hold clicks in a field of the record to be released and            |
|      | performs a <b>Record Remove</b> function.                                                    |
|      |                                                                                              |
|      | Note: Your institution can maintain a historical record of holds by entering the release     |
|      | date in the <b>To</b> field. The hold remains for viewing, but no longer affects processing. |
| 3    | Click the Save icon.                                                                         |
| 4    | Click the <b>Exit</b> icon.                                                                  |

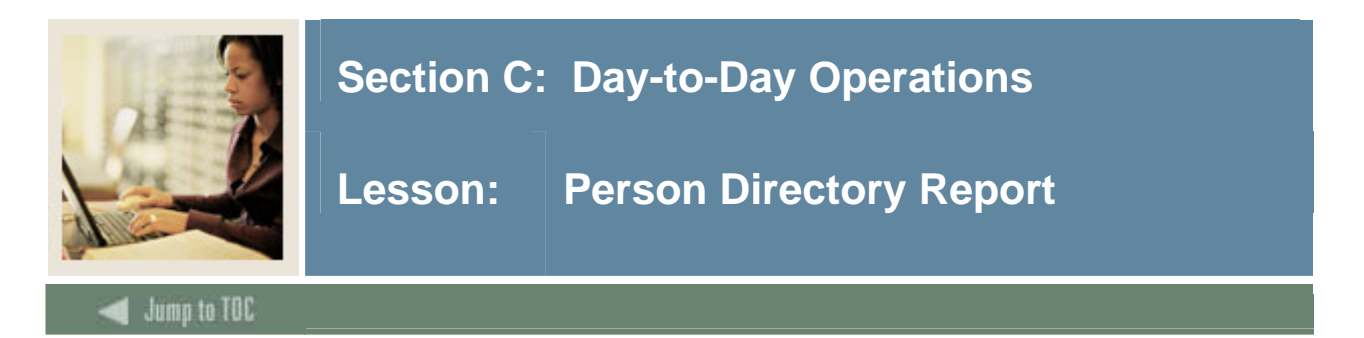

The Person Directory Report (SPRPDIR) is used to produce a list of persons, addresses, and primary phone numbers in the system by type of person.

#### **Banner report**

| Process S                                                                                                    | Submission Controls GJAPCTL 7.3 00000000000000000000000000000000000 | Parameter Set: |  |
|----------------------------------------------------------------------------------------------------|---------------------------------------------------------------------|----------------|--|
| Printer Control Printer: Special Print: Lines: 60 Submit Time:                                                                      |                                                                     |                |  |
| Param<br>Number                                                                                                    | neter Values<br>- Parameters<br>- T                                 | ¥alues<br>▼    |  |
| 01                                                                                                    | Term                                                                | b              |  |
| 02                                                                                                    | Person Type List                                                    |                |  |
| 03                                                                                                    | Confidential Person Print Ind                                       | N              |  |
| 04                                                                                                    | Address Selection Date                                              | 25-MAY-2006    |  |
| 05                                                                                                    | Address Hierarchy                                                   | 1MA            |  |
| 06                                                                                                    | Print ID                                                            | Υ              |  |
| 07                                                                                                    | Faculty Type                                                        |                |  |
| 08                                                                                                    | Selection Identifier                                                |                |  |
| LENGTH: 6 TYPE: Character O/R: Required M/S: Single Report Term.  Submission Save Parameter Set as Name: Description: Hold @ Submit |                                                                     |                |  |

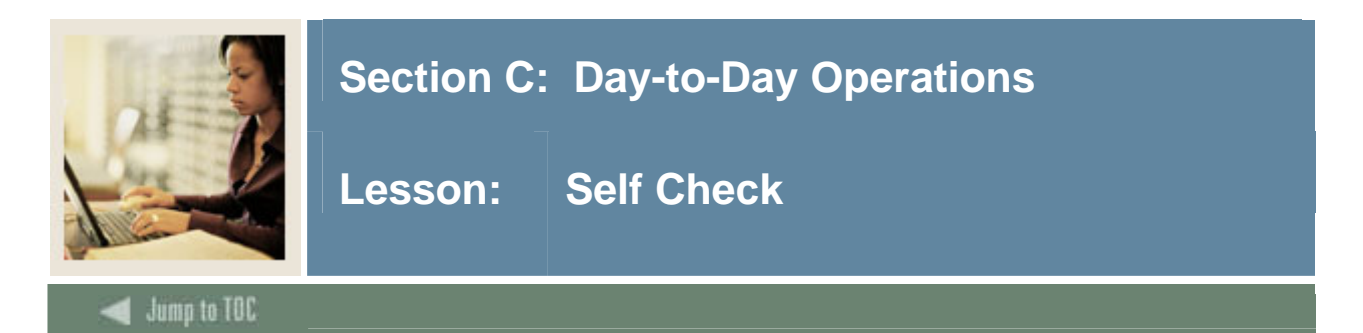

#### Directions

Use the information you have learned in this workbook to complete this self check activity.

#### **Question 1**

If a Last name query is performed using a%, which name would **not** be returned?

- a) Andrews
- b) Arnolds
- c) Anders

#### Question 2

Before a person can become a recruit, applicant, student, or instructor or have an account, the person must first be identified to the Banner system with a name and an identification number.

True / False

#### Question 3

What fields are required in the Information block of SPAIDEN to generate an ID number for a person?

#### **Question 4**

A person may have multiple addresses types assigned to him or her.

True / False

#### **Question 5**

What field (SPAIDEN) identifies how the information was created or updated?

#### **Question 6**

If a person has changed his or her name since first being entered to the system, how do you access his or her original name?

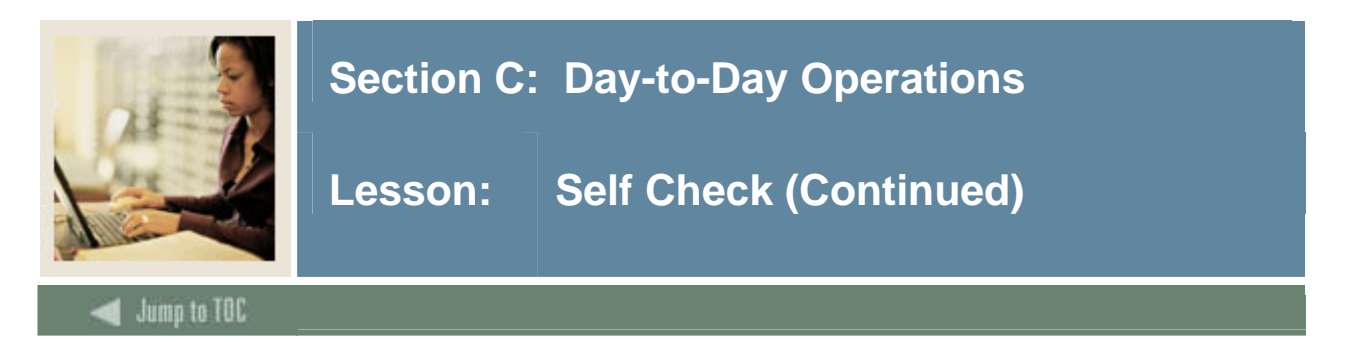

If a person has multiple telephone numbers associated with him or her, how is one identified as the primary number?

#### Question 8

The General Person Form (SPAPERS) captures biographical information such as gender, date of birth, marital status, legacy information, and whether or not a person is deceased.

True / False

#### **Question 9**

The Comment Form (SPACMNT) allows free form text to be entered and assigned to an ID.

True / False

#### Question 10

On what form would you identify a person as visually impaired and requiring the use of a Seeing Eye dog?

#### Question 11

Numerous emergency contacts can be identified and prioritized to a person on the Emergency Contact Form (SPAEMRG).

True / False

#### **Question 12**

What form is used to set up a meeting time to a person?

#### Question 13

What form is used to place and release a hold on a record?

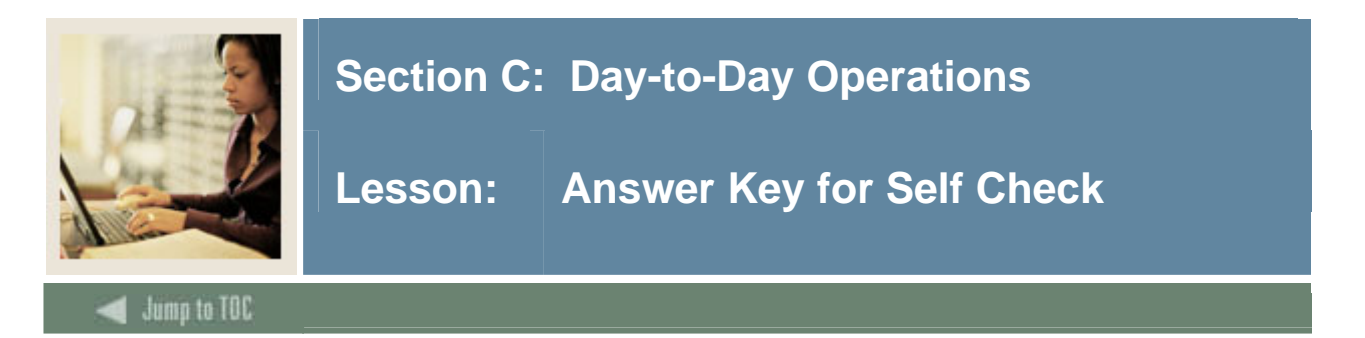

If a Last name query is performed using a%, which name would **not** be returned?

#### **b.** Arnolds

#### **Question 2**

Before a person can become a recruit, applicant, student, or instructor or have an account, the person must first be identified to the Banner system with a name and an identification number.

#### True

#### **Question 3**

What fields are required in the Information Block to generate an ID number for a person?

# The First Name and Last Name fields are required in order to generate an ID number for a person.

#### Question 4

A person may have multiple addresses types assigned to him or her.

#### True

#### **Question 5**

What field identifies how the information was created or updated?

# The Source field identifies how the information was created or updated, such as by telephone call or World Wide Web.

#### **Question 6**

If a person has changed his or her name since first being entered to the system, how do you access his or her original name?

To access the name in which a person was originally identified to the system as, select <u>Alternate Names/ID</u> from the Options menu of the Identification Form (SPAIDEN). The Alternate Identification window should display with the person's original last name.

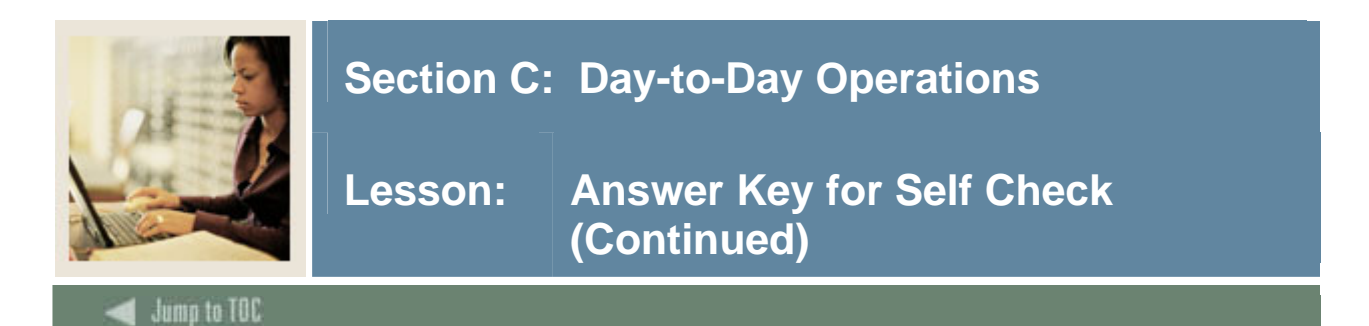

If a person has multiple telephone numbers associated with him or her, how is one identified as the primary number?

# Check the Primary checkbox on the Telephone Form (SPATELE) to identify the primary phone number of a person.

#### **Question 8**

The General Person Form (SPAPERS) captures biographical information such as gender, date of birth, marital status, legacy information, and whether or not a person is deceased.

#### True

#### **Question 9**

The Comment Form (SPACMNT) allows free form text to be entered and assigned to an ID.

#### True

#### **Question 10**

On what form would you identify a person as visually impaired and requiring the use of a Seeing Eye dog?

#### Medical and disability information is entered on the Medical Form (GOAMEDI).

#### **Question 11**

Numerous emergency contacts can be identified and prioritized to a person on the Emergency Contact Form (SPAEMRG).

True. Numerous emergency contacts can be identified on the Emergency Contact Form (SPAEMRG). Entering a value (1-9) in the Priority field for each record can prioritize each contact.

#### **Question 12**

What form is used to set up a meeting time for a person?

#### The Appointment/Contact Form (SOAAPPT)

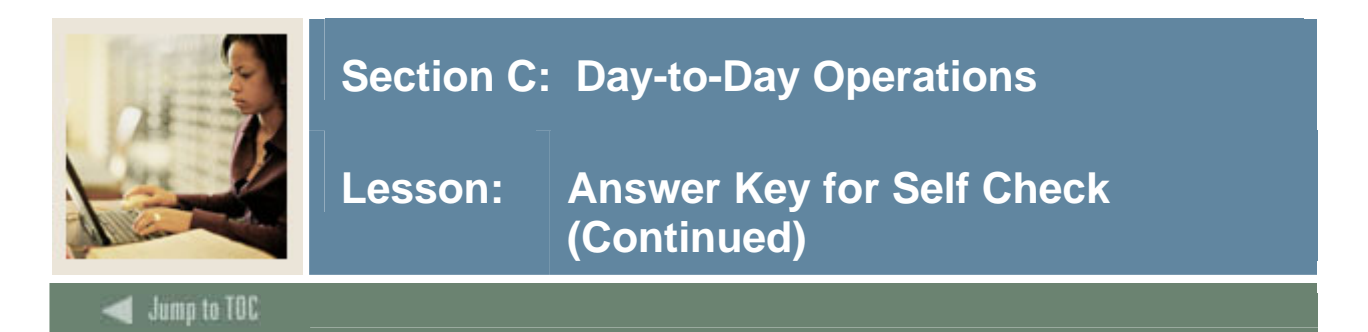

What form is used to place and release a hold on a record?

The Hold Information Form (SOAHOLD)

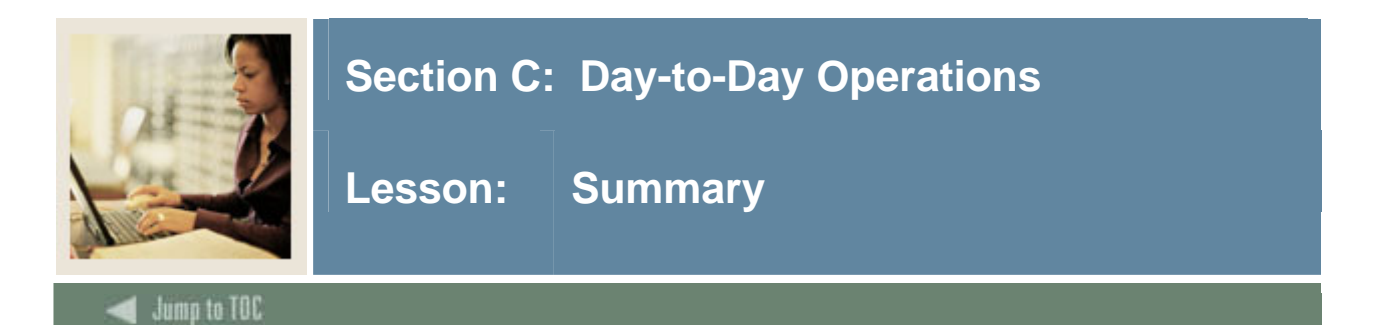

#### Let's review

As a result of completing this workbook, you have

- defined a person and/or non-person to General Person
- maintained supporting General Person information
- produced General Person reports.

#### Next step

Review the Tape Load Processing and Support Services workbooks, if appropriate.

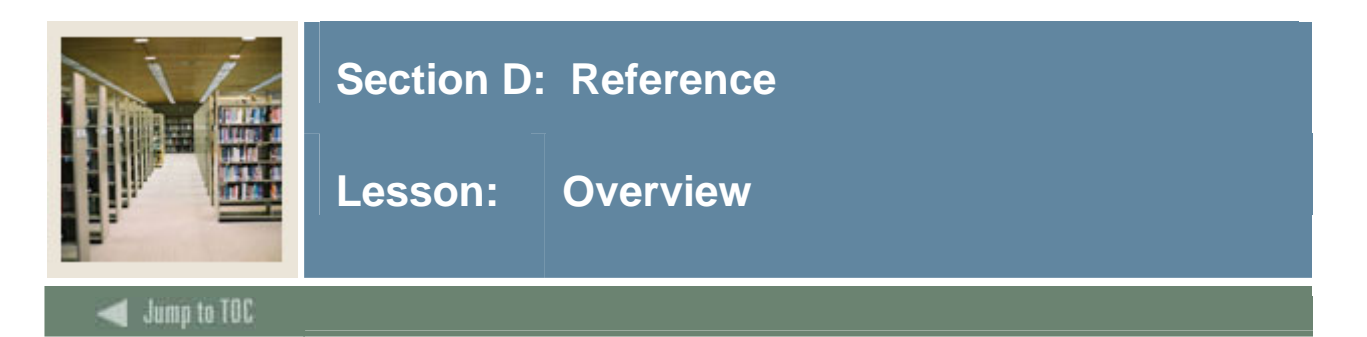

The purpose of this section is to provide reference materials related to the workbook.

#### Section contents

| Overview                          | .92 |
|-----------------------------------|-----|
| Setup Forms and Where Used        | .93 |
| Day-to-Day Forms and Setup Needed | .95 |
| Forms Job Aid                     | .97 |

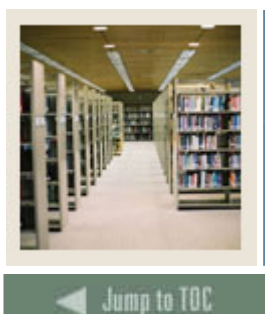

Lesson: Setup Forms and Where Used

- annh ta

#### Guide

Use this table as a guide to the setup forms and the day-to-day forms that use them.

| Setup Form                             |                                        | Day-to-Day Form(s)            |         |
|----------------------------------------|----------------------------------------|-------------------------------|---------|
| Form Name                              | Code                                   | Form Name                     | Code    |
| Recruiter Code Validation              | STVRECR                                | Person                        | SOAAPPT |
|                                        |                                        | Appointments/Contacts         |         |
| Appointment Result Code                | STVRSLT                                | Person                        | SOAAPPT |
| Validation                             |                                        | Appointments/Contacts         |         |
| Comment Type Code                      | STVCMTT                                | Person Comment                | SPACMNT |
| Validation                             |                                        |                               |         |
| Originator Code Validation             | STVORIG                                | Originator Validation         | STVORIG |
| Contact Type Code Validation           | STVCTYP                                | Contact Code Validation       | STVCTYP |
| Relation Code Validation               | STVRELT                                | Emergency Contact             | SPAEMRG |
| Medical Code Validation                | STVMEDI                                | Medical Information           | GOAMEDI |
| Disability Type Code                   | STVDISA                                | Medical Information           | GOAMEDI |
| Validation                             |                                        |                               |         |
| Medical Equipment Code                 | STVMDEQ                                | Medical Information           | GOAMEDI |
| Validation                             |                                        |                               |         |
| Disability Service Code                | STVSPSR                                | Medical Information           | GOAMEDI |
| Validation                             |                                        |                               |         |
| Name Type Validation                   | GTVNTYP                                | Identification Form           | SPAIDEN |
|                                        |                                        |                               |         |
| State/Province Code Validation STVSTAT |                                        | Emergency Contact             | SPAEMRG |
|                                        |                                        | General Person Identification | SPAIDEN |
| Address Type Code Validation           | STVATYP                                | General Person Identification | SPAIDEN |
| Zip Postal Code Validation             | alidation GTVZIPC Emergency Contact SP |                               | SPAEMRG |
|                                        |                                        | General Person Identification | SPAIDEN |
| County Code Validation                 | STVCNTY                                | General Person Identification | SPAIDEN |
| Nation Code Validation                 | STVNATN                                | Emergency Contact             | SPAEMRG |
|                                        |                                        | General Person Identification | SPAIDEN |
| Telephone Type Validation              | STVTELE                                | General Person Identification | SPAIDEN |
| Address Source Validation              | STVASRC                                | General Person Identification | SPAIDEN |
| E-Mail Address Type                    | Address Type GTVEMAL                   |                               | SPAIDEN |
| Validation                             |                                        |                               |         |
| EDI/ISO Standard Code                  | GTVSCOD                                | Nation Code Validation        | STVNATN |
| Validation                             |                                        | General Person Identification | SPAIDEN |
| Language Code Validation               | STVLANG                                | International Information     | GOAINTL |

© SunGard 2004-2006

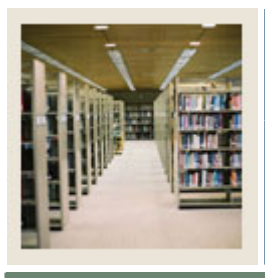

# Lesson: Setup Forms and Where Used (Continued)

Jump to TOC

#### Setup Forms, continued

| Setup Form                     |         | Day-to-Day Form(s)                    |         |
|--------------------------------|---------|---------------------------------------|---------|
| Form Name Code                 |         | Form Name                             | Code    |
| Port of Entry Validation       | STVPENT | International Information             | GOAINTL |
| Visa Type Code Validation      | STVVTYP | International Information             | GOAINTL |
| International Student Sponsor  | STVSPON | International Information             | GOAINTL |
| Code Validation                |         |                                       |         |
| Employment Validation          | STVEMPT | International Information             | GOAINTL |
| Citizen Type Code Validation   | STVCITZ | General Person Identification SPAIDEN |         |
|                                |         | General Person                        | SPAPERS |
| Ethnic Code Validation         | STVETHN | General Person Identification SPAIDEN |         |
|                                |         | General Person                        | SPAPERS |
| Marital Status Code Validation | STVMRTL | General Person Identification SPAIDEN |         |
|                                |         | General Person                        | SPAPERS |
| Religion Code Validation       | STVRELG | General Person Identification         | SPAIDEN |
|                                |         | General Person                        | SPAPERS |
| Legacy Code Validation         | STVLGCY | General Person Identification SPAIDEN |         |
|                                |         | General Person                        | SPAPERS |
| IPEDS Ethnic Code Validation   | STVETCT | Ethnic Code Validation                | STVETHN |
|                                |         | General Person Identification         | SPAIDEN |

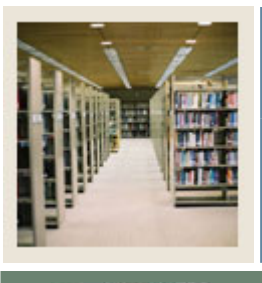

Jump to TOC

#### Guide

Use this table as a guide to the day-to-day forms and the setup forms needed for each.

| Day-to-Day Form                         | Setup Forms Needed                         |
|-----------------------------------------|--------------------------------------------|
| General Person Identification (SPAIDEN) | Name Type Validation (GTVNTYP)             |
|                                         | Address Type Code Validation (STVATYP)     |
|                                         | • Telephone Type Validation (STVTELE)      |
|                                         | • State/Province Code Validation (STVSTAT) |
|                                         | Zip/Postal Code Validation (GTVZIPC)       |
|                                         | County Code Validation (STVCNTY)           |
|                                         | Nation Code Validation (STVNATN)           |
|                                         | Address Source Validation (STVASRC)        |
|                                         | Citizen Type Code Validation (STVCITZ)     |
|                                         | Ethnic Code Validation (STVETHN)           |
|                                         | Marital Status Code Validation (STVMRTL)   |
|                                         | Religion Code Validation (STVRELG)         |
|                                         | Legacy Code Validation (STVLGCY)           |
|                                         | E-mail Address Type Validation             |
|                                         | (GTVEMAL)                                  |
|                                         | Relation Code Validation (STVRELT)         |
| General Person Telephone (SPATELE)      | Telephone Type Validation (STVTELE)        |
| General Person (SPAPERS)                | Citizen Type Validation (STVCITZ)          |
|                                         | • Ethnic Code Validation (STVETHN)         |
|                                         | Marital Status Validation (STVMRTL)        |
|                                         | Religion Code Validation (STVRELG)         |
|                                         | Legacy Code Validation (STVLGCY)           |
| Person Comment (SPACMNT)                | Comment Type Validation (STVCMTT)          |
|                                         | Originator Validation (STVORIG)            |
|                                         | Contact Code Validation (STVCTYP)          |
| Medical Information (GOAMEDI)           | Medical Code Validation (STVMEDI)          |
|                                         | Disability Type Validation (STVDISA)       |
|                                         | Medical Equipment Code Validation          |
|                                         | (STVMDEQ)                                  |
|                                         | Disability Service Validation (STVSPSR)    |

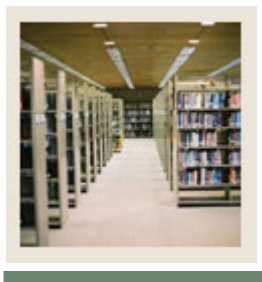

Lesson: Day-to-Day Forms and Setup Needed (Continued)

Jump to TOC

#### Forms, continued

| Day-to-Day Form       | Setup Forms Needed                            |
|-----------------------|-----------------------------------------------|
| Emergency Contact     | Relationship Validation (STVRELT)             |
| (SPAEMRG)             | Address Type Validation (STVATYP)             |
|                       | State/Province Code Validation (STVSTAT)      |
|                       | • Zip/Postal Code Validation (GTVZIPC)        |
|                       | Nation Validation (STVNATN)                   |
| Person                | Recruiter Identification Validation (STVRECR) |
| Appointments/Contacts | • Appointment Result Validation (STVRSLT)     |
| (SOAAPPT)             | Contact Code Validation (STVCTYP)             |
| Hold Information      | Person Hold Type Validation (STVHLDD)         |
| (SOAHOLD)             | Originator Validation (STVORIG)               |

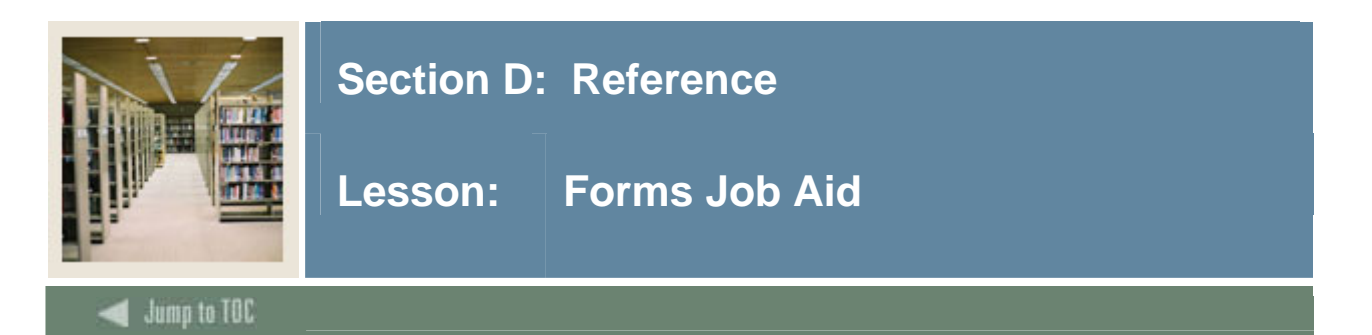

#### Guide

Use this table as a guide to the forms used in this workbook. The Owner column may be used as a way to designate the individual(s) responsible for maintaining a form.

| Form Name | Form Description                   | Owner |
|-----------|------------------------------------|-------|
| STVRECR   | Recruiter Code Validation          |       |
| STVRSLT   | Appointment Result Code Validation |       |
| STVCMTT   | Comment Type Code Validation       |       |
| STVORIG   | Originator Code Validation         |       |
| STVCTYP   | Contact Type Code Validation       |       |
| STVRELT   | Relation Code Validation           |       |
| STVMEDI   | Medical Code Validation            |       |
| STVDISA   | Disability Type Code Validation    |       |
| STVMDEQ   | Medical Equipment Code Validation  |       |
| STVSPSR   | Disability Service Code Validation |       |
| GTVNTYP   | Name Type Validation               |       |
| STVSTAT   | State/Province Code Validation     |       |
| STVATYP   | Address Type Code Validation       |       |
| GTVZIPC   | Zip Postal Code Validation         |       |
| STVCNTY   | County Code Validation             |       |
| STVNATN   | Nation Code Validation             |       |
| STVTELE   | Telephone Type Validation          |       |
| STVASRC   | Address Source Validation          |       |
| GTVEMAL   | E-Mail Address Type Validation     |       |
| GTVSCOD   | EDI/ISO Standard Code Validation   |       |
| STVLANG   | Language Code Validation           |       |
| STVPENT   | Port of Entry Validation           |       |
| STVVTYP   | Visa Type Code Validation          |       |
| STVSPON   | International Student Sponsor Code |       |
|           | Validation                         |       |
| STVEMPT   | Employment Validation              |       |
| STVCITZ   | Citizen Type Code Validation       |       |
| STVETHN   | Ethnic Code Validation             |       |
| STVMRTL   | Marital Status Code Validation     |       |
| STVRELG   | Religion Code Validation           |       |
| STVLGCY   | Legacy Code Validation             |       |

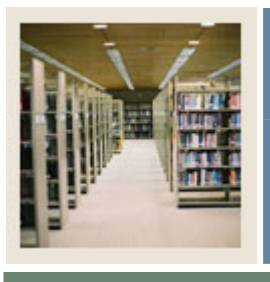

# Lesson: Forms Job Aid (Continued)

Jump to TOC

#### **Procedure, continued**

| Form Name | Form Description              | Owner |  |  |  |
|-----------|-------------------------------|-------|--|--|--|
| STVETCT   | IPEDS Ethnic Code Validation  |       |  |  |  |
|           | Day-to-Day Forms              |       |  |  |  |
| SPAIDEN   | General Person Identification |       |  |  |  |
| SPATELE   | General Person Telephone      |       |  |  |  |
| SPAPERS   | General Person                |       |  |  |  |
| SPACMNT   | Person Comment                |       |  |  |  |
| GOAMEDI   | Medical Information           |       |  |  |  |
| SPAEMRG   | Emergency Contact             |       |  |  |  |
| SOAAPPT   | Person Appointments/Contacts  |       |  |  |  |
| SOAHOLD   | Hold Information              |       |  |  |  |
| SPRPDIR   | Person Directory Report       |       |  |  |  |
| STVETCT   | IPEDS Ethnic Code Validation  |       |  |  |  |

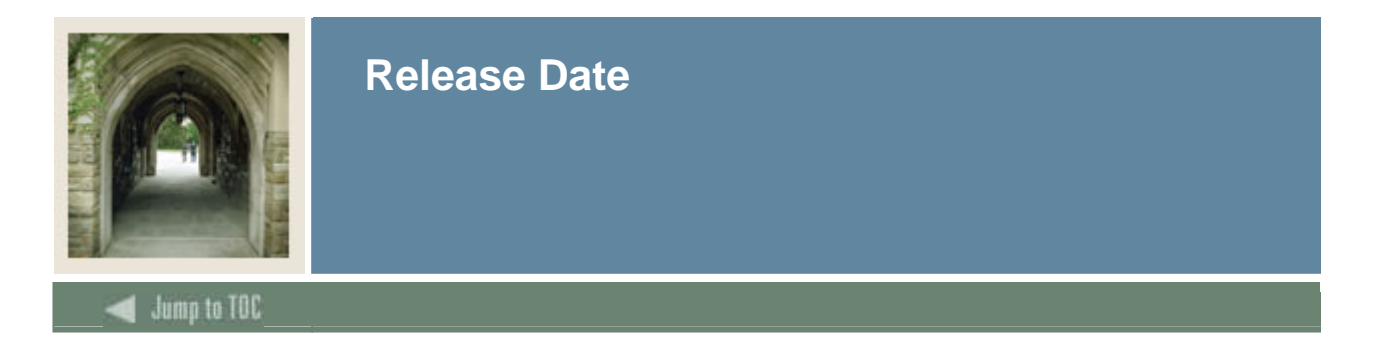

This workbook was last updated on 5/25/2006.